# Core Benefits Administration

Manager Self Service Reference Guide

2025

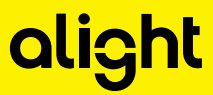

# alight

# Table of Contents

| Chapter 1: Overview of Manager Self Service (MSS)                                                                                                    | 3      |
|----------------------------------------------------------------------------------------------------|--------|
| Accessing the System                                                                                                    | 3      |
| Navigating the System                                                                                                    | 3      |
| Access Levels                                                                                                    | 6      |
| Chapter 2: Employee Search                                                                                                    | 6      |
| Quick Search                                                                                                    | 7      |
| Advanced Search                                                                                                    | 7      |
| Chapter 3: Employee Specific Information                                                                                                    | 12     |
| Navigating the Employee Record                                                                                                    | 12     |
| Personal Data                                                                                                    | 14     |
| Employment Data                                                                                                    | 15     |
| COBRA                                                                                                    | 16     |
| Direct Billing                                                                                                    | 17     |
| Dependent Information                                                                                                    | 21     |
|                                                                                                    |        |
| Adding a Dependent                                                                                                    | 22     |
| Adding a Dependent<br>Editing/Updating a Dependent Record                                                                                                    | 22     |
| Adding a Dependent<br>Editing/Updating a Dependent Record<br>Deactivating/Reactivating a Dependent                                                                                                    | 22<br> |
| Adding a Dependent<br>Editing/Updating a Dependent Record<br>Deactivating/Reactivating a Dependent<br>Beneficiary Designations                                                                                                    |        |
| Adding a Dependent<br>Editing/Updating a Dependent Record<br>Deactivating/Reactivating a Dependent<br>Beneficiary Designations<br>Updating a Beneficiary Designation                                                                                                    |        |
| Adding a Dependent<br>Editing/Updating a Dependent Record<br>Deactivating/Reactivating a Dependent<br>Beneficiary Designations<br>Updating a Beneficiary Designation<br>Benefits Summary                                                                                                    |        |
| Adding a Dependent<br>Editing/Updating a Dependent Record<br>Deactivating/Reactivating a Dependent<br>Beneficiary Designations<br>Updating a Beneficiary Designation<br>Benefits Summary<br>Prior Year Benefits                                                                                                    |        |
| Adding a Dependent<br>Editing/Updating a Dependent Record<br>Deactivating/Reactivating a Dependent<br>Beneficiary Designations<br>Updating a Beneficiary Designation<br>Benefits Summary<br>Prior Year Benefits<br>COBRA                                                                                           |        |
| Adding a Dependent<br>Editing/Updating a Dependent Record<br>Deactivating/Reactivating a Dependent<br>Beneficiary Designations<br>Updating a Beneficiary Designation<br>Benefits Summary<br>Prior Year Benefits<br>COBRA                                                                                           |        |
| Adding a Dependent<br>Editing/Updating a Dependent Record<br>Deactivating/Reactivating a Dependent<br>Beneficiary Designations<br>Updating a Beneficiary Designation<br>Benefits Summary<br>Prior Year Benefits<br>COBRA<br>Life Events<br>Entering a Life Event                                                   |        |
| Adding a Dependent<br>Editing/Updating a Dependent Record<br>Deactivating/Reactivating a Dependent<br>Beneficiary Designations<br>Updating a Beneficiary Designation<br>Benefits Summary<br>Prior Year Benefits<br>COBRA<br>Life Events<br>Entering a Life Event<br>Editing an Event                               |        |
| Adding a Dependent<br>Editing/Updating a Dependent Record<br>Deactivating/Reactivating a Dependent<br>Beneficiary Designations<br>Updating a Beneficiary Designation<br>Benefits Summary<br>Prior Year Benefits<br>COBRA<br>Life Events<br>Entering a Life Event<br>Editing an Event<br>Chapter 5: Transaction Log |        |
| Adding a Dependent<br>Editing/Updating a Dependent Record<br>Deactivating/Reactivating a Dependent<br>Beneficiary Designations<br>Updating a Beneficiary Designation<br>Benefits Summary<br>Prior Year Benefits<br>COBRA<br>Life Events<br>Entering a Life Event<br>Editing an Event<br>Chapter 5: Transaction Log |        |

| Viewing a Notification from the Secure Mailbox                                                                                                    | 47                                                                         |
|----------------------------------------------------------------------------------------------------|----------------------------------------------------------------------------|
| Viewing Notifications from Manager Self Service                                                                                                    | 49                                                                         |
| Creating Notifications                                                                                                    | 50                                                                         |
| Chapter 7: Document Manager                                                                                                    | 42                                                                         |
| Chapter 8: Employee Notepad                                                                                                    | 44                                                                         |
| Viewing Employee Notes                                                                                                    | 44                                                                         |
| Entering Employee Notes                                                                                                    | 46                                                                         |
| Chapter 9: Call Tracker                                                                                                    | 47                                                                         |
| Creating a Call Record                                                                                                    | 47                                                                         |
| Viewing Call Details                                                                                                    | 48                                                                         |
| Chapter 10: Issue Tracker                                                                                                    | 50                                                                         |
| Logging an Issue                                                                                                    | Error! Bookmark not defined.                                               |
|                                                                                                    |                                                                            |
| Viewing/Editing Previously Logged Issues                                                                                                    | 50                                                                         |
| Viewing/Editing Previously Logged Issues<br>Chapter 11: Access Rights                                                                                                    | 50                                                                         |
| Viewing/Editing Previously Logged Issues<br>Chapter 11: Access Rights<br>Chapter 12: Updating Usernames and Passwords                                                                                                    |                                                                            |
| Viewing/Editing Previously Logged Issues<br>Chapter 11: Access Rights<br>Chapter 12: Updating Usernames and Passwords<br>Chapter 13: HR Override                                                                                                    |                                                                            |
| Viewing/Editing Previously Logged Issues<br>Chapter 11: Access Rights<br>Chapter 12: Updating Usernames and Passwords<br>Chapter 13: HR Override<br>Accessing HR Override Function                                                                                                    |                                                                            |
| Viewing/Editing Previously Logged Issues<br>Chapter 11: Access Rights<br>Chapter 12: Updating Usernames and Passwords<br>Chapter 13: HR Override<br>Accessing HR Override Function<br>Example 1 – HR Override                                                                                                    |                                                                            |
| Viewing/Editing Previously Logged Issues<br>Chapter 11: Access Rights<br>Chapter 12: Updating Usernames and Passwords<br>Chapter 13: HR Override<br>Accessing HR Override Function<br>Example 1 – HR Override<br>Example 2 – HR Override                                                                                                    | 50<br>51<br>54<br>55<br>55<br>55<br>58<br>60                               |
| Viewing/Editing Previously Logged Issues<br>Chapter 11: Access Rights<br>Chapter 12: Updating Usernames and Passwords<br>Chapter 13: HR Override<br>Accessing HR Override Function<br>Example 1 – HR Override<br>Example 2 – HR Override<br>Chapter 14: Add Employee                                                                                                    | 50<br>51<br>54<br>55<br>55<br>55<br>58<br>60<br>62                         |
| Viewing/Editing Previously Logged Issues<br>Chapter 11: Access Rights<br>Chapter 12: Updating Usernames and Passwords<br>Chapter 13: HR Override<br>Accessing HR Override Function<br>Example 1 – HR Override<br>Example 2 – HR Override<br>Chapter 14: Add Employee<br>Chapter 15: To-Do List                                                                                                    | 50<br>51<br>54<br>55<br>55<br>55<br>58<br>60<br>62<br>66                   |
| Viewing/Editing Previously Logged Issues<br>Chapter 11: Access Rights<br>Chapter 12: Updating Usernames and Passwords<br>Chapter 13: HR Override<br>Accessing HR Override Function<br>Example 1 – HR Override<br>Example 2 – HR Override<br>Chapter 14: Add Employee<br>Chapter 15: To-Do List<br>Viewing the To-Do List for a Specific Employee                                                                                                    | 50<br>51<br>54<br>55<br>55<br>55<br>58<br>60<br>62<br>66<br>67             |
| Viewing/Editing Previously Logged Issues<br>Chapter 11: Access Rights<br>Chapter 12: Updating Usernames and Passwords<br>Chapter 13: HR Override<br>Accessing HR Override Function<br>Example 1 – HR Override<br>Example 2 – HR Override<br>Chapter 14: Add Employee<br>Chapter 15: To-Do List<br>Viewing the To-Do List for a Specific Employee<br>Viewing, Approving, or Denying Pended Coverage                                                                    | 50<br>51<br>54<br>55<br>55<br>55<br>58<br>60<br>62<br>66<br>67<br>68       |
| Viewing/Editing Previously Logged Issues<br>Chapter 11: Access Rights<br>Chapter 12: Updating Usernames and Passwords<br>Chapter 13: HR Override<br>Accessing HR Override Function<br>Example 1 – HR Override<br>Example 2 – HR Override<br>Chapter 14: Add Employee<br>Chapter 15: To-Do List<br>Viewing the To-Do List for a Specific Employee<br>Viewing, Approving, or Denying Pended Coverage<br>Viewing the To-Do List for All Employees                        | 50<br>51<br>54<br>55<br>55<br>55<br>58<br>60<br>62<br>66<br>67<br>68<br>71 |
| Viewing/Editing Previously Logged Issues<br>Chapter 11: Access Rights<br>Chapter 12: Updating Usernames and Passwords<br>Chapter 13: HR Override<br>Accessing HR Override Function<br>Example 1 – HR Override<br>Example 2 – HR Override<br>Chapter 14: Add Employee<br>Chapter 15: To-Do List<br>Viewing the To-Do List for a Specific Employee<br>Viewing the To-Do List for a Specific Employee<br>Viewing the To-Do List for All Employees<br>Chapter 16: Reports | 50<br>51<br>54<br>55<br>55<br>55<br>60<br>62<br>66<br>67<br>68<br>71<br>77 |

# Chapter 1: Overview of Manager Self Service (MSS)

Manager Self Service is the tool/system which allows users to:

- View information regarding an employee's benefits selections.
- Manage an employee's life events and benefit changes.
- Track updates/changes to an employee's benefits.
- Review various reports including enrollment statistics, new hires, etc.

# Accessing the System

To access the Manager Self Service system:

- Click on the website address or URL that is provided by the Benefits Service Team.
- Enter your Username and Password. If this is your first visit to the site, click 'Are you a new user?' to register.
- Select Manager Self Service from the drop down box.
- Click Go.
- **Note:** Selecting Your Benefits Portal will allow you to view your personal benefit information.

| Log On 🕘 Help                                               |   |
|-------------------------------------------------------------|---|
| All fields are required, unless they are noted as optional. |   |
| User ID                                                     | i |
| Password                                                    | 1 |
| Remember my User ID                                         |   |
| Forgot User ID or Password?                                 |   |
| Are you a new user?                                         |   |

# Navigating the System

The **Navigation Bar** is located in the left navigation under the Employee Search on the MSS home page. Additional details on how to use each of these menu items is detailed later in this document.

- Employee Add- allows users to manually add an employee to the CBA system.
- **To Do List** allows users to access records requiring attention
- Files used by the Benefit Service Team to ensure that files are processing correctly.
- **Reports** allows access to the reporting tool where users can create, modify, save, & print reports.
- **Online Training Course** provides users with access to training schedules and documentation

The **Search Options** are located on the left side of the MSS home page. There are two options for searching.

- Quick Search allows users to search for employee records by entering the employee's complete Social Security Number or complete Employee ID or the first few digits of either one. Note: the system is not set up to search by the last 4 digits of the SSN.
- Advanced Search allows users to search for an employee using a wide range of options such as: Employee Name, Employee SSN, Eligibility Group, City, State, Division, and/or Location.

| alight wor<br>Manager Se                |
|-----------------------------------------|
| <b>Q</b> Employee Search                |
| Employee ID                             |
| O Social Security Number                |
| Q                                       |
| Advanced Search                         |
| <b>≜</b> + Add Employee                 |
| Employee                                |
| Advanced Search  Add Employee  Employee |

| mployee Search<br>mployee ID<br>ocial Security Number | Employee Search<br>Enter information into one or mo | ore of the following fields and click <b>S</b> | earch. |                       |   |     |
|-------------------------------------------------------|-----------------------------------------------------|------------------------------------------------|--------|-----------------------|---|-----|
| nced Search                                           | Employer *<br>Employee Status<br>First Name         |                                                | ٠      | Employee ID           |   |     |
| mployee<br>p-Do List                                  | Last Name<br>(Do not include name suffix)<br>SSN    |                                                |        | Division/Company Code | • |     |
| iles                                                  | Eligibility Group                                   | · · · ·                                        |        |                       |   |     |
| eports<br>Inline Training Course                      | * Required Field                                    |                                                |        |                       |   | Sea |

The **Online Training Course** section is located at the bottom of the left navigation on the MSS home page. By clicking on the link users can access the CBA training website where they can view the yearly training schedule, sign up for three different types of training classes, and access reference materials.

| alight world Manager Se                  | elf Service                                 |                                                       |                                                   | ٤        |
|------------------------------------------|---------------------------------------------|-------------------------------------------------------|---------------------------------------------------|----------|
| Employee ID     Social Security Number   | Employee Search                             | ore of the following fields and click <b>Search</b> . |                                                   |          |
| Advanced Search                          | Employer *<br>Employee Status               | •                                                     | ▼<br>Employee ID                                  |          |
| Employee     To-Do List                  | Last Name<br>(Do not include name suffix)   |                                                       | System Internal ID Division/Company Code Location | <b>▼</b> |
| Files                                    | SSN<br>Eligibility Group                    |                                                       |                                                   |          |
| E Reports Conline Training Course        | * Required Field<br>Reset Fields            |                                                       |                                                   | Search   |
| © 2005-25 Alight Solutions               |                                             |                                                       |                                                   |          |
| al                                       | ight                                        |                                                       |                                                   |          |
| CBA Trai<br>Home<br>Training<br>Training | ining Alight H<br>g Schedule<br>g Materials | tome > CBA Training                                   | > General inqu                                    | iries    |
| FAQs                                     |                                             |                                                       | Core Benefit<br>Administrati                      | on       |

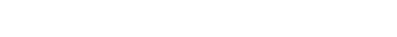

**Core Benefits Administration** 

Alight offers a variety of convenient virtual training sessions for the Core Benefits Administration system throughout the year. Click the links below to view course details or to register for

# Access Levels

There are four access levels in the MSS system. Depending on what access level a user has will determine what functions they are able to perform in the system. The following chart outlines each of the access levels and the functions they can perform based on their level.

| Function                                                                                                    | Administrator | High | Medium ** | Low ** |
|----------------------------------------------------------------------------------------------------|---------------|------|-----------|--------|
| Search & Retrieve Employee Records                                                                                            | X             | X    | X         | X      |
| View All Employee Data / Add Employees                                                                                        | X             | X    |           |        |
| View All Employee Data except Salary/ Bonus &<br>Commissions                                                                  |               |      | x         | X      |
| View Dependent Info                                                                                                    | X             | X    | X         | X      |
| Add/Modify Dependent Info                                                                                                    | X             | X    | X         |        |
| Deactivate/Reactivate Dependents                                                                                              | X             | X    |           |        |
| Enroll or make Changes to Coverage on Behalf of<br>Employee via Link to Enrollment in Portal during<br>Open Window for event  | x             | x    | x         |        |
| View Beneficiary Designations                                                                                                 | X             | X    | X         | X      |
| Make Changes to Beneficiary Designations                                                                                      | X             | X    | X         | 1      |
| View Benefits Summary Screen                                                                                                  | X             | X    | X         | X      |
| Enter Life Events that are not data-driven                                                                                    | X             | X    |           |        |
| Retrieve / View Employee Notes                                                                                                | X             | X    | X         | X      |
| Enter / Update Employee Notes (Including<br>Tracking Capability)                                                              | x             | x    | x         |        |
| Report View                                                                                                    | X             | X    |           |        |
| Access to Employer / Employee To-Do List                                                                                      | X             | X    | X         |        |
| View & Approve Pended Employees                                                                                               | X             | X    |           | eat.   |
| View, Unpend & Close Pended Coverage Records<br>(i.e. Life Plans)                                                             | x             | x    |           |        |
| Untrack Notes Entered by Another User                                                                                         | X             | X    | X         |        |
| Search & View Transaction Log Entries                                                                                         | X             | X    | X         | X      |
| Search & View Transaction Log Entry Details                                                                                   | X             | X    |           |        |
| Reactivate / Reinstate Employee                                                                                               | X             | X    |           |        |
| HR Override Functions (Change coverage and effective dates outside the enrollment window)                                     | x             |      |           |        |
| Limit Manager Self Service Users Access rights to<br>employee data by Pay site, Location, Division,<br>Department, Job Class* | x             |      |           |        |
| Modify Username / Password                                                                                                    | X             |      |           |        |

# Chapter 2: Employee Search

The **Search Options** are located on the left side of the MSS home page. There are two options for searching: Quick Search and Advanced Search.

# **Quick Search**

- Quick Search allows users to search for employee records by entering the employee's complete Social Security Number or complete Employee ID or the first few digits of either one. Note: the system is not set up to search by the last 4 digits of the SSN.
- To use the quick search function simply enter the SSN or EE ID or first few digits and click Go.
- The employee record will then appear.

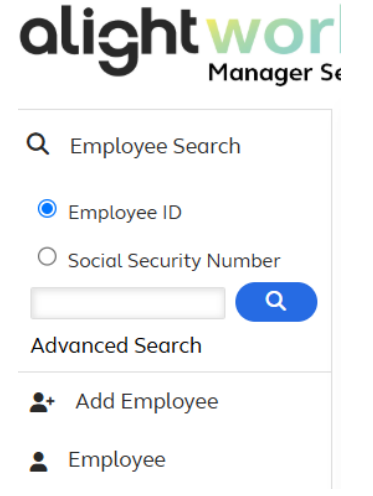

# **Advanced Search**

- Advanced Search allows users to search for an employee using a wide range of options such as: Employee Name, Employee SSN, Eligibility Group, City, State, Division, and/or Location.
- To use the advanced search function click on the link for Advanced Search.

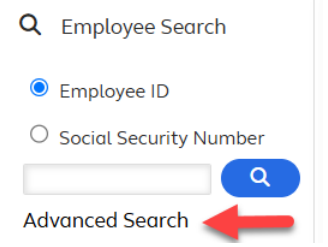

- The Employee Search screen will appear.
- Complete one or more of the fields, then click **Search** to view the results.
- Note there are two types of fields on this screen: Entry and Drop Down.

| mployee Search<br>nployee ID<br>xcial Security Number | Employee Search<br>Enter information into one or mo | re of the following fields and d | lick Search. |                       |       |
|-------------------------------------------------------|-----------------------------------------------------|----------------------------------|--------------|-----------------------|-------|
| <b>Q</b>                                              | Employer *                                          |                                  | •            |                       |       |
| anced Search                                          | Employee Status                                     |                                  | •            | Employee ID           |       |
| Add Employee                                          | First Name                                          |                                  |              | System Internal ID    |       |
| mployee                                               | Last Name                                           |                                  |              | Division/Company Code | -     |
| a Da List                                             | (Do not include name suffix)                        |                                  |              | Location              | •     |
| 0-D0 LISC                                             | SSN                                                 | *                                |              |                       |       |
| iles                                                  | Eligibility Group                                   |                                  | •            |                       |       |
| teports                                               | * Required Field                                    |                                  |              |                       |       |
|                                                       | Deservation                                         |                                  |              |                       | Court |

- **Entry Fields** users can enter complete or partial information in an entry field. Entry fields include First Name, Last Name, SSN, and Employee ID.
  - For example, if a user is not certain of the spelling of an employee's last name, the first few letters can be entered.

#### **Employee Search**

Enter information into one or more of the following fields and click Search.

| Employer *                                | Demo - Premier 🔹 |                       |   |        |
|-------------------------------------------|------------------|-----------------------|---|--------|
| Employee Status                           | •                | Employee ID           |   |        |
| First Name                                |                  | System Internal ID    |   |        |
| Last Name<br>(Do not include name suffix) | La               | Division/Company Code | • |        |
| SSN                                       | · ·              | Location              | • | ·      |
| Eligibility Group                         |                  |                       |   |        |
| * Required Field                          |                  |                       |   |        |
| Reset Fields                              |                  |                       |   | Search |

- **Drop-Down Fields** users can click on the arrow beside any of the drop-down fields to view a list of available options. To select a specific option the user will move the cursor over the option to highlight it and then click the option to select.
  - For example, to view a list of employees who are on active status, click the drop down arrow beside **Employee Status** and select the **Active** option from the list.

| alight worl                                                                                    | klife<br>If Service                                 |                                                   |                       | <b>۲</b> |
|------------------------------------------------------------------------------------------------|-----------------------------------------------------|---------------------------------------------------|-----------------------|----------|
| <ul> <li>Q Employee Search</li> <li>e Employee ID</li> <li>O Social Security Number</li> </ul> | Employee Search<br>Enter information into one or mo | ore of the following fields and click <b>Sear</b> | ch.                   |          |
| Q                                                                                              | Employer *                                          | Demo - Premier                                    | •                     |          |
| Advanced Search                                                                                | Employee Status                                     | <b></b>                                           | Employee ID           |          |
| <b>≗</b> + Add Employee                                                                        | First Name                                          |                                                   | System Internal ID    |          |
| Lengloyee                                                                                      | Last Name<br>(Do not include name suffix)           | Active<br>LOA - Paid Leave                        | Division/Company Code | •        |
| }⊒ To-Do List                                                                                  | SSN                                                 | LOA - Unpaid Leave                                |                       |          |
| Files                                                                                          | Eligibility Group                                   | LOA - STD                                         |                       |          |
| E Reports                                                                                      | * Required Field                                    | LOA - Workers Comp<br>Terminated                  |                       |          |
| Conline Training Course                                                                        | Reset Fields                                        | Retired                                           |                       | Search   |

• If the system finds just one employee matching the criteria the user entered, the **Employee Record** Screen will display for that employee.

| Manager                | Self Service              |                          |                           |                                              |
|------------------------|---------------------------|--------------------------|---------------------------|----------------------------------------------|
| Employee Search        | John Doe                  |                          | Enroll now                | (closed) Go to portal To-do items (0) Notepa |
| Employee ID            |                           |                          |                           |                                              |
| Social Security Number |                           |                          |                           |                                              |
|                        | Employee ID               | 21354DOE                 | Primary Residence         | 123 Main Street                              |
| lvanced Search         | System Internal ID        | 3946353                  |                           | United States                                |
| Add Carolana           | Global Person ID          | 5b931f28dab54b0af9a1e82a |                           |                                              |
| Add Employee           | Employment Status         | Active                   |                           |                                              |
| Employee 🗸             | Current Eligibility Group | None                     |                           |                                              |
| Employee Data 🗸 🗸      |                           |                          |                           |                                              |
| Employee Record        |                           |                          |                           |                                              |
| Personal Data          | Percenal Data             |                          | Employment Data           | Details                                      |
| Employment Data        | Personal Data             |                          | Employment Data           | Detuits                                      |
| Dependent Information  | Prefix                    |                          | Record Date               | 3/19/2010                                    |
| Benefits Data >        | First Name                | John                     | Employee ID               | 21354DOE                                     |
| Events/Tools           | Middle Name               |                          | Employment Status         | Active                                       |
|                        | Last Name                 | Doe                      | Hire Date                 | 3/19/2010                                    |
| Sustomer Service >     | Suffix                    |                          | Division/Company Code     |                                              |
| Access Information     | Date of Birth             | 2/26/1966                | Location                  | Atlanta                                      |
| To-Do List             | Address Line 1            | 123 Main Street          | Current Eligibility Group | None                                         |
| Files                  | Address Line 2            |                          |                           |                                              |
|                        | City                      | Baltimore                |                           |                                              |
| Reports                | State                     | MD                       |                           |                                              |
| Online Training Course | Postal Code               | 21244                    |                           |                                              |
|                        | Country                   | United States            |                           |                                              |

• If the system finds more than one employee that matches the criteria the user entered, the list of matching employees will display.

# alight

| alight work              | <b>klife</b><br>If Service    |                             |            |               | Bryson Lang V            |
|--------------------------|-------------------------------|-----------------------------|------------|---------------|--------------------------|
| Q Employee Search        |                               |                             |            |               |                          |
| Employee ID              | Employee Search Res           | sults                       |            |               | Printer Friendly Version |
| O Social Security Number | Click on any name below or se | elect <b>Search Again</b> . |            |               |                          |
| Advanced Search          |                               |                             |            |               |                          |
| 2+ Add Employee          | Name                          | Employee ID                 | DOB        | City, State   | Status                   |
| Employee                 | Doe, Allen                    | 10687doe                    | 8/26/1966  | Baltimore, MD | Active                   |
| E To-Do List             | Doe, Amy                      | 22138DOE                    | 8/26/1966  | Baltimore, MD | Active                   |
| Eiles                    | Doe, Andrew                   | 54321                       | 11/18/1976 | Dayton, OH    | Active                   |
| E Reports                | Doe, Arthur                   | 65654DOE                    | 8/26/1966  | Baltimore, MD | Active                   |
| Online Training Course   | Doe, Barbara                  | 324654DOE                   | 8/26/1966  | Baltimore, MD | Active                   |
|                          | Doe, Benjamin                 | 87644DOE                    | 8/26/1966  | Atlanta, GA   | Active                   |
|                          | Doe, Betty                    | 09808DOE                    | 8/26/1966  | Orlando, FL   | Active                   |

• If the user sees the employee they are looking for they simply click on their name to display the

Employee Record screen. To print click Printer Friendly Version at the bottom of the screen.

• If the user does not see the employee they are looking for, they should click **Search Again** to being a new search.

# **Chapter 3: Employee Specific Information**

When the user locates an employee using the advanced or quick search options, the system automatically displays the Employee Record. The user can then view the employee's information including demographic data, employment data, dependent and beneficiary information, benefits summary, pending transactions, notes, etc. Users can also view the employee's Portal and Enrollment screens just as the employee sees them.

# Navigating the Employee Record

The **Top Navigation** menu is located at the top of the Employee Record and contains the following items:

- **Enroll Now** displays the enrollment dates for the employee if the enrollment window is open. Allows users to view the employee's enrollment information as well as enroll on behalf of the employee (known as surrogate enrollment).
  - If the enroll now link is active but there are no enrollment dates displayed that means the employee is eligible for year round benefits such as Parking or an HSA. The link stays active so the employee can make changes to the year round benefits but they are unable to make updates to any other benefits.

- **Go To Portal** allows the user to view the employee's portal (benefits website) just as the employee sees it. Users are then able to help the employee with navigation issues or help answer employee questions.
- **To-Do Items** allows the user to view, approve, or deny pending life events as well as view issues that have been submitted through issue tracker.
- **Notepad** users can view, print, and add notes to an employee's record.
- **Note** additional details on how to use each of these menu items is detailed later in this document.

The center of the employee record screen contains a small portion of the employee's Personal Data and Employment Data. To view additional information the user can click on the <u>Details</u> link located beneath each section.

|                                    | Self Service              |                          |                           | Demo - Pre            | mier 🛓 🔽 🗸                 |
|------------------------------------|---------------------------|--------------------------|---------------------------|-----------------------|----------------------------|
| C Employee Search                  | John Doe                  |                          | Enroll now                | (closed) Go to portal | To-do items (0) Notepad (0 |
| Employee ID Social Security Number |                           |                          |                           |                       |                            |
| ٩                                  | Employee ID               | 21354DOE                 | Primary Residence         | 123 Main Street       |                            |
| Advanced Search                    | System Internal ID        | 3946353                  |                           | United States         |                            |
|                                    | Global Person ID          | 5b931f28dab54b0af9a1e82a |                           |                       |                            |
| + Add Employee                     | Employment Status         | Active                   |                           |                       |                            |
| Employee V                         | Current Eligibility Group | None                     |                           |                       |                            |
| Employee Data 🗸 🗸                  |                           |                          |                           |                       |                            |
| Employee Record                    |                           |                          |                           |                       |                            |
| Personal Data                      | Demonsel Data             |                          |                           |                       |                            |
| Employment Data                    | Personal Data             |                          | Employment Data           |                       | Details                    |
| Dependent Information              | Prefix                    |                          | Record Date               | 3/19/2010             |                            |
| Benefits Data                      | First Name                | John                     | Employee ID               | 21354DOE              |                            |
| Superior (Table )                  | Middle Name               |                          | Employment Status         | Active                |                            |
| Events/ loois                      | Last Name                 | Doe                      | Hire Date                 | 3/19/2010             |                            |
| Customer Service >                 | Suffix                    |                          | Division/Company Code     |                       |                            |
| Access Information >               | Date of Birth             | 2/26/1966                | Location                  | Atlanta               |                            |
| To-Do List                         |                           |                          | Current Eligibility Group | None                  |                            |
|                                    | Address Line 1            | 123 Main Street          |                           |                       |                            |
| Files                              | Address Line 2            |                          |                           |                       |                            |
| E Reports                          | City                      | Baltimore                |                           |                       |                            |
|                                    | State                     | MD                       |                           |                       |                            |
| Online Training Course             | Postal Code               | 21244                    |                           |                       |                            |
|                                    | Country                   | United States            |                           |                       |                            |

# Personal Data

There are two ways a user can view an employee's personal data.

- From the Employee Record a user can click on the <u>Details</u> link located underneath the Personal Data header (as shown above).
- The user can click on Employee Data from the navigation menu on the left. This will expand the menu where the user can click on Personal Data.

| alightw               | <b>O</b><br>nager Se | klife<br>elf Service      |                          |         |
|-----------------------|----------------------|---------------------------|--------------------------|---------|
| Q Employee Search     |                      | John Doe                  |                          |         |
| Employee ID           |                      |                           |                          |         |
| O Social Security Num | ber                  |                           |                          |         |
|                       | Q                    | Employee ID               | 21354DOE                 |         |
| Advanced Search       |                      | System Internal ID        | 3946353                  |         |
| Advanced Scaren       |                      | Global Person ID          | 5b931f28dab54b0af9a1e82a |         |
| Add Employee          |                      | Employment Status         | Active                   |         |
| Employee              | ~                    | Current Eligibility Group | None                     |         |
| Employee Data         | ~                    |                           |                          |         |
| Employee Record       |                      |                           |                          |         |
| Personal Data 🚽       |                      | Dense al Dente            |                          |         |
| Employment Date       | 0                    | Personal Data             |                          | Details |
| Dependent Inform      | nation               | Prefix                    |                          |         |
| Benefits Data         | >                    | First Name                | John                     |         |

The personal data screen contains information such as the employee's name, address, phone number, date of birth, marital status, gender, etc. The fields are open and can be updated in the MSS system but the best practice is to allow the information to be updated via the eligibility file that is transmitted via the HRIS system on a regular basis (usually once a week).

# **Employment Data**

There are two ways a user can view Employment Data for an employee.

- From the Employee Record a user can click on the <u>Details</u> link located underneath the Employment Data header (as shown above).
- The user can click on Employee Data from the navigation menu on the left. This will expand the menu where the user can click on Employment Data.

The Employment Data screen displays data such as an employee's Hire Date, Employment Status, Employee ID, Pay Status, Pay Site, etc.

| alight                | <b>O</b> r<br>nager Se | klife<br>elf Service      |                          |         |
|-----------------------|------------------------|---------------------------|--------------------------|---------|
| Q Employee Search     |                        | John Doe                  |                          |         |
| Employee ID           |                        |                           |                          |         |
| O Social Security Num | nber                   |                           |                          |         |
|                       | Q                      | Employee ID               | 21354DOE                 |         |
| Advanced Search       |                        | System Internal ID        | 3946353                  |         |
|                       |                        | Global Person ID          | 5b931f28dab54b0af9a1e82a |         |
| Add Employee          |                        | Employment Status         | Active                   |         |
| Employee              | ~                      | Current Eligibility Group | None                     |         |
| Employee Data         | ~                      |                           |                          |         |
| Employee Record       | ł                      |                           |                          |         |
| Personal Data         |                        | Deres al Derte            |                          |         |
| Employment Dat        | a 🔶                    | Personal Data             |                          | Details |
| Dependent Inforr      | mation                 | Prefix                    |                          |         |
| Benefits Data         | >                      | First Name                | John                     |         |

Additional Employment Data such as Compensation information, HIPAA information, and user defined information can be viewed by clicking on various options from the accordion menu located at the bottom of the Employment Screen.

| Employment | Data Step 1 | of 3 - Update | Information |
|------------|-------------|---------------|-------------|
|            | •           | •             |             |

| o update employment data, enter rev                                                                                                | vised information into the open fi                     | elds below and | click <b>Continue</b> .                           |                                       |               |
|----------------------------------------------------------------------------------------------------|--------------------------------------------------------|----------------|---------------------------------------------------|---------------------------------------|---------------|
| General                                                                                                    |                                                        |                |                                                   |                                       | <b>~</b>      |
| Employee ID *<br>Hire Date *<br>Employment Status *<br>Job Type                                                                    | 21354DOE<br>3 ▼ / 19 ▼ / 2010<br>Active<br>Full-Time   | •              | Job Title<br>Census/HRIS *<br>Pay Calendar *      | Manager<br>PremierCo HRIS<br>BiWeekly |               |
| Other Classification                                                                                                    |                                                        |                |                                                   |                                       | <b></b> ~     |
| Job Class/Pay Grade *<br>Emplayee Type *<br>Pay Status *<br>Division/Company Code *<br>Location *<br>Exempt Status<br>Compensation | S28<br>Not Applicable<br>Salaried<br>Atlanta<br>Exempt | •              | Union Indicator *<br>Retirement Length of Service | No<br>0                               | •<br>•••••••• |
| Processing Events                                                                                                    |                                                        |                |                                                   |                                       | <b>~~</b> >   |
| COBRA                                                                                                    |                                                        |                |                                                   |                                       | >             |
| Direct Billing                                                                                                    |                                                        |                |                                                   |                                       | >             |

Just like the Personal Data section, the fields in the Employment Data section are open and can be updated in the MSS system but the best practice is to allow the information to be updated via the eligibility file that is transmitted via the HRIS system on a regular basis (usually once a week).

When Alight is the Direct Billings and Payments (DBP) and/ or COBRA Administrator (Optional Services), additional Employment Data can be viewed by clicking on the **COBRA** and **Direct Billing** options from the accordion menu located at the bottom of the Employment Screen.

#### COBRA

• **COBRA Subsidy Indicator:** Client defined value to identify a unique COBRA Subsidy rule

- **COBRA Subsidy Calculated End Date:** System calculated COBRA Subsidy End Date based on COBRA Subsidy Indicator/rule
- **COBRA Subsidy End Date Override:** COBRA Subsidy End Date Override to be used instead of the system calculated end date.
- **COBRA Disability Indicator:** Indicator to identify qualified beneficiary who is eligible for COBRA Disability extension. See the COBRA Education document for additional details about this process.
- **COBRA Disability Indicator Effective Date:** Effective date when the 19<sup>th</sup> month of COBRA Disability extension begins. This is also the date when COBRA cost switches to the COBRA Disabled rate.
- **TAA Indicator:** Indicator to identify qualified beneficiary who is eligible for Trade Adjustment Act (TAA) special second COBRA election period and/or special extension of COBRA period. See the COBRA Education document for additional details about this process.

### **Direct Billing**

- **CBA Direct Billing Type:** Indicator identifies participants who are eligible to be direct billed. Valid values:
  - **COBRA only:** Only COBRA benefits are direct billed
  - Direct Bill All: All benefits are direct billed
- **CBA Direct Billing Type Effective Date:** Effective date when participant becomes eligible to be direct billed
- **Do Not Drop due to Non Payment:** Indicator identifies participants who should not be dropped due to non-payment. This indicator is set in the DBP TBA system and passed back to CBA for display only in MSS.
- **Do Not Drop due to Non Payment Effective Date:** Effective Date associated with Do No Drop due to Non Payment indicator. This indicator is set in the DBP TBA system and passed back to CBA for display only in MSS.
- **CBA Direct Bill Paid-Thru Date:** Date through which the DBP TPA system is calculating the participant's premium as having been paid. This date is updated immediately upon receipt of a payment that has been entered onto the TBA System. If a participant has paid a portion of his or her monthly rate, the paid through date will not advance until the full month's premium is paid. DBP cannot change the paid through date that is displayed. This date is passed back to CBA for display only in MSS.
- **EGWP Indicator:** Indicator identifies participants enrolled in an Employer Group Waiver Plan (EGWP). This indicator is set in the DBP TBA system and is passed back

to CBA for display only in MSS. It is also included on the DBP drop report to identify participants who should have prospective drop of the medical and retroactive drop any other coverage (e.g., dental).

- **Pay Now:** Indicator identifies participants who are eligible to make a payment through Pay Now (which is a one-time direct debit payment). This indicator is set in the DBP TBA system and is passed back to CBA for display only in MSS and to drive Alight Worklife DBP tile messages.
- **Direct Debit:** Indicator identifies participants who are enrolled in Direct Debit. This indicator is set in the DBP TBA system and is passed back to CBA for display only in MSS and to drive CBA Portal DBP Promo, Alight Worklife DBP tile, and Notification messages.
- **DBP Status:** A participant will have one of the following billing statuses:
  - ACTV (Active)—The participant has current rates and is still receiving bills.
  - PINACT (Pending Inactive)—The participant no longer has current rates but still owes an outstanding amount and is still receiving bills.
  - INACT (Inactive)—The person no longer has current rates or an outstanding amount owed, and is no longer receiving bills.

This indicator is set in the DBP TBA system and is passed back to CBA for display only in MSS and to drive CBA Portal DBP Promo, Alight Worklife DBP tile, and Notification messages.

| COBRA                                                                      |            |                                |            |   |
|----------------------------------------------------------------------------|------------|--------------------------------|------------|---|
| COBRA Disability Indicator<br>COBRA Disability Indicator<br>Effective Date | O Yes ● No |                                |            |   |
| TAA Indicator                                                              | ○ Yes ● No |                                |            |   |
| Direct Billing                                                             |            |                                |            |   |
| CBA Direct Billing Type                                                    |            | CBA Direct Bill Paid-Thru Date | •/•/       |   |
| CBA Direct Billing Type Effective<br>Date                                  | • / • /    | EGWP Indicator                 | ○ Yes ◉ No |   |
| Do Not Drop due to Nop                                                     | N/A        | Pay Now                        | 🔿 Yes 🖲 No |   |
| Payment                                                                    | -          | Direct Debit                   | 🔿 Yes 🖲 No |   |
| Do Not Drop due to Non<br>Payment Effective Date                           | • / • /    | DBP Status                     | N/A        | • |

# alight

Through Go to site, users can access the employee's view of the DBP details through the Alight Worklife Health & Insurance drop down and select Review Billing Payments **olightworklife** 

| Manager S                                                       | Self Service                      |                                  |                   |                                         | <u> </u>    |
|-----------------------------------------------------------------|-----------------------------------|----------------------------------|-------------------|-----------------------------------------|-------------|
| Q Employee Search                                               | John Doe                          |                                  | Enroll not        | w (closed) Go to portal To-do items (0) | Notepad (0) |
| <ul> <li>Employee ID</li> <li>Social Security Number</li> </ul> |                                   |                                  | Briman/ Beridence | 122 Main Street                         |             |
| Advanced Search                                                 | Employee ID<br>System Internal ID | 3946353                          | Findry Residence  | Baltimore, MD 21244                     |             |
| •                                                               | Global Person ID                  | 5b931f28dab54b0af9a1e82a         |                   |                                         |             |
| alight worklife                                                 |                                   |                                  |                   |                                         |             |
|                                                                 |                                   | Health & Insurance               | ^                 |                                         |             |
|                                                                 |                                   |                                  |                   |                                         |             |
|                                                                 |                                   |                                  |                   |                                         |             |
| Take Action                                                     |                                   | Coverage Details                 |                   |                                         |             |
| Enroll In Your Benefits                                         |                                   | Current Coverage                 |                   |                                         |             |
| Find a Doctor                                                   |                                   | Future Coverage Starting in 2026 |                   |                                         |             |
| Manage Beneficiaries                                            |                                   | Your Health Care Expenses        |                   |                                         |             |
| Change Your Coverage                                            |                                   | Medical Benefits                 |                   |                                         |             |
| Review Billing & Payments                                       |                                   | Dental Benefits                  |                   |                                         |             |
| Health Savings Account Contr                                    | ribution Change                   | Vision Benefits                  |                   |                                         |             |

# alight

| alight workl                                                                                                    | <b>ght worklife</b> $\mathcal{P}$ How may we help you, Patricia? |                                                                       |                               |                              | ¢              | 0            | $\bigoplus$ en $\checkmark$ |  |
|----------------------------------------------------------------------------------------------------|------------------------------------------------------------------|-----------------------------------------------------------------------|-------------------------------|------------------------------|----------------|--------------|-----------------------------|--|
| Heal                                                                                                    | th & Insurance                                                   | <ul> <li>Reimbursement Accounts</li> </ul>                            | s Savings & Retirement ~      | Programs Finan               | icial Health   | Wellness     |                             |  |
| Paying f                                                                                                    | or You                                                           | r Benefits                                                            |                               |                              |                |              | Print                       |  |
| Take Action                                                                                                    |                                                                  |                                                                       |                               |                              |                |              |                             |  |
| Choose Your On                                                                                                    | going Paymen                                                     | t Method                                                              |                               | Other Resou                  | urces          |              |                             |  |
| Pay Now                                                                                                    |                                                                  |                                                                       |                               | Your First COF               | RA Bill        |              |                             |  |
| Billing Information                                                                                                    | Billing Rates                                                    | Payment History                                                       |                               | Convenient Po                | wment Optio    | ons          |                             |  |
| Billing Inf                                                                                                    | ormation                                                         | at of May 25, 2025                                                    |                               | Where to Send                | d Your Paym    | ent          |                             |  |
|                                                                                                    | e on Last Bill                                                   | as of Mar 25, 2025                                                    | \$945 58                      | Important Dat                | tes in Your Bi | illing Cycle |                             |  |
| Changes Since                                                                                                    | Last Bill                                                        |                                                                       | -\$371.78                     | How to Pay for Your Benefits |                |              |                             |  |
| Current Amou                                                                                                    | at Duo                                                           |                                                                       | ¢572.90                       | Refund Timing                | ]              | Y            | Help?                       |  |
| alight workl                                                                                                    | ife                                                              | 𝒫 How may we he                                                       | elp you, Patricia?            |                              | (Ĵ.            | 0            |                             |  |
| Health & Ir                                                                                                    | nsurance v                                                       | Reimbursement Accounts S                                              | avings & Retirement 🗸 🛛 Progr | ams Financial H              | ealth Wel      | lness M      | 1ore >                      |  |
| Direct Debit     Have your payr                                                                                                    | Your O                                                           | ngoing Paym                                                           | ent Method                    | Other Resou                  | irces          |              |                             |  |
| Note: If you choose direct debit, you are confirming that you will not be using a ban<br>located outside the United States to fund your total direct debit payments if you co |                                                                  | ing a bank or financial agency<br>5. If you cannot confirm this. then | Convenient Payment Options    |                              |                |              |                             |  |
| choose Bill Me.                                                                                                    |                                                                  |                                                                       |                               | How to Pay for               | r Your Benefi  | ts           |                             |  |
| <ul> <li>Bill Me</li> <li>Receive bills an</li> </ul>                                                                                                    | d return payme                                                   | ents by mail.                                                         |                               | Important Dat                | es in Your Bi  | lling Cycle  |                             |  |
| ead Footnote                                                                                                    |                                                                  |                                                                       |                               |                              |                |              | Nert                        |  |
| Continue                                                                                                    |                                                                  |                                                                       |                               |                              |                |              | Help?                       |  |

Through Go to site, users can also view a copy of participant DBP notices and billing statements in the online Secure Participant Mailbox (SPM).

| alight worklife                                                                                                    | ${\cal P}$ How may we help you, Patrici | ia?            | Ĵ,                                       | en ~                                             |
|----------------------------------------------------------------------------------------------------|-----------------------------------------|----------------|------------------------------------------|--------------------------------------------------|
| Health & Insurance 🗸 🛛 Reimbu                                                                                                    | ursement Accounts Savings & Retiren     | nent ~ Program | s Financial Health                       | Wellness More >                                  |
| Notifications          Alerts (11)       Secure Mallbox (1)         Filter By       Sort By         All Messages •       Newest First •         Subject       Subject |                                         | Received       | Need to Ser<br>You can provide supportin | nd Documents?<br>ng information in several ways. |
| NEW - On Demand Acco                                                                                                    | ount Statement - Savings Plan           | June 21, 2025  | Tips & News                              |                                                  |

The DBP TBA system passes data back to CBA daily Monday through Saturday. For fields (e.g., Paid-Thru Date, DBP status) that are dependent upon the daily payment processing and twice per week DBP rate fetch processing, which run on Wednesdays and Sundays, will be sent to CBA the following day.

# **Dependent Information**

The Dependent Information screen allows users to add, view, edit, deactivate, and verify or depy dependents.

To access the dependent information screen click on the Employee Data menu under the search box to expand the menu options. Click Dependent Information link.

# alight

| alight wor<br>Manager St | klife<br>elf Service                                  |                    |         |                     | Demo - Premier ع                            | ×               |
|--------------------------|-------------------------------------------------------|--------------------|---------|---------------------|---------------------------------------------|-----------------|
| <b>Q</b> Employee Search | Jane Doe                                              |                    |         | Enroll now (closed) | Go to portal To-do items                    | (0) Notepad (0) |
| Employee ID              |                                                       |                    |         |                     |                                             |                 |
| O Social Security Number | Employee ID<br>System Internal ID<br>Global Person ID | 123456<br>11322477 |         | Primary Residence   | ******<br>******, FL 23456<br>United States |                 |
| Add Employee             | Employment Status                                     | Active             |         |                     |                                             |                 |
| 🛓 Employee 🗸 🗸           | Current Eligibility Group                             | None               |         |                     |                                             |                 |
| Employee Data 🗸 🗸        |                                                       |                    |         |                     |                                             |                 |
| Employee Record          |                                                       |                    |         |                     |                                             |                 |
| Personal Data            | Personal Data                                         |                    | Details | Employment Dat      | α                                           | Details         |
| Employment Data          |                                                       |                    |         |                     | /- /                                        |                 |
| Dependent Information ◀  | Prefix                                                |                    |         | Record Date         | 10/3/2013                                   |                 |
| Benefits Data >          | First Name                                            | Jane               |         | Employee ID         | 123456                                      |                 |
|                          | Middle Name                                           |                    |         | Employment Status   | Active                                      |                 |

# Adding a Dependent

To add a dependent to an employee's record, click the Add Dependent button at the bottom of the screen.

| Employee Data       | ~    |                                 |                                           |                                    |                  |  |  |  |
|---------------------|------|---------------------------------|-------------------------------------------|------------------------------------|------------------|--|--|--|
| Employee Record     |      |                                 |                                           |                                    |                  |  |  |  |
| Personal Data       |      | Dependent Informati             | on                                        |                                    |                  |  |  |  |
| Employment Data     |      |                                 |                                           |                                    |                  |  |  |  |
| Dependent Informa   | tion | To view or edit, select the nan | ne of the person from the table below. To | add a new person, click Add Depend | lent.            |  |  |  |
| Benefits Data       | >    |                                 |                                           |                                    |                  |  |  |  |
| Events/Tools        | >    |                                 |                                           |                                    |                  |  |  |  |
| Customer Service    | >    | Name                            | Relationship                              | Birthdate                          | Dependent Status |  |  |  |
| Access Information  | >    | Doe, Joe                        | Child                                     | 09/24/2013                         | Active           |  |  |  |
| ≩≣ To-Do List       |      | Doe, John                       | Spouse                                    | 03/24/1970                         | Active           |  |  |  |
| Files               |      | Doe, Mom                        | Mother                                    | 04/22/1952                         | Active           |  |  |  |
| E Reports           |      |                                 |                                           |                                    | Add Dopondont    |  |  |  |
| Online Training Cou | rse  |                                 |                                           |                                    | Au Dependent     |  |  |  |

# Step 1 of 4:

- Click the drop down arrow to select the appropriate relationship of the dependent.
- **Note:** the relationship options that display are based on the client's requirements. These are established during the system setup.
- Click Continue.

# alight

|                                                                         | klife<br>elf Service                                                                             |                                                        |                                           | Demo - Premier g                         |
|-------------------------------------------------------------------------|--------------------------------------------------------------------------------------------------|--------------------------------------------------------|-------------------------------------------|------------------------------------------|
| Q Employee Search                                                       | Jane Doe                                                                                         |                                                        | Enroll now (closed)                       | Go to portal To-do items (0) Notepad (0) |
| Employee ID Social Security Number                                      |                                                                                                  |                                                        |                                           |                                          |
| Advanced Search                                                         | Employee ID<br>System Internal ID<br>Global Person ID                                            | 123456<br>11322477                                     | Primary Residence                         | ++++++; FL 23456<br>United States        |
| <ul> <li><b>≜</b>+ Add Employee</li> <li><b>≧</b> Employee ✓</li> </ul> | Employment Status<br>Current Eligibility Group                                                   | Active<br>None                                         |                                           |                                          |
| Employee Data 🗸                                                         |                                                                                                  |                                                        |                                           |                                          |
| Employee Record<br>Personal Data                                        | Add Dependent Step                                                                               | Separated Spouse                                       | n                                         |                                          |
| Employment Data Dependent Information                                   | Enter data into the open fields                                                                  | Child<br>Stepchild                                     |                                           |                                          |
| Benefits Data ><br>Events/Tools >                                       | Modify Depender                                                                                  | Child of Domestic Partner<br>Legal Dependent<br>Mother |                                           |                                          |
| Customer Service > Access Information >                                 | Name                                                                                             | Father<br>Parent<br>Custodian                          | Birthdate                                 | Dependent Status                         |
| 1a To-Do List                                                           | Doe, Joe                                                                                         | Sister                                                 | 09/24/2013                                | Active                                   |
| Files                                                                   | Doe, John                                                                                        | Brother<br>Friend                                      | 03/24/1970                                | Active                                   |
| E Reports                                                               | Doe, Mom                                                                                         | Estate                                                 | 04/22/1952                                | Active                                   |
| Online Training Course                                                  | If this person is also an emplo<br>then personal information fiel<br>When the "Address same as e | Trust<br>Charity<br>Other<br>Ex-Spouse                 | screen.<br>dress fields are not editable. |                                          |
|                                                                         | Relationship *                                                                                   |                                                        |                                           |                                          |

- The fields that need to be completed for the dependent will appear. They will vary based on the relationship that was selected.
- Complete the required fields, then click continue.

| Relationship *                      | Child     | • |                          |               |  |
|-------------------------------------|-----------|---|--------------------------|---------------|--|
| First Name *                        |           |   | Fulltime Student *       | ⊖Yes ◉No      |  |
| Middle Name                         |           |   | Disabled *               | ⊖ Yes         |  |
| Last Name *                         |           |   | Address same as employee |               |  |
| Suffix                              |           | • | Country *                | United States |  |
| 5SN                                 |           |   | Address Line 1 *         |               |  |
| Gender *                            |           | • | Address Line 2           |               |  |
| Date of Birth *                     | • •       |   | Address Line 3           |               |  |
| Prevent employee from               | ⊖Yes   No |   | City *                   |               |  |
| modifying dependent                 |           |   | State *                  |               |  |
| Prevent removal from                | ⊖Yes ◉No  |   | Postal Code *            |               |  |
| benefits during enrollment<br>*     |           |   | County                   |               |  |
| Eligible for Retirement<br>Coverage | ⊖Yes ●No  |   |                          |               |  |
| Medicare Information                |           |   |                          |               |  |
| Required Field *                    |           |   |                          |               |  |
| **HIPAA Related Field               |           |   |                          |               |  |

#### Step 2 of 4:

• Verify the information, then click continue.

#### Step 3 of 4:

- The next step includes viewing the changes that were made. The system will display the addition of the dependent to the system, any automatic changes that may have occurred to coverage, as well as any benefits that are now open for changes.
- For example, if a child is added and the client automatically enrolls every dependent in life insurance that will display on this screen. Click continue.

| he following benefit pla   | ns were affected by your recent change. These change | es will have an effective date of 3/14/2025. |           |
|----------------------------|------------------------------------------------------|----------------------------------------------|-----------|
| The following transaction  | ns have been completed automatically                 |                                              |           |
| Plan Name                  | Transaction Description                              | Effective Date of Change                     | Trans ID  |
|                            | Dependent/Beneficiary Added                          | 03/14/2025                                   | 386578871 |
| The following plans will b | be eligible for enrollment or changes                |                                              |           |
| Plan Name                  | Open Dates                                           | Changes Allowed                              |           |
| No results                 |                                                      |                                              |           |

#### Step 4 of 4:

- A confirmation page will display.
- Click **Done** to complete the process.

| d Dependent - Step 4 of 4 - Confirmation                               |      |
|------------------------------------------------------------------------|------|
| changes have been entered successfully.                                |      |
| <b>Done</b> to return to Dependent Info or select another menu option. |      |
|                                                                        | Done |

#### Editing/Updating a Dependent Record

There may be times when a user needs to edit/update a dependent record on behalf of the employee. To access the dependent information screen click on the Employee Data menu under the search box to expand the menu options. Click Dependent Information link.

#### Step 1 of 4:

• Click on the name of the dependent that needs to be edited/updated.

| Employee Data      | ~     |                           |                                     |                                        |                  |               |
|--------------------|-------|---------------------------|-------------------------------------|----------------------------------------|------------------|---------------|
| Employee Record    |       |                           |                                     |                                        |                  |               |
| Personal Data      |       | Dependent Infor           | mation                              |                                        |                  |               |
| Employment Data    |       |                           |                                     |                                        |                  |               |
| Dependent Inform   | ation | To view or edit, select t | he name of the person from the tabl | e below. To add a new person, click Ad | ld Dependent.    |               |
| Benefits Data      | >     |                           |                                     |                                        |                  |               |
| Events/Tools       | >     |                           |                                     |                                        |                  |               |
| Customer Service   | >     | Name                      | Relationship                        | Birthdate                              | Dependent Status |               |
| Access Information | >     | Doe, Joe                  | Child                               | 09/24/2013                             | Active           |               |
| To-Do List         |       | Doe, John                 | Spouse                              | 03/24/1970                             | Active           |               |
| Files              |       | Doe, Mom                  | Mother                              | 04/22/1952                             | Active           |               |
| Reports            |       |                           |                                     |                                        |                  | Add Dependent |
| Online Training Co | urse  |                           |                                     |                                        |                  | Add Dependent |

- The dependent record will display.
- Enter the updated information, then click continue.

| this person is also an employed                    | of Demo - Premier                                  |                          |                |
|----------------------------------------------------|----------------------------------------------------|--------------------------|----------------|
| hen personal information fields                    | are not user editable from this screen.            |                          |                |
| /hen the "Address same as emp                      | oloyee" checkbox is selected address fields are no | t editable.              |                |
| elationship *                                      | hild 🔻                                             |                          |                |
|                                                    |                                                    |                          | 0.0            |
| irst Name *                                        | Joe                                                | Fulltime Student *       | O Yes ● No     |
| liddle Name                                        | -                                                  | Disabled *               | ⊖Yes ♥No       |
| ast Name *                                         | Doe                                                | Address same as employee |                |
| uttix                                              | ▼<br>  22   22   22   22   2                       | Address Line 1 *         | 445 Suppul gap |
|                                                    | 989 - 33 - 9898                                    | Address Line 2           | 445 Sunny Lane |
| ender *                                            |                                                    | Address Line 2           |                |
|                                                    |                                                    | Address Line 3           | Ordenste       |
| nodifying dependent                                | U Yes I No                                         | City -                   |                |
| formation *                                        |                                                    | Postal Code *            | 23456          |
| revent removal from benefits<br>uring enrollment * | O Yes ( No                                         | County                   | 25450          |
| ligible for Retirement<br>overage                  | ⊖ Yes . ● No                                       | couny                    |                |
| *HIPAA Medical Coverage                            | 9 🔹 / 24 🔹 / 2013                                  |                          |                |
|                                                    |                                                    |                          |                |
| Medicare Information                               |                                                    |                          |                |
| Required Field *                                   |                                                    |                          |                |
|                                                    |                                                    |                          |                |

# Step 2 of 4:

- The information that was updated will be highlighted. Verify the information.
- Enter the effective date of the change.
- Click continue.

| Edit Dependent - Step 2                                                               | of 4 - Verify Information                                        |                                      |               |
|---------------------------------------------------------------------------------------|------------------------------------------------------------------|--------------------------------------|---------------|
| Please verify the changes highlig                                                     | nted below, enter the effective date of the change(s) and select | t <b>Continue</b> to save the entry. |               |
| Relationship Chi                                                                      | ld                                                               |                                      |               |
| First Name                                                                            | Billy                                                            | Fulltime Student                     | No            |
| Middle Name                                                                           | ol                                                               | Disabled                             | No            |
| Last Name                                                                             | Doe                                                              | Address same as employee             | Yes           |
| Suffix                                                                                |                                                                  | Country                              | United States |
| SSN                                                                                   | 989-33-9898                                                      | Address Line 1                       | *****         |
| Gender                                                                                | Male                                                             | Address Line 2                       | ****          |
| Date of Birth                                                                         | 9/24/2013                                                        | City                                 | *****         |
| Prevent employee from                                                                 | No                                                               | State                                | FL            |
| information                                                                           |                                                                  | Postal Code                          | 23456         |
| Prevent removal from benefits                                                         | No                                                               | County                               |               |
| Eligible for Retirement<br>Coverage                                                   | No                                                               |                                      |               |
| HIPAA Medical Coverage Period<br>Begin Date                                           | 09/24/2013                                                       |                                      |               |
| Dependent/Beneficiary Policy<br>Acknowledgment                                        | No                                                               |                                      |               |
| Medicare Eligible                                                                     | No                                                               |                                      |               |
| Prevent system from<br>automatically setting Medicare<br>eligible status based on age | No                                                               |                                      |               |
| Effective Date of these changes *                                                     | 3 • / 14 • / 2025 •                                              |                                      |               |
| Back                                                                                  |                                                                  |                                      | Continue      |

### Step 3 of 4:

- The next step includes viewing the changes that were made.
- The system will display the modification under the Transaction Description along with the effective date. This will be defaulted to today's date.
- Click continue.

| ne following benefit pla  | ns were affected by your recent change. These changes will h | ave an effective date of 3/14/2025. |           |
|---------------------------|--------------------------------------------------------------|-------------------------------------|-----------|
| he following transaction  | ns have been completed automatically                         |                                     |           |
| Plan Name                 | Transaction Description                                      | Effective Date of Change            | Trans ID  |
|                           | Dependent/Beneficiary Modified                               | 03/14/2025                          | 386578877 |
| he following plans will b | e eligible for enrollment or changes                         |                                     |           |
| Plan Name                 | Open Dates                                                   | Changes Allowed                     |           |
| No results                |                                                              |                                     |           |

#### Deactivating/Reactivating a Dependent

A dependent may need to be deactivated from the system for various reasons. For example, maybe a dependent was accidentally added to the system twice or the employee needs to be removed from coverage. If needed, the dependent can always be "reactivated" at a later point in time.

#### Step 1 of 4:

- Click on the name of the dependent that needs to be deactivated.
- Once the dependent's information displays, click **Deactivate** at the bottom of the screen.

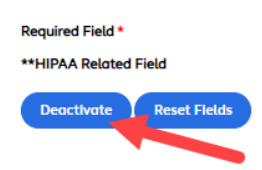

#### Continue

• A text box will appear, click **OK**.

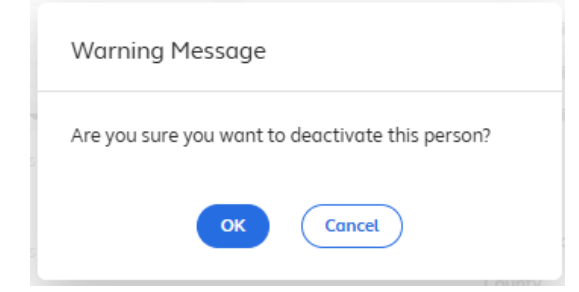

• The dependent's record will now reflect the **Inactive** status.

| o view or edit, select the name of | the person from the table below. To add a ne | w person, click Add Dependent. |                  |  |
|------------------------------------|----------------------------------------------|--------------------------------|------------------|--|
| Name                               | Relationship                                 | Birthdate                      | Dependent Status |  |
| Doe, Billy Jo                      | Child                                        | 09/24/2013                     | Active           |  |
| Doe, John                          | Spouse                                       | 03/24/1970                     | Active           |  |
| Doe, Mom                           | Mother                                       | 04/22/1952                     | Active           |  |
| Littleone, Child D                 | Child                                        | 02/04/2021                     | Inactive         |  |

- To reactivate the dependent, click on the dependent's name to pull up their record and click
- Reactivate at the bottom of the screen.

| Required Field *                                                           |                                                                                                    |                                                     |                       |
|----------------------------------------------------------------------------|----------------------------------------------------------------------------------------------------|-----------------------------------------------------|-----------------------|
| **HIPAA Related Field                                                      | l                                                                                                  |                                                     |                       |
| Reactivate                                                                 |                                                                                                    |                                                     |                       |
| Edit Dependent - Step 3                                                    | 3 of 4 - View Changes                                                                              |                                                     |                       |
| The following benefit plans were                                           | e affected by your recent change. These changes will hav                                           | e an effective date of 3/14/2025.                   |                       |
| The following transactions have                                            | e been completed automatically                                                                     |                                                     |                       |
|                                                                            |                                                                                                    |                                                     |                       |
| Plan Name                                                                  | Transaction Description                                                                            | Effective Date of Change                            | Trans ID              |
| Plan Name                                                                  | Transaction Description Dependent/Beneficiary Reactivated                                          | Effective Date of Change<br>03/14/2025              | Trans ID<br>386578879 |
| Plan Name                                                                  | Transaction Description Dependent/Beneficiary Reactivated ble for enrollment or changes            | Effective Date of Change<br>03/14/2025              | Trans ID<br>386578879 |
| Plan Name<br>The following plans will be eligit<br>Plan Name               | Transaction Description Dependent/Beneficiary Reactivated ble for enrollment or changes Open Dates | Effective Date of Change 03/14/2025 Changes Allowed | Trans ID<br>386578879 |
| Plan Name<br>The following plans will be eligit<br>Plan Name<br>No results | Transaction Description Dependent/Beneficiary Reactivated ble for enrollment or changes Open Dates | Effective Date of Change 03/14/2025 Changes Allowed | Trans ID<br>386578879 |

# **Beneficiary Designations**

The Beneficiary Designation screen allows users to view and edit beneficiary designations on behalf of the employee.

| alightwo                                                                                                    | <b>Klife</b><br>Self Service                                                                            |                                      |                    | Demo-Premier                               |
|----------------------------------------------------------------------------------------------------|----------------------------------------------------------------------------------------------------|--------------------------------------|--------------------|--------------------------------------------|
| Q Employee Search                                                                                                    | Jane Doe                                                                                                |                                      | Enroll now (closed | ) Go to portal To-do Items (0) Notepad (0) |
|                                                                                                    | Employee ID<br>System Internal ID<br>Global Person ID<br>Employment Status<br>Current Eligibility Group | 123456<br>11322477<br>Active<br>None | Primary Residence  | ******<br>FL 23456<br>United States        |
| Employee Data<br>Employee Record<br>Personal Data<br>Employment Data<br>Dependent Information<br>Benefits Data<br>Benefits Summary | Beneficiary Info Step<br>Current beneficiary designat                                                   | 1 of 4 - View Designations           |                    |                                            |
| Prior Year Benefits Beneficiary Designation ACA 1095-C Data Events/Tools                                                           |                                                                                                    |                                      |                    |                                            |

Note that the system will automatically verify that the primary and contingent designations add up to 100% for employees who split their beneficiary for a specific benefit between two or more individuals.

If both current and future plan years are open (as during the Annual Enrollment period) beneficiary information will display for each plan year.

# Updating a Beneficiary Designation

### Step 1 of 4:

• Click Edit Designations at the bottom of the screen.

| Employee Record                                        |     |                       |                    |                       |            |             |                   |
|--------------------------------------------------------|-----|-----------------------|--------------------|-----------------------|------------|-------------|-------------------|
| Personal Data<br>Employment Data<br>Dependent Informat | ion | Beneficiary Info      | Step 1 of 4 - View | <b>/ Designations</b> |            |             |                   |
| Benefits Data                                          | ~   | Current Plan Year E   | Beneficiary Info   |                       |            |             |                   |
| Benefits Summary                                       |     |                       |                    |                       |            |             |                   |
| Prior Year Benefits                                    |     | Current Beneficiary D | esignations        |                       |            |             |                   |
| Beneficiary Designat                                   | ion | -                     |                    |                       |            |             |                   |
| Employer Mandate                                       |     | Plan Name             | Beneficiary        | Relationship          | SSN/Tax ID | Designation | Percentage        |
| ACA 1095-C Data                                        |     |                       |                    |                       |            |             |                   |
| COBRA Data                                             | >   |                       |                    |                       |            |             | Edit Designations |
| Events/Tools                                           | ~   |                       |                    |                       |            |             |                   |

#### Step 2 of 4:

- Make updates to the **Designation** fields (primary or contingent) and **Percentages** as needed.
- The Reset Fields button can be used to clear all fields in order to make updates/corrections.
- When designations are accurate, click **Continue**.

#### Beneficiary Info Step 2 of 4 - Edit Designations

To save beneficiary designations, choose a designation from the menus below and enter a percentage in the adjacent field. When you are finished, click Continue.

| Plan Name                                  | Beneficiary       | Relationship | SSN/Tax ID  | Designation |   | Percen | itage |
|--------------------------------------------|-------------------|--------------|-------------|-------------|---|--------|-------|
| Accidental Death & Dismemberment Insurance | TestSpouse Spouse | Spouse       | 999-20-2123 | Primary     | • | 100    | %     |
| Accidental Death & Dismemberment Insurance | ChildTest Test    | Child        | 999-20-2124 | Contingent  | • | 50     | %     |
| Accidental Death & Dismemberment Insurance | TestChild Test    | Child        | 999-20-2125 | Contingent  | • | 50     | %     |
| Basic Life Insurance                       | TestSpouse Spouse | Spouse       | 999-20-2123 | Primary     | • | 100    | %     |
| Basic Life Insurance                       | ChildTest Test    | Child        | 999-20-2124 | Contingent  | • | 50     | %     |
| Basic Life Insurance                       | TestChild Test    | Child        | 999-20-2125 | Contingent  | • | 50     | %     |

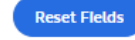

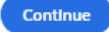

#### Step 3 of 4:

- Verify the designation information for accuracy.
- If corrections are still required, click the back button to make the necessary changes and then click continue.

Continue

#### • If no changes are necessary, click Continue.

#### Beneficiary Info Step 3 of 4 - Verify Designations

The following designations have been made. To save these changes now, select Continue.

| Plan Name                                  | Beneficiary       | Relationship | SSN/Tax ID  | Designation | Percentage |
|--------------------------------------------|-------------------|--------------|-------------|-------------|------------|
| Accidental Death & Dismemberment Insurance | TestSpouse Spouse | Spouse       | 999-20-2123 | Primary     | 100%       |
| Accidental Death & Dismemberment Insurance | ChildTest Test    | Child        | 999-20-2124 | Contingent  | 50%        |
| Accidental Death & Dismemberment Insurance | TestChild Test    | Child        | 999-20-2125 | Contingent  | 50%        |
| Basic Life Insurance                       | TestSpouse Spouse | Spouse       | 999-20-2123 | Primary     | 100%       |
| Basic Life Insurance                       | ChildTest Test    | Child        | 999-20-2124 | Contingent  | 50%        |
| Basic Life Insurance                       | TestChild Test    | Child        | 999-20-2125 | Contingent  | 50%        |
|                                            |                   |              |             |             |            |

Back

#### Step 4 of 4:

- A confirmation page displays.
- Click **Done** to return to the beneficiary designation screen.

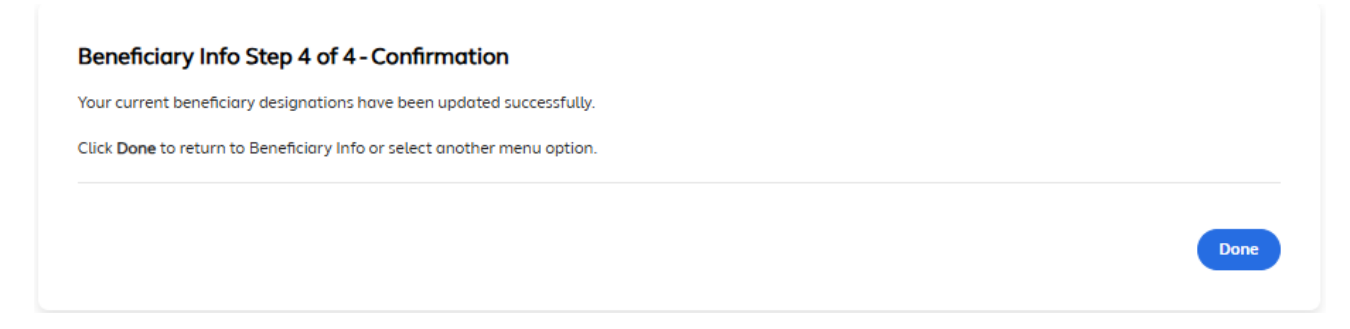

# **Benefits Summary**

The Benefits Summary screen displays details about an employee's benefit selections. Details include:

- Enrollment status and coverage level for each plan
- Dependents covered under each plan
- Employee cost per day (pre and post-tax)
- Employer cost per pay (if the client has chosen to display their contribution)
- Current effective date and expiration date

For each benefit available, a View or Edit column displays. The View column displays for all non-Admin level users. It contains a "View Plan" link that allows the user to see more detailed information about each benefit selection. The Edit column displays for Admin-level users only, and contains an "Edit Plan" link that allows users to both view and modify benefit information. Note that the "Edit Plan" link functionality is described in Chapter 10, "HR Override."

| alight wor<br>Manager S      | klife<br>elf Service      |                                          |                      |                       |                        |                      | Dem                         | o - Premier      | •                  |
|------------------------------|---------------------------|------------------------------------------|----------------------|-----------------------|------------------------|----------------------|-----------------------------|------------------|--------------------|
| Q Employee Search            | Patricia Alvarez          |                                          |                      |                       |                        | Enroll now           | r (ends 3/27/2025) Go to p  | ortal To-do iter | ns (1) Notepad (2) |
| O Social Security Number     |                           |                                          |                      |                       |                        |                      |                             |                  |                    |
|                              | Employee ID               | 03272013                                 |                      | Primary               | Residence 10           | North Park           |                             |                  |                    |
| Advanced Search              | System Internal ID        | 10059387                                 |                      |                       | Hu                     | unt Valley, MD 21030 |                             |                  |                    |
| *+ Add Employee              | Global Person ID          | 5a4c59d1dab54b7b69e5a61b                 |                      |                       | 0                      | inted states         |                             |                  |                    |
|                              | Employment Status         | Active                                   |                      |                       |                        |                      |                             |                  |                    |
| 🛓 Employee 🗸 🗸               | Current Eligibility Group | Premier Co Actives                       |                      |                       |                        |                      |                             |                  |                    |
| Employee Data 🛛 🗸            |                           |                                          |                      |                       |                        |                      |                             |                  |                    |
| Employee Record              |                           |                                          |                      |                       |                        |                      |                             |                  |                    |
| Personal Data                |                           |                                          |                      |                       |                        |                      |                             |                  |                    |
| Employment Data              | Current Benefits Sum      | mary                                     |                      |                       |                        |                      |                             | Current Ben      | efits 🔹            |
| Dependent Information        |                           |                                          |                      |                       |                        |                      |                             |                  |                    |
| Benefits Data 🗸 🗸            | Status Plan               | Coverage Level                           | Covered Participants | Employee Pre-Tax Cost | Employee Post-Tax Cost | Employer Pays        | Current Effective Date(s)** | Expiration Date  | Edit               |
| Benefits Summary             | Enrolled HSA Choice Plus  | Employee + Family                        | Patricia Alvarez     | \$57.69*              |                        | \$34.62              | 2/10/2025                   | 12/31/2025       | Edit Plan          |
| Prior Year Benefits          |                           |                                          | Miguel Alvarez       |                       |                        |                      |                             |                  |                    |
| Beneficiary Designation      |                           |                                          | Christopher Alvarez  |                       |                        |                      |                             |                  |                    |
| ACA 1095-C Data              | Enrolled Dental           | Employee + Family                        | Patricia Alvarez     | \$16.15*              |                        | \$11.54              | 2/10/2025                   | 12/31/2025       | Edit Plan          |
| Events/Tools                 |                           |                                          | Miguel Alvarez       |                       |                        |                      |                             |                  |                    |
| Life Events                  |                           |                                          | Christopher Alvarez  |                       |                        |                      |                             |                  |                    |
| Processed Events             | Enrolled Vision Plan      | Employee + Family                        | Patricia Alvarez     | \$4.62*               |                        | \$2.31               | 2/10/2025                   | 12/31/2025       | Edit Plan          |
| Notifications                |                           |                                          | Miguel Alvarez       |                       |                        |                      |                             |                  |                    |
| Document Manager             |                           |                                          | Christopher Alvarez  |                       |                        |                      |                             |                  |                    |
| Transaction History          | Enrolled Company Paid Lif | fe Insurance 2X Annual Salary \$120,000. | 00 Patricia Alvarez  |                       |                        |                      | 2/10/2025                   | 12/31/2025       | Edit Plan          |
| Payroll History<br>Data Sync | Enrolled Child Life       | Flat Amount \$10,000.00                  | Christopher Alvarez  |                       | \$13.85*               |                      | 2/10/2025                   | 12/31/2025       | Edit Plan          |
| Customer Service >           | Enrolled Supplemental Sp  | ouse Life Flat Amount \$15,000.00        | Miguel Alvarez       |                       | \$41.54*               |                      | 2/10/2025                   | 12/31/2025       | Edit Plan          |
| Access information           |                           |                                          |                      |                       |                        |                      |                             |                  |                    |

The Benefits Summary also contains three different options of benefits information for each employee available via the drop down box.

- **Current Benefits** Displays every benefit an employee is eligible to enroll in for the current plan year along with enrollment status and current effective and expiration dates.
- **Terminated Benefits** Displays any benefits for the current plan year that have been terminated. For example, an employee who gets married and adds a spouse to medical coverage will have a terminated record showing for employee only medical coverage.
- **Future Benefits** Displays any benefits the employee has selected which have a future effective date such as those elected during the open enrollment period for the upcoming plan year.

#### alight worklife Manager Self Service Demo - Premier Q Employee Search Patricia Alvarez Enroll now (ends 3/27/2025) Go to portal To-do items (1) Notepad (2) Employee ID O Social Security Nun ٩ Employee ID 03272013 Primary Residence 10 North Park Hunt Valley, MD 21030 United States Advanced Search System Internal ID 10059387 Global Person ID Employment Status 5a4c59d1dab54b7b69e5a61b Add Employee Active Employee Current Eligibility Group Premier Co Actives Employee Data Employee Record Personal Data Current Benefits Summary Current Benefits • Employment Data Dependent Information Benefits Data Status Plan Coverage Level Covered Participants Employee Pre-Tax Cost Employee Post-Tax Cost Employer Pays Current Effective Date(s)\*\* Benefits Summary Enrolled HSA Choice Plus Patricia Alvarez Miguel Alvarez Employee + Family \$57.69\* \$34.62 2/10/2025 Prior Year Benefits Christopher Alvarez Beneficiary Designation Patricia Alvarez Miguel Alvarez ACA 1095-C Data \$16.15\* \$11.54 Enrolled Dental Employee + Family 2/10/2025 12/31/2025 Edit Pl ~ Events/Tools

# **Prior Year Benefits**

The Prior Year Benefits screen displays the same information as the Benefits Summary Screen but for the previous plan year(s) – for as many years as the employee has been in the benefits administration system.

|                                                                                     | klife<br>elf Service                                                                                                    | Demo-Premier                                                         |
|-------------------------------------------------------------------------------------|----------------------------------------------------------------------------------------------------|----------------------------------------------------------------------|
| Q Employee Search                                                                   | Patricia Alvarez                                                                                                    | Enroll now (ends 3/27/2023) Go to portal To-do items (1) Notepod (2) |
| Social Security Number     Advanced Search     Add Employee     Employee            | Employee ID         03272013         Primary Reside           System Internal ID         10059387         10059387           GladeAl Person ID         54x5391400554875695651b         Employment Status         Active           Current Eliphility Group         Premier Co Actives         Employment Status         Active | Sence 10 North Pork<br>Hunt Valley MD 21030<br>United States         |
| Employee Data<br>Employee Record<br>Personal Data<br>Employment Data                | Prior Plan Year Benefits                                                                                                    |                                                                      |
| Dependent Information<br>Benefits Data ~<br>Benefits Summary<br>Prior Year Benefits | Please select the prior plan year benefits summary you like to view, then click <b>Continue</b> .           Benefits Plan Year         2024                                                                                                    |                                                                      |
| Beneficiary Designation<br>ACA 1095-C Data                                          |                                                                                                    | Continue                                                             |

- To view benefits for a previous plan year the user will select the year they wish to view from the drop-down list and then click Continue.
- The benefits summary screen displays for the selected plan year.
• **Note:** If the employee was not hired until the current plan year, or the client was not using the CBA system until the current plan year, this screen will not contain any information for the employee.

#### **COBRA**

When Alight is the COBRA Administrator (Optional Service), the **COBRA Status** screen displays a summary of the participant and dependent COBRA Qualified Beneficiary (QB) and Qualifying Event (QE) data.

- Qualified Beneficiary Name: Name of the individual
- **Relationship:** Relationship of the individual to the record keeper (Participant, Spouse Types, Child (includes Step Children), Domestic Partner, Child of a Domestic Partner, etc.)
- Overall QB Status:
  - **None:** Not a Qualified Beneficiary
  - **Eligible Pending:** Considered a Qualified Beneficiary and is eligible to enroll in at least one COBRA plan, but has not yet elected and is still within their election period
  - **Participating:** Participant has enrolled in at least 1 COBRA plan
  - Eligible Covered: Dependent has been covered under at least 1 COBRA plan
  - **Eligible Waived:** Participant actively waived all COBRA coverage but has not reached the end of their election period
  - **Failed to Elect:** Participant did not enroll in COBRA OR actively waived all COBRA coverage and is at the end of their election period
  - **Terminated:** Participant was covered under COBRA, but COBRA coverage is terminated (e.g., due to reaching COBRA coverage end or choosing to terminate coverage)
- **History:** Link to historical QE data for the QB
- Qualified Event Data By Plan: Link to current QE data for the QB
- **Elevated Status:** Can this person be elevated to their own record keeping account? Any Qualified Beneficiary that is not the originating record keeper can call the Customer Service Center to independently elect COBRA.
  - N/A: Participant
  - **Not Eligible**: Individual does not have QE data to allow for elevated COBRA coverage.
  - **Eligible:** Individual does have QE data to allow for elevated COBRA coverage.

• **Elevated:** Individual has been moved to their own record or moved with another person that was elevated.

| alightwor                                   | klife<br>Self Service                 |                  |              |                                 |                                             |                                         | 8                           |
|---------------------------------------------|---------------------------------------|------------------|--------------|---------------------------------|---------------------------------------------|-----------------------------------------|-----------------------------|
| Q Employee Search                           | Test Smith                            |                  |              |                                 |                                             | Enroll now (ends 5/1/2025) Go to site T | io-do Items (0) Notepad (0) |
| O Social Security Number                    | Employee ID<br>System Internal ID     | 72511<br>6661716 |              | Primary Residence               | ******<br>******, UT 84065<br>United States |                                         |                             |
| Add Employee                                | Global Person ID<br>Employment Status | Terminated       |              | Current COBRA Eligibility Group | Non-Union Group                             |                                         |                             |
| Employee Data                               | Current Eligibility Group             | None             |              |                                 |                                             |                                         |                             |
| Personal Data<br>Employment Data            | Current OB Status S                   | ummary           |              |                                 |                                             |                                         |                             |
| Dependent Information                       | Qualified Beneficiary No              | Ime              | Relationship | Overall OB Status               | History                                     | Qualifying Event Data By Plan           | Elevated                    |
| Benefits Summary                            | Coultb Tart D                         |                  | Barticioast  | Eligible Bacting                | Chau History                                | Qualifying Event Data                   | Status                      |
| Beneficiary Designation<br>Employer Mandate | attinct, reactor                      |                  | тызорин      | Ligure renormy                  | зной наход                                  | cooling trent outo                      | 1/2                         |
| ACA 1095-C Data<br>COBRA Data V             |                                       |                  |              |                                 |                                             |                                         |                             |
| COBRA Status<br>COBRA Subsidy               |                                       |                  |              |                                 |                                             |                                         |                             |
| areney reced                                |                                       |                  |              |                                 |                                             |                                         |                             |

Clicking on the **Qualifying Event Data** link for an individual QB displays the detailed QE data by plan.

- **Qualified Event Date:** The date the event occurred that caused the loss of COBRA eligible coverage
- **Qualified Event Type:** Type of event that caused the loss in COBRA eligible coverage
  - o Termination
  - o Reduction in hours
  - Loss of dependent eligibility
  - o Divorce or legal separation
  - o Retirement
  - o Severance
  - o Leave of absence
  - o Entitlement to Medicare
  - o Military service
  - o Layoff
  - o Bankruptcy
  - o Death
- **QE Notification Date:** The date the qualifying event was processed in the system
- **QB Status:** Status of Plan Election
  - **None:** Not a Qualified Beneficiary
  - Eligible Pending: Considered a Qualified Beneficiary and is eligible to enroll

in COBRA plan, but has not yet elected and is still within their election period

- Participating: Participant has enrolled in COBRA plan
- Eligible Covered: Dependent has been covered under COBRA plan
- **Eligible Waived:** Participant actively waived COBRA plan but has not reached the end of their election period
- **Failed to Elect:** Participant did not enroll in COBRA OR actively waived all COBRA coverage and is at the end of their election period
- **Terminated:** Participant was covered under COBRA, but COBRA coverage is terminated (e.g., due to reaching COBRA coverage end or choosing to terminate coverage)
- Prior Coverage End Date: Last day of Active Coverage
- **COBRA Begin Date:** First day of COBRA coverage
- COBRA End Date: Last day of COBRA coverage
- **Election Period Begin Date:** First day of enrollment period (When the Event is triggered in the system e.g., the transaction date)
- **Election Period End Date:** Last day of enrollment period (Prior Coverage End Date plus one day OR Election Notice Estimated Delivery date, whichever is later + 60 days)
- **Election Notice Estimated Delivery:** Date COBRA Enrollment notice is estimated for delivery (QE Notification Date + 7 days)
- Election Date: The date the election was actively elected

| Qualifying Event Data                    |                                      |              |                   |  |
|------------------------------------------|--------------------------------------|--------------|-------------------|--|
| Plan                                     | Custom Tier 🔹                        |              |                   |  |
| Qualified beneficiary Name               |                                      | Relationship | Overall QB Status |  |
| Smith, Test B.                           |                                      | Participant  | Eligible Pending  |  |
| <ul> <li>Qualifying Event Ir</li> </ul>  | nformation                           |              |                   |  |
| * Qualifying Event Date                  | 2 🔹 / 15 🔹 / 2025 🔹                  |              |                   |  |
| * Qualifying Event Type                  | Employee Termination - Resignation 🔹 |              |                   |  |
| * QE Notification Date                   | 2 💌 / 24 💌 / 2025 💌                  |              |                   |  |
| * QB Status                              | Eligible Pending 👻                   |              |                   |  |
| <ul> <li>Coverage Informa</li> </ul>     | tion                                 |              |                   |  |
| * Prior Coverage End Date                | 2 🔹 / 15 🔹 / 2025 🔹                  |              |                   |  |
| * COBRA Begin Date                       | 2 💌 / 16 💌 / 2025 💌                  |              |                   |  |
| * COBRA End Date                         | 8 💌 / 15 💌 / 2026 💌                  |              |                   |  |
| <ul> <li>Election Information</li> </ul> | on                                   |              |                   |  |
| * Election Period Begin Date             | 2 💌 / 24 💌 / 2025 💌                  |              |                   |  |
| * Election Period End Date               | 5 💌 / 1 💌 / 2025 💌                   |              |                   |  |
| * Election Notice<br>Estimated Delivery  | 3 💌 / 3 💌 / 2025 💌                   |              |                   |  |
| Election Date                            | • / • / •                            |              |                   |  |

• Clicking on the History link displays the historical QE data for the QB

| Overall QB Status History  |                |              |                   |                                       |
|----------------------------|----------------|--------------|-------------------|---------------------------------------|
| Qualified Beneficiary Name |                | Relationship | Overall Q8 Status | Show Qualifying<br>Event Data By Plan |
| Smith, Test B.             |                | Participant  | Eligible Pending  | Qualifying Event Data                 |
| Begin Date (CST)           | End Date (CST) |              | Summary QB Status | Show Qualifying<br>Event Data By Plan |
| 02/24/2025                 |                |              | Eligible Pending  | Qualifying Event Data                 |
| Back                       |                |              |                   |                                       |

### Life Events

There may be times when users need to log/enter Life Events on behalf of an employee. This is handled via the Life Events screen.

Note that some clients use Self-Service Life Events, where employees are expected to enter their own life events via the employee portal. (These events may be automatically approved, or may require approval via the Core Benefits Administration system, depending on how the client requested each event be set up.) Even if employees can submit Life Events via the portal, users can still use the Life Events screen to enter a life event on behalf of an employee. **Important Note:** Life Events vary and some may require the addition of dependents. For example, entering a birth or marriage does not automatically add the new dependent to the employee's record nor does it automatically add this dependent to coverage.

#### **Entering a Life Event**

- The user can click on Events/Tools from the navigation menu on the left. This will expand the menu where the user can click on **Life Events**.
- The user will then select the appropriate life event from the drop-down menu.

| Q Employee Search        | Jane Doe                          |                                          | Enroll now (closed) | Go to portal To-do Items (0) | Notepad (0) |
|--------------------------|-----------------------------------|------------------------------------------|---------------------|------------------------------|-------------|
| Employee ID              |                                   |                                          |                     |                              |             |
| O Social Security Number |                                   |                                          |                     |                              |             |
|                          | Employee ID                       | 123456                                   | Primary Residence   | *****                        |             |
| Advanced Search          | System Internal ID                | 1322477                                  |                     | United States                |             |
| <b>≜</b> + Add Employee  | Employment Status                 | Active                                   |                     |                              |             |
| L Employee 🗸 🗸           | Current Eligibility Group         | None                                     |                     |                              |             |
| Employee Data 🗸 🗸        |                                   |                                          |                     |                              |             |
| Employee Record          |                                   |                                          |                     |                              |             |
| Personal Data            | Life Event Step 1 of 4 - I        | Enter Information                        |                     |                              |             |
| Employment Data          |                                   |                                          |                     |                              |             |
| Dependent Information    | Please enter information into the | e helds below and select <b>Continue</b> |                     |                              |             |
| Benefits Data 🗸 🗸        | Life Event *                      |                                          |                     |                              |             |
| Benefits Summary         | Date of Event *                   |                                          |                     |                              |             |
| Prior Year Benefits      | Enrollment Window Start Date      | Birth / Adoption                         |                     |                              |             |
| Beneficiary Designation  | (Optional)                        | Acquired Guardianship                    |                     |                              |             |
| ACA 1095-C Data          | Enrollment Window Close Date      | Qualified Medical Child Support Order    |                     |                              |             |
| Events/Tools 🗸           | (Optional)                        | Civil Court Award                        |                     |                              |             |
| Life Events              | Required Documentation            | Marriage                                 |                     |                              |             |
| Processed Events         |                                   | Divorce                                  |                     |                              |             |
| Notifications            | * Required Field                  | Legal Separation                         |                     |                              |             |
| Document Manager         |                                   | Start of Domestic Partnership            |                     |                              | Carthour    |
| Transaction History      |                                   | Death of Spoure                          |                     |                              | Continue    |
| Payroll History          |                                   | Death of Dependent / Child               |                     |                              |             |
| Data Sync                |                                   | Gain of Spouse Benefits / Eliaibility    |                     |                              |             |
| Customer Service >       |                                   | Loss of Spouse Benefits / Eligibility    |                     |                              |             |
| Access Information       |                                   | Eligibility for Medicare                 |                     |                              |             |
| IT. To Do Lint           |                                   | Change in Daycare Rates                  |                     |                              |             |
| i lo-Do List             |                                   | Gain of Dependent / Child Eligibility    |                     |                              |             |
| Files                    |                                   | Loss of Dependent / Child Eligibility    | •                   |                              |             |
| 🛋 Reports                |                                   | Gain of Other Coverage                   |                     |                              |             |
| Conline Training Course  |                                   | Loss of Other Coverage                   |                     |                              |             |

#### Step 1 of 4:

- The **Date of Event** field must be completed by using the drop-down arrows.
- If there is a specific date the user wants the enrollment window to open that date should be entered in the **Enrollment Window Start Date** field. If a date is not entered they system will default to today's date.
- The user has the ability to override the system rules and choose how long they would like the enrollment window to remain open. The user can opt to have the window close earlier than usual or allow the employee to have a longer period of time by extending the enrollment window in the **Enrollment Window Close Date** field.
- Next click the appropriate radio button to indicate whether any required documentation, such as a copy of a birth certificate, has been received.
  - o If documentation is not required no selection is needed.
- Click **Continue**.

| Life Event *                               | Birth / Adoption     | - |
|--------------------------------------------|----------------------|---|
| Date of Event *                            | 3 🔹 / 14 🔹 / 2025    | • |
| Enrollment Window Start Date<br>(Optional) | • / • /              | • |
| Enrollment Window Close Date<br>(Optional) | • / • /              | • |
| Required Documentation<br>Received         | ○ Yes ○ Not Required |   |

#### Step 2 of 4:

• Verify the information is correct and click **Continue**.

| Please verify the changes below a          | d select <b>Continue</b> . |  |
|--------------------------------------------|----------------------------|--|
| Life Event                                 | Birth / Adoption           |  |
| Date of Event                              | 3/14/2025                  |  |
| Enrollment Window Start Date<br>(Optional) | 3/14/2025                  |  |
| Enrollment Window Close Date<br>(Optional) |                            |  |
| Required Documentation<br>Received?        |                            |  |
|                                            |                            |  |

#### Step 3 of 4:

- The next screen displays the event that was just entered and lists the plans the employee is now eligible to enroll in. Note the dates of enrollment will now display next to the Enroll Now link on the employee's portal.
- Click **Continue**.

| ife Event Step 3 of 4 - View Changes                    |                                         |                                                  |           |  |  |  |
|---------------------------------------------------------|-----------------------------------------|--------------------------------------------------|-----------|--|--|--|
| ne following benefit plans were                         | affected by your recent change. These o | hanges will have an effective date of 3/14/2025. |           |  |  |  |
| ne following transactions have b                        | been completed automatically            |                                                  |           |  |  |  |
| Plan Name                                               | Transaction Description                 | Effective Date of Change                         | Trans ID  |  |  |  |
|                                                         | Birth/Adoption                          | 03/14/2025                                       | 387419123 |  |  |  |
| ne following plans will be eligibl                      | e for enrollment or changes             |                                                  |           |  |  |  |
| Plan Name                                               | Open Dates                              | Changes Allowed                                  |           |  |  |  |
| Delaware North - Cigna -<br>Dental                      | 2/10/2025-4/12/2025                     | Change Plan                                      |           |  |  |  |
| HSA Choice Plus                                         | 2/10/2025-4/12/2025                     | Change Plan                                      |           |  |  |  |
| Vision Plan                                             | 2/10/2025 - 4/12/2025                   | Change Plan                                      |           |  |  |  |
| Basic AD&D Insurance                                    | 2/10/2025 - 4/12/2025                   | Change Plan                                      |           |  |  |  |
| Company Paid Life Insurance                             | 2/10/2025 - 4/12/2025                   | Change Plan                                      |           |  |  |  |
| Supplemental AD&D<br>Insurance                          | 2/10/2025-4/12/2025                     | Change Plan                                      |           |  |  |  |
| Child Life                                              | 2/10/2025 - 4/12/2025                   | Change Plan                                      |           |  |  |  |
| Supplemental Spouse Life                                | 2/10/2025 - 4/12/2025                   | Change Plan                                      |           |  |  |  |
| Aaron's Inc Dependent Care<br>Flexible Spending Account | 2/10/2025-4/12/2025                     | Change Plan                                      |           |  |  |  |
|                                                         |                                         |                                                  |           |  |  |  |

#### Step 4 of 4:

• A confirmation page will display. Click **Done** to return to the main Life Events screen.

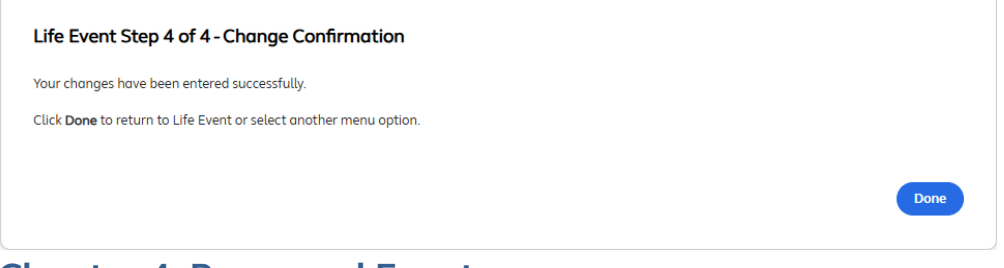

## Chapter 4: Processed Events

The Processed Events section is used to view and edit events that have occurred in the system for an employee within the past year. All events that are currently in open status can be modified. New Hire and Rehire events can be modified when opened or closed.

To view processed events:

- Pull up an employee's record using the search functions outlined in Chapter 2.
- Once the employee's record is displayed click on **Events/Tools** from the navigation menu on the left. This will expand the menu where the user can click on **Processed Events**.

| Employee Search                                                                                                    | Patricia Alvarez                                                                                                    |                                                                                                    |                                                                                                    | Enroll now (ends 3/27/2025                                                                                                    | 5) Go to portal To-d                                                                                             | o items (1) Note                                                                                                    |
|----------------------------------------------------------------------------------------------------|----------------------------------------------------------------------------------------------------|----------------------------------------------------------------------------------------------------|----------------------------------------------------------------------------------------------------|----------------------------------------------------------------------------------------------------|----------------------------------------------------------------------------------------------------|----------------------------------------------------------------------------------------------------|
| Employee ID                                                                                                    |                                                                                                    |                                                                                                    |                                                                                                    |                                                                                                    |                                                                                                    |                                                                                                    |
| Social Security Number                                                                                                    | Employee ID                                                                                                    | 0327201                                                                                                    | 3                                                                                                    | Primary Residence                                                                                                    | 10 North Park<br>Hunt Valley, MD 2                                                                               | 1030                                                                                                    |
| anced Search                                                                                                    | Global Person ID                                                                                                    | 5q4c59d                                                                                                    | 1/<br>1/ab54b7b69e5a61b                                                                                                    |                                                                                                    | United States                                                                                                    |                                                                                                    |
| Add Employee                                                                                                    | Employment Status                                                                                                    | Active                                                                                                    | 1445545755555654575                                                                                                    |                                                                                                    |                                                                                                    |                                                                                                    |
| Employee 🗸                                                                                                    | Current Eligibility Group                                                                                                    | Premier                                                                                                    | Co Actives                                                                                                    |                                                                                                    |                                                                                                    |                                                                                                    |
| nployee Data 🗸                                                                                                    |                                                                                                    |                                                                                                    |                                                                                                    |                                                                                                    |                                                                                                    |                                                                                                    |
| Employee Record                                                                                                    |                                                                                                    |                                                                                                    |                                                                                                    |                                                                                                    |                                                                                                    |                                                                                                    |
|                                                                                                    |                                                                                                    |                                                                                                    |                                                                                                    |                                                                                                    |                                                                                                    |                                                                                                    |
| Personal Data                                                                                                    | Processed Events                                                                                                    |                                                                                                    |                                                                                                    |                                                                                                    |                                                                                                    |                                                                                                    |
| Personal Data<br>Employment Data                                                                                                    | Processed Events                                                                                                    |                                                                                                    |                                                                                                    |                                                                                                    |                                                                                                    |                                                                                                    |
| Personal Data<br>Employment Data<br>Dependent Information                                                                                                    | Processed Events                                                                                                    | v and edit events                                                                                                    | that have occurred in the sy                                                                                                    | ystem for an employee within the past y                                                                                                    | year. All events that are current                                                                                | ly in open status can l                                                                                                    |
| Personal Data<br>Employment Data<br>Dependent Information                                                                                                    | Processed Events<br>This screen is used to view<br>modified. New Hire and Re<br>and click the Update butto                                                                                                    | / and edit events<br>ehire events can<br>on. To close an o                                                           | that have occurred in the sy<br>be modified when opened o<br>pen event, select Closed fro                                                                             | ystem for an employee within the past y<br>r closed. To modify the Status or Event<br>m the Status pull-down and click the <b>U</b> J                                                                               | year. All events that are current<br>Date for an event, make the de<br><b>pdate</b> button.                      | ly in open status can l<br>sired date changes be                                                                                  |
| Personal Data<br>Employment Data<br>Dependent Information<br>enefits Data *                                                                                                    | Processed Events<br>This screen is used to view<br>modified. New Hire and Re<br>and click the Update butto                                                                                                    | v and edit events<br>ehire events can<br>on. To close an o<br>s vou can only vi                                      | that have occurred in the sy<br>be modified when opened a<br>pen event, select Closed fro<br>ew events that occurred in 1                                             | ystem for an employee within the past<br>r closed. To modify the Status or Event<br>m the Status pull-down and click the <b>U</b><br>the system within the past year.                                               | year. All events that are current<br>Date for an event, make the de<br><b>pdate</b> button.                      | ly in open status can l<br>sired date changes be                                                                                  |
| Personal Data Employment Data Dependent Information mefits Data Benefits Summary Beisenfors Data fits                                                                                                    | Processed Events<br>This screen is used to view<br>modified. New Hire and Re<br>and click the Update butto<br>For terminated employees                                                                             | v and edit events<br>ehire events can<br>on. To close an o<br>s, you can only vi                                     | that have occurred in the sy<br>be modified when opened o<br>pen event, select Closed fro<br>ew events that occurred in t                                             | ystem for an employee within the past<br>r closed. To modify the Status or Event<br>m the Status pull-down and click the <b>U</b><br>the system within the past year.                                               | year. All events that are current<br>Date for an event, make the de<br><b>pdate</b> button.                      | ly in open status can l<br>sired date changes be                                                                                  |
| Personal Data Employment Data Dependent Information mefits Data Prior Year Benefits Example:                                                                                                    | Processed Events<br>This screen is used to view<br>modified. New Hire and Re<br>and click the Update butto<br>For terminated employees                                                                             | v and edit events<br>ehire events can<br>on. To close an o<br>s, you can only vi<br>Event Status                     | that have occurred in the sp<br>modified when opened o<br>pen event, select Closed for<br>ew events that occurred in t<br>Event Date *                                | ystem for an employee within the past<br>r closed. To modify the Status or Event<br>m the Status pull-down and click the <b>U</b><br>the system within the past year.<br>Window Start Date                          | year. All events that are current<br>Date for an event, make the de<br><b>pdate</b> button.<br>Window Close Date | ly in open status can i<br>sired date changes be<br>Date Processe                                                                 |
| Personal Data<br>Employment Data<br>Dependent Information<br>nefits Data ~<br>Benefits Summary<br>Prior Year Benefits<br>Beneficiary Designation                                                                                                    | Processed Events<br>This screen is used to view<br>modified. New Hire and Re<br>and click the Update butto<br>For terminated employees<br>Event Description                                                        | v and edit events<br>ehire events can<br>on. To close an o<br>s, you can only vi<br>Event Status                     | that have occurred in the si<br>be modified when opened a<br>pen event, select Closed for<br>ew events that occurred in t<br>Event Date *                             | ystem for an employee within the past<br>rr closed. To modify the Status or Event<br>m the Status pull-down and click the <b>U</b><br>the system within the past year.<br>Window Start Date                         | year. All events that are current<br>Date for an event, make the de<br>pdate button.<br>Window Close Date        | ly in open status can i<br>sired date changes be<br>Date Processe<br>(CST)                                                        |
| Personal Data<br>Employment Data<br>Dependent Information<br>nefits Data V<br>Benefits Summary<br>Prior Year Benefits<br>Beneficiary Designation<br>ACA 1095-C Data                                                                                                    | Processed Events<br>This screen is used to view<br>modified. New Hire and Re<br>and click the Update butto<br>For terminated employees<br>Event Description                                                        | y and edit events<br>ehire events can<br>on. To close an o<br>s, you can only vi<br>Event Status<br>Open ▼           | that have occurred in the sp<br>be modified when opened a<br>pen event, select Closed fro<br>ew events that occurred in t<br>Event Date *                             | ystem for an employee within the past y<br>r closed. To modify the Status or Event<br>m the Status pull-down and click the U<br>the system within the past year.<br>Window Start Date<br>02/10/2025                 | year. All events that are current<br>Date for an event, make the de<br><b>pdate</b> button.<br>Window Close Date | ly in open status can i<br>sired date changes be<br>Date Processe<br>(CST)<br>2/10/2025                                           |
| Personal Data Employment Data Dependent Information nefits Data Benefits Summary Prior Year Benefits Beneficiary Designation ACA 1095-C Data ents/Tools Utific Events                                                                                                    | Processed Events This screen is used to view modified. New Hire and Re and click the Update butto For terminated employees Event Description Gain of Eligibility Class                                             | v and edit events<br>ehire events can<br>on. To close an o<br>s, you can only vi<br>Event Status<br>Open ▼           | that have occurred in the sj<br>be modified when opened a<br>pen event, select Closed fro<br>ew events that occurred in t<br>Event Date *<br>02/10/2025               | ystem for an employee within the past y<br>r closed. To modify the Status or Event<br>m the Status pull-down and click the <b>U</b><br>the system within the past year.<br>Window Start Date<br>02/10/2025          | year. All events that are current<br>Date for an event, make the de<br><b>pdate</b> button.<br>Window Close Date | ly in open status can i<br>sired date changes be<br>Date Processe<br>(CST)<br>2/10/2025<br>2:09:39 PM                             |
| Personal Data<br>Employment Data<br>Dependent Information<br>nefits Data v<br>Benefits Summary<br>Prior Year Benefits<br>Beneficiary Designation<br>ACA 1095-C Data<br>ents/Tools v<br>Life Events                                                                                 | Processed Events This screen is used to view modified. New Hire and Re and click the Update buttor For terminated employees Event Description Gain of Eligibility Class Premier Co Actives (2025)                  | v and edit events<br>ehire events can<br>on. To close an o<br>s, you can only vi<br>Event Status<br>Open ▼           | that have occurred in the sp<br>be modified when opened a<br>pen event, select Closed fro<br>ew events that occurred in t<br>Event Date *<br>02/10/2025               | ystem for an employee within the past y<br>r closed. To modify the Status or Event<br>m the Status pull-down and click the U<br>the system within the past year.<br>Window Start Date<br>02/10/2025                 | year. All events that are current<br>Date for an event, make the de<br><b>pdate</b> button.<br>Window Close Date | ly in open status can l<br>sired date changes be<br>Date Processe<br>(CST)<br>2/10/2025<br>2:09:39 PM                             |
| Personal Data<br>Employment Data<br>Dependent Information<br>nefits Data V<br>Benefits Summary<br>Prior Year Benefits<br>Beneficiary Designation<br>ACA 1095-C Data<br>ents/Tools V<br>Life Events<br>Processed Events<br>Notifications                                            | Processed Events This screen is used to view modified. New Hire and Re and click the Update buttor For terminated employees Event Description Gain of Eligibility Class Premier Co Actives (2025) Bitth (Adention  | v and edit events<br>ehire events can<br>on. To close an o<br>s, you can only vi<br>Event Status<br>Open V           | that have occurred in the sy<br>be modified when opened o<br>pen event, select Closed fro<br>ew events that occurred in t<br>Event Date *<br>02/10/2025               | ystem for an employee within the past y<br>rr closed. To modify the Status or Event<br>m the Status pull-down and click the U<br>the system within the past year.<br>Window Start Date<br>02/10/2025                | year. All events that are current<br>Date for an event, make the de<br><b>pdate</b> button.<br>Window Close Date | ly in open status can i<br>sired date changes be<br>Date Processe<br>(CST)<br>2/10/2025<br>2:09:39 PM                             |
| Dersonal Data<br>Employment Data<br>Dependent Information<br>Nefits Data V<br>Benefits Summary<br>Prior Year Benefits<br>Beneficiary Designation<br>ACA 1095-C Data<br>Ints/Tools V<br>Life Events<br>Processed Events<br>Notifications<br>Document Manager                        | Processed Events This screen Is used to view modified. New Hire and Re and click the Update buttor For terminated employees Event Description Gain of Eligibility Class Premier Co Actives (2025) Birth / Adoption | v and edit events<br>ehire events can<br>on. To close an o<br>s, you can only vi<br>Event Status<br>Open •<br>Closed | that have occurred in the sy<br>be modified when opened o<br>pen event, select Closed fro<br>ew events that occurred in t<br>Event Date *<br>02/10/2025<br>03/14/2025 | ystem for an employee within the past y<br>r closed. To modify the Status or Event<br>m the Status pull-down and click the U<br>the system within the past year.<br>Window Start Date<br>02/10/2025<br>03/14/2025   | year. All events that are current<br>Date for an event, make the de<br><b>pdate</b> button.<br>Window Close Date | ly in open status can i<br>sired date changes be<br>Date Processe<br>(CST)<br>2/10/2025<br>2:09:39 PM<br>3/14/2025<br>11:13:59 AM |
| Dersonal Data<br>Employment Data<br>Dependent Information<br>lefits Data V<br>Benefits Summary<br>Prior Year Benefits<br>Beneficiary Designation<br>ACA 1095-C Data<br>Ints/Tools V<br>Life Events<br>Processed Events<br>Notifications<br>Document Manager<br>Transaction History | Processed Events This screen is used to view modified. New Hire and Re and click the Update butto For terminated employees Event Description Gain of Eligibility Class Premier Co Actives (2025) Birth / Adoption  | v and edit events<br>ehire events can<br>on. To close an o<br>s, you can only vi<br>Event Status<br>Open ▼<br>Closed | that have occurred in the sy<br>be modified when opened o<br>pen event, select Closed fro<br>ew events that occurred in t<br>Event Date *<br>02/10/2025<br>03/14/2025 | ystem for an employee within the past y<br>ir closed. To modify the Status or Event<br>m the Status pull-down and click the U<br>the system within the past year.<br>Window Start Date<br>02/10/2025<br>03/14/2025  | year. All events that are current<br>Date for an event, make the de<br><b>pdate</b> button.<br>Window Close Date | ly in open status can l<br>sired date changes be<br>Date Processe<br>(CST)<br>2/10/2025<br>2:09:39 PM<br>3/14/2025<br>11:13:59 AM |
| Personal Data Employment Data Employment Information hefits Data  Benefits Summary Prior Year Benefits Beneficiary Designation ACA 1095-C Data ents/Tools  Clife Events Processed Events Notifications Document Manager Transaction History Provel History                         | Processed Events This screen is used to view modified. New Hire and Re and click the Update butto For terminated employees Event Description Gain of Eligibility Class Premier Co Actives (2025) Birth / Adoption  | v and edit events<br>ehire events can<br>on. To close an o<br>s, you can only vi<br>Event Status<br>Open ▼<br>Closed | that have occurred in the sy<br>be modified when opened o<br>pen event, select Closed fro<br>ew events that occurred in t<br>Event Date *<br>02/10/2025<br>03/14/2025 | ystem for an employee within the past y<br>or closed. To modify the Status or Event<br>m the Status pull-down and click the Up<br>the system within the past year.<br>Window Start Date<br>02/10/2025<br>03/14/2025 | year. All events that are current<br>Date for an event, make the de<br>pdate button.<br>Window Close Date        | ly in open status can l<br>sired date changes be<br>Date Processe<br>(CST)<br>2/10/2025<br>2:09:39 PM<br>3/14/2025<br>11:13:59 AM |

### **Editing an Event**

Any event that is in an "Open" status can be modified. For example, if a user has entered an administrative event for an employee, they may want to use the Event Manager to close that event as

soon as the employee has made any necessary benefit adjustments. Or, the user may need to modify the Event Date of a transaction if it was entered in error.

To edit an event:

• If necessary for this modification, click the gray down arrow to change the status under the

Event Status column.

- If necessary, click the gray down arrows to change the month, day, and/or year of the **Event Date.**
- Important Note: If the Event Date is modified, any elections that have already been created or altered as a result of the event will not automatically adjust based on the new Event Date. These elections must be manually adjusted using HR Override (which is covered in Chapter 12.
- The enrollment window can be shortened or extended as needed by entering a date in the

Window Close Date field.

• Once the necessary modifications are completed, click **Update**.

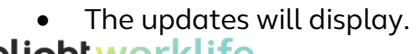

| - Hundger se                                                                                                    | et service                                                                                                    |                                                                                                    |                                                                                                    |                                                                                                    |                                                                                                    |                                                                                                    |
|----------------------------------------------------------------------------------------------------|----------------------------------------------------------------------------------------------------|----------------------------------------------------------------------------------------------------|----------------------------------------------------------------------------------------------------|----------------------------------------------------------------------------------------------------|----------------------------------------------------------------------------------------------------|----------------------------------------------------------------------------------------------------|
| ployee Search                                                                                                    | Patricia Alvarez                                                                                                    |                                                                                                    |                                                                                                    | Enroll now (ends 3/27/20                                                                                                    | 025) Go to portal To-c                                                                                           | do items (1) Note                                                                                                    |
| oloyee ID<br>ial Security Number                                                                                                    | Employee ID                                                                                                    | 0327201                                                                                                    | 3                                                                                                    | Primary Residence                                                                                                    | • 10 North Park                                                                                                  | 21030                                                                                                    |
| ed Search                                                                                                    | System Internal ID<br>Global Person ID                                                                                                    | 1005938<br>5a4c59a                                                                                                    | 37<br> 1dab54b7b69e5a61b                                                                                                    |                                                                                                    | United States                                                                                                    | 1050                                                                                                    |
| d Employee                                                                                                    | Employment Status                                                                                                    | Active                                                                                                    |                                                                                                    |                                                                                                    |                                                                                                    |                                                                                                    |
| ployee 🗸                                                                                                    | Current Eligibility Group                                                                                                    | Premier                                                                                                    | Co Actives                                                                                                    |                                                                                                    |                                                                                                    |                                                                                                    |
| oyee Data 🗸                                                                                                    |                                                                                                    |                                                                                                    |                                                                                                    |                                                                                                    |                                                                                                    |                                                                                                    |
| ployee Record                                                                                                    |                                                                                                    |                                                                                                    |                                                                                                    |                                                                                                    |                                                                                                    |                                                                                                    |
| sonal Data                                                                                                    | Brocossod Events                                                                                                    |                                                                                                    |                                                                                                    |                                                                                                    |                                                                                                    |                                                                                                    |
|                                                                                                    |                                                                                                    |                                                                                                    |                                                                                                    |                                                                                                    |                                                                                                    |                                                                                                    |
| ployment Data                                                                                                    | FIOCESSED EVENIS                                                                                                    | •                                                                                                    |                                                                                                    |                                                                                                    |                                                                                                    |                                                                                                    |
| ployment Data                                                                                                    | This screen is used to vie                                                                                                    | w and edit events                                                                                                    | that have occurred in the sy                                                                                                    | ystem for an employee within the pa                                                                                                    | st year. All events that are curren                                                                              | tly in open status can b                                                                                                    |
| pendent Information                                                                                                    | This screen is used to vie<br>modified. New Hire and<br>and click the <b>Update</b> but                                                                                                    | ew and edit events<br>Rehire events can<br>tton. To close an c                                                                                                    | that have occurred in the sy<br>be modified when opened o<br>pen event, select Closed from                                                                               | /stem for an employee within the pa:<br>r closed. To modify the Status or Eve<br>m the Status pull-down and click the                                                                                      | st year. All events that are curren<br>ent Date for an event, make the de<br>E <b>Update</b> button.             | tly in open status can t<br>esired date changes be                                                                                                    |
| pployment Data<br>pendent Information<br>its Data V                                                                                                    | This screen is used to vie<br>modified. New Hire and<br>and click the Update but                                                                                                    | w and edit events<br>Rehire events can<br>tton. To close an c                                                                                                    | that have occurred in the sy<br>be modified when opened o<br>open event, select Closed from<br>iew events that occurred in t                                             | ystem for an employee within the pa:<br>r closed. To modify the Status or Eve<br>m the Status pull-down and click the<br>he system within the past year                                                    | st year. All events that are curren<br>ent Date for an event, make the de<br>U <b>pdate</b> button.              | tly in open status can t<br>esired date changes be                                                                                                    |
| nployment Data<br>pendent Information<br>its Data ✓<br>nefits Summary                                                                                                    | This screen is used to vie<br>modified. New Hire and<br>and click the <b>Update</b> but<br>For terminated employe                                                                                                    | ew and edit events<br>Rehire events can<br>tton. To close an c<br>es, you can only v                                                                                  | that have occurred in the sy<br>be modified when opened o<br>pen event, select Closed from<br>iew events that occurred in t                                              | ystem for an employee within the par<br>r closed. To modify the Status or Eve<br>m the Status pull-down and click the<br>he system within the past year.                                                   | st year. All events that are curren<br>int Date for an event, make the de<br><b>Update</b> button.               | tly in open status can t<br>esired date changes be                                                                                                    |
| Iployment Data pendent Information its Data   or Year Benefits                                                                                                    | Frocessed Events<br>This screen is used to vie<br>modified. New Hire and<br>and click the <b>Update</b> bu<br>For terminated employe                                                                                                    | ew and edit events<br>Rehire events can<br>tton. To close an c<br>ess, you can only v<br>Event Status                                                                 | that have occurred in the sy<br>be modified when opened o<br>pen event, select Closed from<br>lew events that occurred in t                                              | ystem for an employee within the par<br>r closed. To modify the Status or Eve<br>m the Status pull-down and click the<br>he system within the past year.<br>Window Start Date                              | st year. All events that are curren<br>nt Date for an event, make the de<br>Update button.<br>Window Close Date  | tly in open status can t<br>esired date changes be<br>Date Processe                                                                                          |
| ployment Data pendent Information ts Data v hefits Summary or Year Benefits heficiary Designation 4 105-C Data                                                                                                    | Frocessed Events<br>This screen is used to vie<br>modified. New Hire and<br>and click the Update but<br>For terminated employe<br>Event Description                                                                                                    | ew and edit events<br>Rehire events can<br>tton. To close an c<br>wes, you can only v<br>Event Status                                                                 | that have occurred in the sy<br>be modified when opened o<br>ppen event, select Closed from<br>lew events that occurred in t<br>Event Date *                             | ystem for an employee within the par<br>r closed. To modify the Status or Eve<br>m the Status pull-down and click the<br>the system within the past year.<br>Window Start Date                             | st year. All events that are curren<br>nt Date for an event, make the de<br>Update button.<br>Window Close Date  | tly in open status can l<br>esired date changes be<br>Date Processe<br>(CST)                                                                                 |
| ployment Data<br>pendent Information<br>its Data v<br>nefits Summary<br>or Year Benefits<br>enficiary Designation<br>A 1095-C Data<br>Vitools v                                                                                                    | Frocessed Events<br>This screen is used to vie<br>modified. New Hire and<br>and click the Update bur<br>For terminated employe<br>Event Description<br>Gain of Eligibility                                                                                                 | ew and edit events<br>Rehire events can<br>tton. To close an c<br>es, you can only v<br>Event Status                                                                  | that have occurred in the sy<br>be modified when opened o<br>pen event, select Closed from<br>lew events that occurred in t<br>Event Date *                              | ystem for an employee within the par<br>r closed. To modify the Status or Eve<br>m the Status pull-down and click the<br>he system within the past year.<br>Window Start Date<br>02/10/2025                | st year. All events that are curren<br>nt Date for an event, make the de<br>Update button.<br>Window Close Date  | tly in open status can b<br>esired date changes be<br>Date Processe<br>(CST)<br>2/10/2025                                                                    |
| ployment Data<br>pendent Information<br>Its Data V<br>nefits Summary<br>or Year Benefits<br>seficiary Designation<br>A 1095-C Data<br>yTools V<br>Superstrict                                                                                                    | Frocessed Events This screen is used to vie modified. New Hire and and click. the Update built For terminated employe Event Description Gain of Eligibility Class                                                                                                    | ew and edit events<br>Rehire events can<br>tton. To close an c<br>es, you can only v<br>Event Status<br>Open                                                          | that have occurred in the sy<br>be modified when opened o<br>ppen event, select Closed from<br>lew events that occurred in t<br>Event Date *<br>02/10/2025               | ystem for an employee within the par<br>r closed. To modify the Status or Eve<br>m the Status pull-down and click the<br>he system within the past year.<br>Window Start Date<br>02/10/2025                | st year. All events that are curren<br>nt Date for an event, make the de<br>Update button.<br>Window Close Date  | tly in open status can t<br>esired date changes be<br>Date Processe<br>(CST)<br>2/10/2025<br>2:09:39 PM                                                      |
| ployment Data<br>pendent Information<br>ts Data<br>nefits Summary<br>or Year Benefits<br>neficiary Designation<br>A 1095-C Data<br>s/Tools<br>E events                                                                                                    | Frocessed Events This screen is used to vie modified. New Hire and and click the Update but For terminated employe Event Description Gain of Eligibility Class Premier Co Actives (2025)                                                                                   | ew and edit events<br>Rehire events can<br>tion. To close an a<br>es, you can only v<br>Event Status<br>Open                                                          | that have occurred in the sy<br>be modified when opened o<br>ppen event, select Closed from<br>lew events that occurred in t<br>Event Date *<br>02/10/2025               | ystem for an employee within the par<br>r closed. To modify the Status or Eve<br>m the Status pull-down and click the<br>the system within the past year.<br>Window Start Date<br>02/10/2025               | st year. All events that are curren<br>nt Date for an event, make the de<br>Update button.<br>Window Close Date  | tly in open status can t<br>esired date changes be<br>Date Processe<br>(CST)<br>2/10/2025<br>2:09:39 PM                                                      |
| ployment Data<br>pendent Information<br>ts Data<br>nefits Summary<br>or Year Benefits<br>reficiary Designation<br>A 1095-C Data<br>s/Tools<br>E events<br>tecssed Events                                                                                                    | Frocessed Events This screen is used to vie modified. New Hire and and click the Update but For terminated employe Event Description Gain of Eligibility Class Premier Co Actives (2025)                                                                                   | ew and edit events<br>Rehire events can<br>tion. To close an a<br>es, you can only vi<br>Event Status<br>Open                                                         | that have occurred in the sy<br>be modified when opened o<br>ppen event, select Closed from<br>lew events that occurred in t<br>Event Date *<br>02/10/2025               | ystem for an employee within the par<br>r closed. To modify the Status or Eve<br>m the Status pull-down and click the<br>the system within the past year.<br>Window Start Date<br>02/10/2025               | st year. All events that are curren<br>nt Date for an event, make the de<br>Update button.<br>Window Close Date  | tly in open status can t<br>esired date changes be<br>Date Processe<br>(CST)<br>2/10/2025<br>2:09:39 PM                                                      |
| ployment Data pendent Information ts Data   ts Data   to ta Data  ts Data  ts Data ts Data ts Datat ts Datat ts Datat ts Datat ts Datat ts Datat ts Datat | Frocessed Events<br>This screen is used to vie<br>modified. New Hire and<br>and Click the Update but<br>For terminated employe<br>Event Description<br>Gain of Eligibility<br>Class<br>Premier Co Actives<br>(2025)<br>Birth / Adoption                                    | ew and edit events<br>Rehire events can<br>tion. To close an a<br>es, you can only vi<br>Event Status<br>Open •<br>Closed                                             | that have occurred in the sy<br>be modified when opened o<br>ppen event, select Closed from<br>leve events that occurred in t<br>Event Date *<br>02/10/2025              | ystem for an employee within the par<br>r closed. To modify the Status or Eve<br>m the Status pull-down and click the<br>the system within the past year.<br>Window Start Date<br>02/10/2025<br>03/14/2025 | st year. All events that are curren<br>nt Date for an event, make the de<br>Update button.<br>Window Close Date  | tly in open status can t<br>esired date changes be<br>Date Processe<br>(CST)<br>2/10/2025<br>2:09:39 PM<br>3/14/2025<br>11:13:59 AM                          |
| ployment Data pendent Information ts Data   ts Data   to Par Benefits pendent Summary or Year Benefits pendent Pesignation A 1095-C Data forols ccessed Events thCations ccument Manager cument Manager per Vents                                                                                                    | This screen is used to vie<br>modified. New Hire and<br>and click the Update bu<br>For terminated employe<br>Event Description<br>Gain of Eligibility<br>Class<br>Premier Co Actives<br>(2025)<br>Birth / Adoption                                                         | e wand edit events<br>Rehire events can<br>tton. To close an c<br>es, you can only v<br>Event Status<br>Open  Closed                                                  | that have occurred in the sy<br>be modified when opened o<br>ppen event, select Closed from<br>lew events that occurred in t<br>Event Date *<br>02/10/2025<br>03/14/2025 | ystem for an employee within the par<br>r closed. To modify the Status or Eve<br>m the Status pull-down and click the<br>he system within the past year.<br>Window Start Date<br>02/10/2025<br>03/14/2025  | st year. All events that are curren<br>nt Date for an event, make the de<br>Update button.<br>Window Close Date  | tly in open status can t<br>esired date changes be<br>Date Processe<br>(CST)<br>2/10/2025<br>2:09:39 PM<br>3/14/2025<br>11:13:59 AM                          |
| ployment Data pendent Information ts Data   ts Data   to Par Benefits pendents Summary or Year Benefits pendelary Designation A 1095-C Data forols cetents cessed Events tifications cument Manager nsaction History usul Littere                                                                                                    | This screen is used to vie<br>modified. New Hire and<br>and click the Update bui<br>For terminated employe<br>Event Description<br>Gain of Eligibility<br>Class<br>Premier Co Actives<br>(2025)<br>Birth / Adoption                                                        | ew and edit events<br>Rehire events can<br>tton. To close an c<br>es, you can only v<br>Event Status<br>Open  Closed                                                  | that have occurred in the sy<br>be modified when opened o<br>pen event, select Closed from<br>lew events that occurred in t<br>Event Date *<br>02/10/2025<br>03/14/2025  | ystem for an employee within the par<br>r closed. To modify the Status or Eve<br>m the Status pull-down and click the<br>he system within the past year.<br>Window Start Date<br>02/10/2025<br>03/14/2025  | st year. All events that are curren<br>nt Date for an event, make the de<br>Update button.<br>Window Close Date  | tly in open status can t<br>esired date changes be<br>Date Processe<br>(CST)<br>2/10/2025<br>2:09:39 PM<br>3/14/2025<br>11:13:59 AM                          |
| aployment Data<br>pendent Information<br>fits Data                                                                                                    | This screen is used to vie<br>modified. New Hire and<br>and click the Update buint<br>For terminated employe<br>Event Description<br>Gain of Eligibility<br>Class<br>Premier Co Actives<br>(2025)<br>Birth / Adoption I fithe Event Date is mo<br>Date. These elections mu | e wand edit events<br>Rehire events can<br>tton. To close an c<br>es, you can only v<br>Event Status<br>Open ▼<br>Closed<br>diffied, any electio<br>ust be manually a | that have occurred in the sy<br>be modified when opened o<br>pen event, select Closed from<br>lew events that occurred in t<br>Event Date *<br>02/10/2025<br>03/14/2025  | ystem for an employee within the par<br>r closed. To modify the Status or Eve<br>m the Status pull-down and click the<br>he system within the past year.<br>Window Start Date<br>02/10/2025<br>03/14/2025  | st year. All events that are curren<br>int Date for an event, make the de<br>Update button.<br>Window Close Date | tly in open status can t<br>esired date changes be<br>Date Processe<br>(CST)<br>2/10/2025<br>2:09:39 PM<br>3/14/2025<br>11:13:59 AM<br>based on the new Even |

## **Chapter 5: Transaction Log**

The transaction log displays all transactions that have been processed for an employee in the Manager Self Service System since the employee was first added to the system. Examples of the types of transactions included in the log include:

- Initial load into the system from the eligibility file
- Any automatic enrollments in employer-sponsored benefits such as basic life insurance
- Enrollments and waives made by the employee from the employee portal
- Enrollments and waives made on behalf of an employee by an administrator
- Life and employment events or any administrative events entered on behalf of the employee

### Viewing the Transaction Log

The transaction log includes details about when the transaction was made, who make the transaction, what benefit is affected, and when the transaction is effective.

To view an employee's transactions:

- Pull up an employee's record using the search functions outlined in Chapter 2.
- Once the employee's record is displayed click on **Events/Tools** from the navigation menu on the left. This will expand the menu where the user can click on **Transaction History**.

| alightwo                 | rklife<br>r Self Service                      |                                              |                             | Demo - Premier               | ~           |
|--------------------------|-----------------------------------------------|----------------------------------------------|-----------------------------|------------------------------|-------------|
| <b>Q</b> Employee Search | Patricia Alvarez                              |                                              | Enroll now (ends 3/27/2025) | Go to portal To-do items (1) | Notepad (2) |
| Employee ID              |                                               |                                              |                             |                              |             |
| O Social Security Number | Employee ID                                   | 03272013                                     | Primary Residence           | 10 North Park                |             |
|                          | System Internal ID                            | 10059387                                     |                             | Hunt Valley, MD 21030        |             |
| Advanced Search          | Global Person ID                              | 5a4c59d1dab54b7b69e5a61b                     |                             | United States                |             |
| Add Employee             | Employment Status                             | Active                                       |                             |                              |             |
| 💄 Employee 🗸 🗸           | , Current Eligibility Group                   | Premier Co Actives                           |                             |                              |             |
| Employee Data 🗸 🗸        |                                               |                                              |                             |                              |             |
| Employee Record          |                                               |                                              |                             |                              |             |
| Personal Data            | Transaction Log Sear                          | rch                                          |                             |                              |             |
| Employment Data          | Transaction Log Sea                           |                                              |                             |                              |             |
| Dependent Information    | Select a transaction type the                 | n click on one of the radio buttons below ar | nd select <b>Search</b>     |                              |             |
| Benefits Data 🗸 🗸        | ,<br>Transaction Type                         | All Transactions                             | •                           |                              |             |
| Benefits Summary         | All Transactions (1)                          |                                              |                             |                              |             |
| Prior Year Benefits      |                                               | Transations                                  |                             |                              |             |
| Beneficiary Designation  |                                               |                                              | 140 (04 (0005               |                              |             |
| ACA 1095-C Data          | O Transactions between                        | 1 ▼ / 1 ▼ / 2025 ▼ an                        | d 12 ▼ / 31 ▼ / 2025 ▼      |                              |             |
| Events/Tools             | <ul> <li>Transactions occurring du</li> </ul> | uring most recent Leave of Absence 🚯         |                             |                              |             |
| Life Events              | Show Archived Data                            |                                              |                             |                              |             |
| Processed Events         |                                               |                                              |                             |                              |             |
| Notifications            |                                               |                                              |                             |                              | Coursel     |
| Document Manager         |                                               |                                              |                             |                              | Search      |
| Transaction History      |                                               |                                              |                             |                              |             |
| Payroll History          |                                               |                                              |                             |                              |             |

- Click the down-arrow to select Transaction Type from the drop-down list.
- The user should click the appropriate radio button to indicate whether they want

to see all transactions of this type, just COBRA/HIPAA Qualifying transactions, or transactions within a specific date range.

• Click **Search** to view the selected transactions.

Demo - Premier

• Note that transactions display in descending order by Transaction ID. The order can be changed by clicking on any of the column headers. For example, to see all transactions affecting the HSA click on the Plan Name column. Repeated clicks on the same column header will toggle between ascending and descending order.

# alight worklife

| <b>Q</b> Employee Search         | Patricia Alvarez          |                                 |                          | Enroll now (ends 3/27/2025)      | Go to portal To-do ite | ems (1) Notepad (2) |
|----------------------------------|---------------------------|---------------------------------|--------------------------|----------------------------------|------------------------|---------------------|
| Employee ID                      |                           |                                 |                          |                                  |                        |                     |
| O Social Security Number         |                           |                                 |                          |                                  |                        |                     |
|                                  | Employee ID               | 03272013                        |                          | Primary Residence                | 10 North Park          | 0                   |
| Advanced Search                  | System Internal ID        | 10059387                        |                          |                                  | United States          |                     |
| •+ Add Employee                  | Global Person ID          | 5a4c59d1dab54b7b                | o69e5a61b                |                                  |                        |                     |
| <ul> <li>Add Employee</li> </ul> | Employment Status         | Active                          |                          |                                  |                        |                     |
| 💄 Employee 🗸 🗸                   | Current Eligibility Group | p Premier Co Actives            |                          |                                  |                        |                     |
| Employee Data 🗸 🗸                |                           |                                 |                          |                                  |                        |                     |
| Employee Record                  |                           |                                 |                          |                                  |                        |                     |
| Personal Data                    | Transaction Loa           | - Search Results                |                          |                                  |                        |                     |
| Employment Data                  | indisaction Log           | Search Results                  |                          |                                  |                        |                     |
| Dependent Information            | Click on the Transactio   | n Description below to view the | e detail of each transac | tion listed.                     |                        |                     |
| Benefits Data 🗸 🗸                |                           |                                 |                          |                                  |                        |                     |
| Benefits Summary                 | Transaction ID            | Date Entered (CST)              | Transaction              | Plan Name                        | Effective Date         | Performed By        |
| Prior Year Benefits              |                           |                                 | Description              |                                  | of Change              | -                   |
| Beneficiary Designation          | 385834374                 | 02/18/2025 03:32:49 PM          | Waive Coverage           | Basic AD&D                       | 02/10/2025             |                     |
| ACA 1095-C Data                  | 336794316                 | 12/01/2023 06:00:33 PM          | Waive Coverage           | LTD - Basic                      | 01/01/2024             | System              |
| Events/Tools ~                   |                           |                                 | -                        |                                  |                        |                     |
| Life Events                      | 336794272                 | 12/01/2023 06:00:32 PM          | Waive Coverage           | Supplemental Group Life (Spouse) | 01/01/2024             | System              |
| Processed Events                 | 336794183                 | 12/01/2023 06:00:32 PM          | Waive Coverage           | Supplemental AD&D                | 01/01/2024             | System              |
| Notifications                    | 336794065                 | 12/01/2023 06:00:30 PM          | Waive Coverage           | Health - Vision                  | 01/01/2024             | System              |
| Document Manager                 |                           |                                 |                          |                                  |                        |                     |
| Transaction History              | 302638468                 | 11/15/2022 12:47:59 PM          | waive Coverage           | LID-Basic                        | 01/01/2023             | System              |
| Payroll History                  | 302638421                 | 11/15/2022 12:47:58 PM          | Waive Coverage           | Supplemental Group Life (Spouse) | 01/01/2023             | System              |
| Data Sync                        |                           |                                 |                          |                                  |                        |                     |

### Viewing a Specific Transaction

To see details of any listed transaction, click the desired link in the Transaction Description column. A new screen displays providing additional detail about that transaction. When done reviewing the details, click **Back** to return to the Transaction Log.

| Alight WOr<br>Manager S  | klife<br>elf Service         |                                          |                             | Demo-Premier                             |
|--------------------------|------------------------------|------------------------------------------|-----------------------------|------------------------------------------|
| <b>L</b> Employee Search | Patricia Alvarez             |                                          | Enroll now (ends 3/27/2025) | Go to portal To-do items (1) Notepad (2) |
| Employee ID              |                              |                                          |                             |                                          |
| O Social Security Number |                              |                                          | Drimany Desidence           | 10 North Bark                            |
| Q                        | Employee ID                  | 03272013                                 | Primary Residence           | Hunt Valley, MD 21030                    |
| Advanced Search          | System Internal ID           | 10059387                                 |                             | United States                            |
|                          | Global Person ID             | 5a4c59d1dab54b7b69e5a61b                 |                             |                                          |
| + Add Employee           | Employment Status            | Active                                   |                             |                                          |
| Employee 🗸               | Current Eligibility Group    | Premier Co Actives                       |                             |                                          |
| Employee Data 🗸 🗸        |                              |                                          |                             |                                          |
| Employee Record          |                              |                                          |                             |                                          |
| Personal Data            | Transaction Log. Co.         | arch Deculte                             |                             |                                          |
| Employment Data          | Transaction Log-Sec          |                                          |                             |                                          |
|                          | Click on the Transaction Des | cription below to view the detail of eac | ch transaction listed.      |                                          |
| Dependent mornation      |                              |                                          |                             |                                          |
|                          |                              |                                          |                             |                                          |
| Benefits Summary         | Transaction Date Er          | ntered (CST) Transaction<br>Description  | Plan Name                   | Effective Performed By<br>Date           |
| Prior Year Benefits      |                              | Description                              |                             | of Change                                |
| Beneficiary Designation  |                              |                                          |                             |                                          |
| ACA 1095-C Data          | 387419173 03/14/2            | 025 11:16:56 Event Modified              |                             | 03/14/2025                               |
| Events/Tools ~           |                              |                                          |                             |                                          |
| Life Events              | 387419123 03/14/2            | 025 11:14:00 Birth/Adoption              |                             | 03/14/2025                               |
|                          | AM                           |                                          |                             |                                          |

| Transaction ID         | Date Entered (CST)     | Transaction<br>Description | Plan Name     | Effective Date<br>of Change | Performed By |
|------------------------|------------------------|----------------------------|---------------|-----------------------------|--------------|
| 336794316              | 12/01/2023 06:00:33 PM | Waive Coverage             | LTD - Basic   | 01/01/2024                  | System       |
| 'lan                   |                        | Effect                     | ive Date      |                             |              |
| pt Out Credit          | \$0.00                 | Opt O                      | ut Tax Status |                             |              |
| Opt Out Effective Date |                        | Opt O                      | ut Term Date  |                             |              |

### **Chapter 6: Notification Manager**

If Notifications have been enabled, the Notification Manager tool can be used to generate notifications to an employee as well as view notifications that have already been scheduled or delivered.

Notifications can be set up for various types of employment and life events. For example, emails may be set up to be delivered to new hires providing instructions on how to access the employee portal so they can enroll in their benefits. Notification emails can be delivered to the employee's personal email address on file within the Manager Self Service system or to the employee's secure email box within the employee portal.

When the employee logs into the portal for the first time the system will prompt them to enter their personal email address if it's not on file so they will be able to receive email notifications.

### Viewing a Notification from the Secure Mailbox

To view notifications via the Secure Mailbox:

- The employee clicks on the link for the Secure Mailbox at the top of the employee portal.
- Note there is a number located beside the Secure Mailbox link that will indicate the number of notifications waiting on the employee.
- The employee's Secure Mailbox is displayed where they will see a list of all of the messages, the date of delivery, and the expiration date for each item.
- To open a message the employee simply clicks on the link.

| Home Health & Josura                                                                                                    | nce Additional Republic Life Fue                                                                                                    | nts Benefit Tools                                                                                                    | Pren                                                                                                    | nerco                                                                                                    |
|----------------------------------------------------------------------------------------------------|----------------------------------------------------------------------------------------------------|----------------------------------------------------------------------------------------------------|----------------------------------------------------------------------------------------------------|----------------------------------------------------------------------------------------------------|
| Home Health & Insural                                                                                                    |                                                                                                    | nts Benent roois                                                                                                    |                                                                                                    |                                                                                                    |
| A Action Needed!                                                                                                    | e.                                                                                                    | Dead                                                                                                    | line: 9/9/2013                                                                                                    | nter Email                                                                                                    |
| You do not currently have a<br>receive email notifications w                                                                                                    | n email address within the system. A valid e<br>vith information about your benefits.                                                                                                   | mail address will allow you to                                                                                                    |                                                                                                    |                                                                                                    |
| R Me                                                                                                    | Remember Your Beneficiar<br>ake sure your family or other important po<br>nem.<br>Beneficiaries                                                                                         | ies                                                                                                    | not able to take care of                                                                                           | Enroll Now!<br>Click here to enroll in your ><br>benefits.<br>Have you experienced a<br>qualified life status<br>change? |
| Quick Links                                                                                                    |                                                                                                    | Carrier Contact Information                                                                                                    |                                                                                                    |                                                                                                    |
| • Your Benefits Sum                                                                                                    | mary                                                                                                    | Medical                                                                                                    |                                                                                                    |                                                                                                    |
| Your Dependents                                                                                                    | ,                                                                                                    | Dental                                                                                                    |                                                                                                    |                                                                                                    |
| • Your Beneficiaries                                                                                                    |                                                                                                    | → Vision                                                                                                    |                                                                                                    |                                                                                                    |
|                                                                                                    |                                                                                                    |                                                                                                    |                                                                                                    |                                                                                                    |
| Secure Mailbo                                                                                                    | ox                                                                                                    |                                                                                                    |                                                                                                    | ② Answer Center                                                                                                    |
| Secure Mailbo                                                                                                    | DX<br>iving benefits correspondence                                                                                                    | e electronically. Some corresp                                                                                                    | ondence is sent                                                                                                    | <ul> <li>Answer Center</li> <li>About the Secure<br/>Mailbox</li> </ul>                                                  |
| Secure Mailbo<br>Currently, you're rece<br>directly to you throug<br>You can change wher<br>page under Your Profi                                                                                                    | DX<br>iving benefits correspondence<br>h email and other correspond<br>e you receive benefits corresp<br>ile.                                                                           | e electronically. Some corresp<br>ence is sent to your Secure M<br>pondence at any time on the P                                                                                         | ondence is sent<br>ailbox on this site.<br>Personal Information                                                    | <ul> <li>Answer Center</li> <li>About the Secure<br/>Mailbox</li> <li>Using Adobe® Reade<br/>to Open PDF File</li> </ul> |
| Secure Mailbo<br>Currently, you're rece<br>directly to you throug<br>You can change wher<br>page under Your Profi<br>Responses                                                                                               | DX<br>iving benefits correspondence<br>h email and other correspond<br>re you receive benefits corresp<br>ile.                                                                          | e electronically. Some corresp<br>ence is sent to your Secure M<br>pondence at any time on the f                                                                                         | ondence is sent<br>lailbox on this site.<br>Personal Information                                                   | <ul> <li>Answer Center</li> <li>About the Secure<br/>Mailbox</li> <li>Using Adobe® Reade<br/>to Open PDF File</li> </ul> |
| Secure Mailbo<br>Currently, you're rece<br>directly to you throug<br>You can change wher<br>page under Your Profi<br>Responses<br>Item                                                                                       | DX<br>iving benefits correspondence<br>h email and other correspond<br>e you receive benefits corresp<br>ile.                                                                           | e electronically. Some corresp<br>ence is sent to your Secure M<br>bondence at any time on the P<br>Delivered                                                                            | ondence is sent<br>tailbox on this site.<br>Personal Information<br>Expires                                        | <ul> <li>Answer Center</li> <li>About the Secure<br/>Mailbox</li> <li>Using Adobe® Reade<br/>to Open PDF File</li> </ul> |
| Secure Mailbo<br>Currently, you're rece<br>directly to you throug<br>You can change wher<br>page under Your Prof<br>Responses<br>Item                                                                                        | DX<br>iving benefits correspondence<br>h email and other correspond<br>re you receive benefits corresp<br>ile.                                                                          | e electronically. Some corresp<br>ence is sent to your Secure M<br>bondence at any time on the P<br>Delivered<br>08-27-2013                                                              | ondence is sent<br>tailbox on this site.<br>Personal Information<br>Expires<br>11-25-2013                          | <ul> <li>Answer Center</li> <li>About the Secure<br/>Mailbox</li> <li>Using Adobe® Reade<br/>to Open PDF File</li> </ul> |
| Secure Mailbo<br>Currently, you're rece<br>directly to you throug<br>You can change wher<br>page under Your Profi<br>Responses<br>Item<br>Mark: Rullover of 4<br>Statements<br>Item                                          | DX<br>iving benefits correspondence<br>h email and other correspond<br>re you receive benefits corresp<br>ile.                                                                          | e electronically. Some correspondence is sent to your Secure M<br>bondence at any time on the <b>F</b><br><b>Delivered</b><br>08-27-2013<br><b>Delivered</b>                             | endence is sent<br>lailbox on this site.<br>Personal Information<br>Expires<br>11-25-2013<br>Expires               | <ul> <li>Answer Center</li> <li>About the Secure<br/>Mailbox</li> <li>Using Adobe® Reade<br/>to Open PDF File</li> </ul> |
| Secure Mailbo<br>Currently, you're rece<br>directly to you throug<br>You can change wher<br>page under Your Prof<br>Responses<br>Item<br>Marke: Rullover of #<br>Statements<br>Item<br>Rollover Contribu                     | DX<br>iving benefits correspondence<br>h email and other correspond<br>re you receive benefits corresp<br>ile.<br>DSB to my Aon 401K plan<br>tion Form - Aon Savings Plan               | e electronically. Some correspondence is sent to your Secure M<br>bondence at any time on the P<br>Delivered<br>08-27-2013<br>Delivered<br>08-29-2013                                    | endence is sent<br>tailbox on this site.<br>Personal Information<br>Expires<br>11-25-2013<br>Expires<br>09-28-2013 | <ul> <li>Answer Center</li> <li>About the Secure<br/>Mailbox</li> <li>Using Adobe® Reade<br/>to Open PDF File</li> </ul> |
| Secure Mailbo<br>Currently, you're rece<br>directly to you throug<br>You can change wher<br>page under Your Profi<br>Responses<br>Item<br>Marke: Rollover of #<br>Statements<br>Item<br>Market Contribu<br>Confirmation of E | DX<br>iving benefits correspondence<br>h email and other correspond<br>re you receive benefits corresp<br>ile.<br>036 to my Aon 401K plan<br>tion Form - Aon Savings Plan<br>Enrollment | e electronically. Some correspondence is sent to your Secure M<br>bondence at any time on the <b>P</b><br><b>Delivered</b><br>08-27-2013<br><b>Delivered</b><br>08-29-2013<br>08-13-2013 | Expires<br>09-28-2013<br>09-12-2013                                                                                | <ul> <li>Answer Center</li> <li>About the Secure<br/>Mailbox</li> <li>Using Adobe® Reade<br/>to Open PDF File</li> </ul> |

• Messages will be automatically deleted from the Mailbox on the expiration date.

### Viewing Notifications from Manager Self Service

There are times when administrators may need to view the notifications that are scheduled for delivery or have already been delivered to an employee.

To view notifications:

- Pull up an employee's record using the search functions outlined in Chapter 2.
- Once the employee's record is displayed click on **Events/Tools** from the navigation menu on the left. This will expand the menu where the user can click on **Notifications**.

| alight wo                         | Self Service                 |                                                 |                                           | Demo - Premi          | er 🛓 🔽 🗸                  |
|-----------------------------------|------------------------------|-------------------------------------------------|-------------------------------------------|-----------------------|---------------------------|
| Q Employee Search                 | Patricia Alvarez             |                                                 | Enroll now (ends 3/27/2025)               | Go to portal To       | o-do items (1) Notepad (2 |
| Employee ID                       |                              |                                                 |                                           |                       |                           |
| $\bigcirc$ Social Security Number |                              |                                                 | Drimery, Desidence                        | 10 North David        |                           |
| Q                                 | Employee ID                  | 03272013                                        | Primary Residence                         | Hunt Valley, MD 21030 |                           |
| Advanced Search                   | System Internal ID           | 10059387                                        |                                           | United States         |                           |
| + Add Employee                    | Global Person ID             |                                                 |                                           |                       |                           |
|                                   | Current Eligibility Group    | Promier Co Actives                              |                                           |                       |                           |
| Employee 🗸                        | Current Euglolity Group      | Fielder CO Actives                              |                                           |                       |                           |
| Employee Data >                   |                              |                                                 |                                           |                       |                           |
| Benefits Data >                   |                              |                                                 |                                           |                       |                           |
| Events/Tools ~                    | Notification Manag           | er                                              |                                           |                       |                           |
| Life Events                       | The Notification Manager is  | s used to generate notifications to be sent to  | an employee, and to view notifications al | ready delivered.      |                           |
| Processed Events                  | To generate a new notificat  | ion, click on the Create Notification button b  | elow.                                     | ·                     |                           |
| Notifications                     | To view a sent notification, | click on the notification's name in the table b | pelow.                                    |                       |                           |
| Document Manager                  |                              |                                                 |                                           |                       | Create Notification       |
| Transaction History               |                              |                                                 |                                           |                       | Create Noullication       |
| Payroll History                   | Notification Name            |                                                 | т                                         | ype Status            | Scheduled Date            |
| Data Sync                         | 2021 Confirmation Stater     | nent                                            | р                                         | ortal Scheduled       | Apr 13, 2025              |
| Customer Service >                | 2021 Confirmation Stater     | nent                                            | р                                         | ortal Scheduled       | Mar 28, 2025              |
| Access information                |                              |                                                 |                                           |                       |                           |

A list of all of the notifications for the employee will display. The administrator can see the notification name, the type, the status and the scheduled date.

- **Type:** there are three types of notifications:
  - o **Postal** sent via standard mail
  - **Portal** emailed to the secure mailbox in the employee's portal
  - Email emailed to the employee's personal email address
- **Status Column:** the user can view the status column to see if the notification was delivered or if it failed. For example, if the notification is set up as an email notification and the employee does not have a personal email address on file then the notification will fail.
- Notification Name: the user can click on the Notification Name to view the details of that specific notification. If the notification was delivered successfully the system will display the date and time the notification was viewed by the employee.

| Notification Details              |                                            |      |
|-----------------------------------|--------------------------------------------|------|
| Details about this notification o | 1 are provided below.                      |      |
| Notification Name                 | Enrollment Completion Notification - Email |      |
| Туре                              | Email                                      |      |
| Status                            | Delivered                                  |      |
| Creation Date/Time (CST)          | Mar 14, 2025 11:13:59 AM                   |      |
| Scheduled Date (CST)              | Mar 14, 2025 11:13:59 AM                   |      |
| Event Type                        | Birth/Adoption                             |      |
| Event Date (CST)                  | Mar 14, 2025 12:00:00 AM                   |      |
| Generated Documents               |                                            |      |
|                                   |                                            |      |
| Back                              |                                            | Save |

• If there were any documents attached to the notification there will be a link the administrator can click on to view the attachment.

| Details about this notification of | are provided below.                                     |
|------------------------------------|---------------------------------------------------------|
| Notification Name                  | PremierCo (Demo) New Hire New Hire Enrollment Worksheet |
| Туре                               | Postal                                                  |
| Status                             | Delivered                                               |
| Creation Date/Time (CST)           | Mar 27, 2013 09:37:35 AM                                |
| Scheduled Date (CST)               | Mar 27, 2013 09:37:35 AM                                |
| Event Type                         | New Hire                                                |
| Event Date (CST)                   | Mar 27, 2013 12:00:00 AM                                |
| Generated Documents                | Enrollment Worksheet                                    |

### **Creating Notifications**

In addition to viewing notifications that are scheduled or have already been sent to an employee the Notification Manager can be used to generate notifications for employees.

To create a notification:

- Pull up an employee's record using the search functions outlined in Chapter 2.
- Once the employee's record is displayed click on **Events/Tools** from the navigation

menu on the left. This will expand the menu where the user can click on **Notifications**.

• Click Create Notification in the middle of the screen.

| alightw                  | or<br>ager Se | klife<br>elf Service             |                                                      |                                          | Demo - Pro               | emier                       |
|--------------------------|---------------|----------------------------------|------------------------------------------------------|------------------------------------------|--------------------------|-----------------------------|
| Q Employee Search        |               | Patricia Alvarez                 |                                                      | Enroll now (ends 3/27/2025)              | Go to portal             | To-do items (1) Notepad (2) |
| Employee ID              |               |                                  |                                                      |                                          |                          |                             |
| O Social Security Number |               | Employee ID                      | 03272013                                             | Primary Residence                        | 10 North P<br>Hunt Valle | ark<br>y, MD 21030          |
| Advanced Search          |               | Global Person ID                 | 5a4c59d1dab54b7b69e5a61b                             |                                          | United Sta               | tes                         |
| Add Employee             |               | Employment Status                | Active                                               |                                          |                          |                             |
| Employee                 | ~             | Current Eligibility Group        | Premier Co Actives                                   |                                          |                          |                             |
| Employee Data            | >             |                                  |                                                      |                                          |                          |                             |
| Benefits Data            | >             |                                  |                                                      |                                          |                          |                             |
| Events/Tools             | ~             | Notification Manage              | r                                                    |                                          |                          |                             |
| Life Events              |               | The Notification Manager is u    | used to generate notifications to be sent to (       | an employee, and to view notifications o | ılready delivered.       |                             |
| Processed Events         |               | To generate a new notificatio    | n, click on the <b>Create Notification</b> button be | elow.                                    | -                        |                             |
| Notifications            |               | To view a sent notification, cli | ck on the notification's name in the table be        | PLOW.                                    |                          |                             |
| Document Manage          | er            |                                  |                                                      |                                          | _                        | Create Notification         |
| Transaction Histor       | у             |                                  |                                                      |                                          |                          | Create Notification         |
| Payroll History          |               | Notification Name                |                                                      |                                          | Type Status              | Scheduled Date              |
| Data Sync                |               | 2021 Confirmation Stateme        | int                                                  |                                          | Portal Schedul           | ed Apr 13, 2025             |
| Customer Service         | >             | 2021 Confirmation Stateme        | nt                                                   |                                          | Portal Schedul           | ed Mar 28, 2025             |
| Access Information       | >             |                                  |                                                      |                                          |                          |                             |

• Click the down arrow beside **Notification Profile Name** to display the available notifications and click on the name of the notification desired.

| Send Notification                 |                                                                                        |                                                      |
|-----------------------------------|----------------------------------------------------------------------------------------|------------------------------------------------------|
| To send a notification to this er | mployee, select the Notification Profile, the Notification Deliverable, and the Delive | ry Date below, and click the <b>Continue</b> button. |
| Notification Profile Name         |                                                                                        |                                                      |
| Deliverable Name                  |                                                                                        |                                                      |
| Delivery Date                     | 2021 Confirmation Statement                                                            |                                                      |
|                                   | Enrollment Completion Notification                                                     |                                                      |
| Back                              | Dependent Verification with Fax Cover Sheet                                            | Continue                                             |

- Click the down arrow next to **Deliverable Name** to select the type of notification: email, portal, or postal.
- Select the month, day, and year for the **Delivery Date**.
- Click **Continue**.

| Send Notification                                              |                                                                                                    |
|----------------------------------------------------------------|----------------------------------------------------------------------------------------------------|
| To send a notification to this em                              | ployee, select the Notification Profile, the Notification Deliverable, and the Delivery Date below, and click the Continue button. |
| Notification Profile Name<br>Deliverable Name<br>Delivery Date | Enrollment Completion Notif  Enrollment Completion Notif  3  14  2025                                                              |
| Back                                                           | Continue                                                                                                    |

• Verify the information and click **Continue**. Then click **Done** to go back to the main Notifications screen. The scheduled notification will display in the list.

| tification Name            | Enrollment Completion Notification                                                                                                    |
|----------------------------|----------------------------------------------------------------------------------------------------|
| tification Description     | Enrollment Completion Notification to be sent to employee.                                                                                                    |
| liverables                 |                                                                                                    |
| Deliverable Name           | Enrollment Completion Notification - Email                                                                                                    |
| Deliverable Description    | e-mail notification                                                                                                    |
| Notification Subject       | We Received Your Benefit Elections                                                                                                    |
| lotification Message       | Thank You for Enrolling Congratulations! You have successfully<br>completed your enrollment. You may return to<br>https://premier.cbademo.com at any time to confirm your<br>benefits information, verify your dependents, or access additional<br>information about your benefits. For More Information If you<br>have additional questions, please visit<br>https://premier.cbademo.com or contact the service center at<br>(999) 999-9999. Note: This email was generated electronically<br>and cannot accept replies. Please visit<br>https://premier.cbademo.com if you have questions or want to<br>reach us by secure email. |
| Back                       | Continue                                                                                                    |
| Send Notification          |                                                                                                    |
| Your notification has been | scheduled. Click "Done" to return to the Notifcation Manager.                                                                                                    |

When Alight is the COBRA Administrator, if a COBRA notice (except for the COBRA Denial Notice) is selected, addition questions will display to select the recipients for the notice (e.g., spouse, QMCSO dependents, etc.).

#### Send Notification

To send a notification to this employee, select the Notification Profile, the Notification Deliverable, and the Delivery Date below, and click the Continue button.

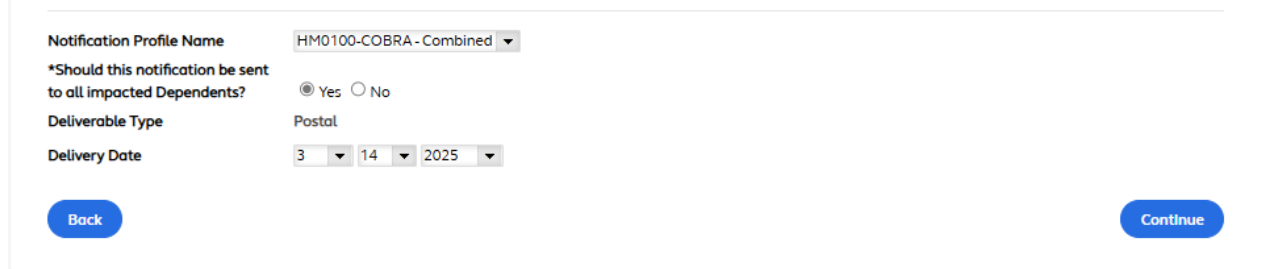

After scheduling the notification, the system will check the overall QB status of the selected recipients and generate the notices accordingly. If the overall QB status of the recipient is None or Failed to Elect, a notice will not be generated. For the COBRA Rights notice and HIPAA Privacy Notice, the system will not check the overall QB status of the selected recipients and will generate the notices for these selected recipients.

For the COBRA Denial notice, additional options will be shown on next screen where the **Denial Reason Code** and **Caller** information must be selected before scheduling the notice.

| Notification Name  | COBRA - COBRA Denial N | otice English |  |  |  |
|--------------------|------------------------|---------------|--|--|--|
| Deliverable Type   | Postal                 |               |  |  |  |
| Denial Reason Code | Select One             | •             |  |  |  |
| Caller             | Select One             | •             |  |  |  |

See the COBRA Education document for additional details about COBRA Notifications and when they are generated.

### **Chapter 7: Document Manager**

The document manager tool allows administrators to view any documents that have been attached to an employee record. For example, if an employee sends in documents as part of the dependent verification process, such as a birth certificate or marriage certificate, the documents will be scanned in and attached to the employee's record.

**Important note:** As long as the correct process is followed to submit the document it should take about 2-3 days for the document to be visible in Manager Self Service. If the correct process is not followed it may take longer for the document to be attached to the employee's record.

To view documents:

- Pull up an employee's record using the search functions outlined in Chapter 2.
- Once the employee's record is displayed click on **Events/Tools** from the navigation menu on the left. This will expand the menu where the user can click on **Document Manager**.
- A list of all of the documents attached to the employee record will display. The administrator can see the document name, document ID, and the date received.
- The administrator can click on the link for the document to open and view the document.

| alight                          | <b>O</b><br>nager S | klife<br>elf Service              |                                                  |                                         | Demo-Premier                                            |
|---------------------------------|---------------------|-----------------------------------|--------------------------------------------------|-----------------------------------------|---------------------------------------------------------|
| <b>Q</b> Employee Search        |                     | Patricia Alvarez                  |                                                  | Enroll now (ends 3/27/2025)             | Go to portal To-do items (1) Notepad (2)                |
| Employee ID                     |                     |                                   |                                                  |                                         |                                                         |
| O Social Security Num           | Q<br>Q              | Employee ID<br>System Internal ID | 03272013<br>10059387<br>564-5941dab54b7b60c5a61b | Primary Residence                       | 10 North Park<br>Hunt Valley, MD 21030<br>United States |
| 2+ Add Employee                 |                     | Employment Status                 | Active                                           |                                         |                                                         |
| Employee                        | ~                   | Current Eligibility Group         | Premier Co Actives                               |                                         |                                                         |
| Employee Data                   | >                   |                                   |                                                  |                                         |                                                         |
| Benefits Data                   | >                   |                                   |                                                  |                                         |                                                         |
| Events/Tools                    | ~                   | Document Manager                  |                                                  |                                         |                                                         |
| Life Events<br>Processed Events |                     | Documents that have been a        | attached to the employee record are d            | isplayed below. To view the existing do | cument, click the Document ID.                          |
| Document Manag                  | ler                 | Document Name                     | Docu                                             | ment ID                                 | Date Received                                           |
| Transaction Histo               | ry                  | No de sum entre found             |                                                  |                                         |                                                         |
| Payroll History                 |                     | no accuments found.               |                                                  |                                         |                                                         |
| Data Sync                       |                     |                                   |                                                  |                                         |                                                         |

### Chapter 8: Employee Notepad

The employee notepad is used to document and track all notes and comments for an individual employee. These notes help users understand all interactions with employees and include detailed explanations for updates that have been made to the employee's record.

### Viewing Employee Notes

To view notes attached to an employee's record:

- Pull up an employee's record using the search functions outlined in Chapter 2.
- Once the employee's record is displayed click on **Customer Service** from the navigation menu on the left. This will expand the menu where the user can click on **Notepad**.

| Employee Search            |    | Patricia Alvarez          |                          | Enroll now (ends 3/27/2025) | Go to portal To-do items (1) Notepad |
|----------------------------|----|---------------------------|--------------------------|-----------------------------|--------------------------------------|
| Employee ID                |    |                           |                          |                             |                                      |
| ) Social Security Numb     | er |                           |                          | Drimen: Desidence           | 10 Marth Dark                        |
|                            | ٩  | Employee ID               | 03272013                 | Primary Residence           | Hunt Valley, MD 21030                |
| lvanced Search             |    | System Internal ID        | 10059387                 |                             | United States                        |
| Add Employee               |    | Global Person ID          | 504C590100D5407069e50610 |                             |                                      |
| Add Employee               |    | Current Elizibility Group | Receive                  |                             |                                      |
| Employee                   | ~  | Current Euglolity Group   | Premier CO Actives       |                             |                                      |
| Employee Data              | >  |                           |                          |                             |                                      |
| Benefits Data              | >  |                           |                          |                             |                                      |
| Events/Tools               | >  | Employee Notes            |                          |                             |                                      |
| Customer Service           | ~  | Community                 |                          |                             | 2000 sharestore left                 |
| Notepad (2)                |    | Comments                  |                          |                             | 3000 characters left                 |
| Call Tracker ( <b>31</b> ) |    |                           |                          |                             |                                      |
| Assist Case Mgmt           |    |                           |                          |                             |                                      |
| Issue Tracker (3)          |    |                           |                          |                             |                                      |
| Access Information         | >  |                           |                          |                             | Create Note                          |
| To-Do List                 |    |                           |                          |                             |                                      |
| Files                      |    | 2 Notes Found             |                          |                             | Print All                            |
|                            |    | Datails Entered Da        | to (CST) Entered by      | Commont                     |                                      |

- There will be a number beside the Notepad link on the left navigation bar as well as beside the Employee Notepad link at the top of the screen (above the employee's personal information) indicating the number of notes that have been entered for that employee.
- Existing notes will be displayed at the bottom of the screen.

| 2 Notes Found |                        |            |                                                             |  |  |  |
|---------------|------------------------|------------|-------------------------------------------------------------|--|--|--|
| Details       | Entered Date (CST)     | Entered by | Comment                                                     |  |  |  |
| Details       | 01/13/2017 08:21:04 AM |            | received authorization for HR Overrides from VP HR          |  |  |  |
| Details       | 06/20/2013 02:35:57 PM |            | Patricia called and needed assistance with open enrollment. |  |  |  |

- Each note includes the date and time the note was entered, who the note was entered by, and the first 150 characters of the comments.
- To review the entire note click the Details link and a pop up window will appear displaying the entire note.
- Users are able to print all of the notes by using the Print All button on the right side of the screen just above the notes section.

| 2 Notes Fo | ound                   |            | Print All                                                   |
|------------|------------------------|------------|-------------------------------------------------------------|
| Details    | Entered Date (CST)     | Entered by | Comment                                                     |
| Details    | 01/13/2017 08:21:04 AM |            | received authorization for HR Overrides from VP HR          |
| Details    | 06/20/2013 02:35:57 PM |            | Patricia called and needed assistance with open enrollment. |

• A new window will appear displaying all of the notes. Click the Print Screen within the window to print all of the notes.

| Notepad - Print    | Print Screen                                                |
|--------------------|-------------------------------------------------------------|
| 2 Notes Found      |                                                             |
| Entered By         | , Karen                                                     |
| Date entered (CST) | 01/13/2017 08:21:04 AM                                      |
| Comment            | Kathy received authorization for HR Overrides from VP HR    |
| Entered By         | , Betsy                                                     |
| Date entered (CST) | 06/20/2013 02:35:57 PM                                      |
| Comment            | Patricia called and needed assistance with open enrollment. |

### **Entering Employee Notes**

Back

To enter a note in an employee's record:

- Pull up an employee's record using the search functions outlined in Chapter 2.
- Once the employee's record is displayed click on **Customer Service** from the navigation menu on the left. This will expand the menu where the user can click on **Notepad**.
- Click in the comments box and type the note.
- There is a limit of 3000 characters per note. At the bottom of the note the system will display the number of characters remaining as the note is being entered.
- Once the note is complete click **Create Note**.
- Important Note: Once a note has been created it cannot be edited or deleted.

#### Employee Notes

Comments 2940 characters left
Testing - This is for a screenshot in the MSS Training Tool.
Create Note

### Chapter 9: Call Tracker

Call Tracker is a tool that our Customer Service Representatives use to log all phone calls and in t e r a c t i o n s with employees. It is required that every single interaction is documented in the Call T r a c k e r tool. Reports are generated from the information that is entered which allows trends and issues to be identified and overall service improved.

### Creating a Call Record

To create a call record:

- Pull up an employee's record using the search functions outlined in Chapter 2.
- Once the employee's record is displayed click on **Customer Service** from the navigation menu on the left. This will expand the menu where the user can click on **Call Tracker**.
- When a Customer Service Representative interacts with an employee, they first open up the Call Tracker tool then select the **Type of Call, Caller Type, Topic, and Subtopic.**
- The Type of Call and Caller Type are required fields for every interaction.
- If the interaction results in an issue that needs further research, the **Yes** radio button next to

Create Support Issue should be selected.

- The Issue Tracker screen will then display (information on Issue Tracker is contained in Chapter 9).
- Once the fields have been completed, click **Save**.

| Man                      | ager S | elf Service               |                          |                             | Demo - Premier                          |
|--------------------------|--------|---------------------------|--------------------------|-----------------------------|-----------------------------------------|
| <b>L</b> Employee Search |        | Patricia Alvarez          |                          | Enroll now (ends 3/27/2025) | Go to portal To-do items (1) Notepad (2 |
| Employee ID              |        |                           |                          |                             |                                         |
| O Social Security Numb   | er     |                           |                          |                             | 10 Marth David                          |
|                          | Q      | Employee ID               | 03272013                 | Primary Residence           | Hunt Valley, MD 21030                   |
| dvanced Search           |        | System Internal ID        | 10059387                 |                             | United States                           |
| Add Encoloring           |        | Global Person ID          | 5a4c59d1dab54b7b69e5a61b |                             |                                         |
| Add Employee             |        | Employment Status         | Active                   |                             |                                         |
| Employee                 | ~      | Current Eligibility Group | Premier Co Actives       |                             |                                         |
| Employee Data            | >      |                           |                          |                             |                                         |
| Benefits Data            | >      |                           |                          |                             |                                         |
| Events/Tools             | >      | Call Tracker              |                          |                             |                                         |
| Customer Service         | ~      |                           |                          |                             |                                         |
| customer service         |        | Security State            | None                     |                             |                                         |
| Notepad (2)              |        | Unique Call Id            | 0                        |                             |                                         |
| Call Tracker (31)        |        | Create Call Record        |                          |                             |                                         |
| Assist Case Mgmt         |        |                           |                          |                             |                                         |
| Issue Tracker (3)        |        | Type of Call *            |                          | •                           |                                         |
| Access Information       | >      | Caller Type *             |                          | •                           |                                         |
| To-Do List               |        | Topic *                   |                          | •                           |                                         |
| Filos                    |        | Subtopic *                |                          | •                           |                                         |
| Files                    |        | Escalated to Manager      | 🔾 Yes 🖲 No               |                             |                                         |
| Reports                  |        | * Required Field          |                          |                             |                                         |

### **Viewing Call Details**

Every interaction the call center has with the employee is entered into the Call Tracker tool. The entire list of interactions can be seen at the bottom of the Call Tracker Screen.

• There will be a number beside the Call Tracker link on the left navigation bar indicating the number of interactions that have been logged for that employee.

| Call Tracker (31)      | Croate Call Decord                  |            |                 |                |            |                           |                             |           |
|------------------------|-------------------------------------|------------|-----------------|----------------|------------|---------------------------|-----------------------------|-----------|
| Assist Case Mgmt       |                                     |            |                 |                |            |                           |                             |           |
| Issue Tracker (3)      | Type of Call *                      |            |                 | •              |            |                           |                             |           |
| Access Information     | Caller Type *                       |            |                 | •              |            |                           |                             |           |
| ≣ To-Do List           | Topic *                             |            |                 | •              |            |                           |                             |           |
|                        | Subtopic *                          |            |                 | •              |            |                           |                             |           |
| Files                  | Escalated to Manager                | 🔿 Yes 🔘 No |                 |                |            |                           |                             |           |
| E Reports              | * Required Field                    |            |                 |                |            |                           |                             |           |
| Online Training Course |                                     |            |                 |                |            |                           |                             | Save      |
|                        | 31 Entries Found                    |            |                 |                |            |                           |                             | Print All |
|                        | Date Entered by<br>Entered<br>(CST) | Escalated  | Type of<br>Call | Caller<br>Type | Call Topic | Call Subtopic             | Support<br>Issue<br>Created |           |
|                        | 01/17/24<br>09:37 PM                | No         | Inbound         | Spouse         | New Hire   | Confirmation<br>Statement | No                          | Details   |

• To view the details regarding a specific interaction click the **Details** button for that interaction.

| 31 Entries Found         |            |           |                 |                |            |                           | Print All                   |         |
|--------------------------|------------|-----------|-----------------|----------------|------------|---------------------------|-----------------------------|---------|
| Date<br>Entered<br>(CST) | Entered by | Escalated | Type of<br>Call | Caller<br>Type | Call Topic | Call Subtopic             | Support<br>Issue<br>Created |         |
| 01/17/24<br>09:37 PM     |            | No        | Inbound         | Spouse         | New Hire   | Confirmation<br>Statement | No                          | Details |

• If information in the call tracker is incorrect it can be edited by simply selecting the correct information and then clicking **Save**.

| Call Tracker           |                        |   |
|------------------------|------------------------|---|
| Created (CST)          | 01/17/24 09:37 PM by   |   |
| Last Update (CST)      | 01/17/24 09:37 PM by   |   |
| Security State         | None                   |   |
| Unique Call Id         | 0                      |   |
| Modify Call Record     |                        |   |
| Type of Call *         | Inbound                | • |
| Caller Type *          | Spouse                 | - |
| Topic *                | New Hire               | • |
| Subtopic *             | Confirmation Statement | • |
| Escalated to Manager   | 🔾 Yes 🔘 No             |   |
| * Required Field       |                        |   |
| Create New Call Record |                        |   |

### **Chapter 10: Issue Tracker**

Issue Tracker is the historical system primarily used by Customer Service Representatives in the call center to submit and track employee specific issues needing additional research to the Benefit Service team.

### Viewing Previously Logged Issues

To view details of logged issues:

- Pull up an employee's record using the search functions outlined in Chapter 2.
- Once the employee's record is displayed click on **Customer Service** from the navigation menu on the left. This will expand the menu where the user can click on **Issue Tracker**.
- Click on the **Details** button next to the desired issue to view the details.

| alightw                  | or<br>Iger Se | klife<br>alf Service        |                           |                      |             |                        | Demo - Premier 🛓 🤇                                          | · ·             |
|--------------------------|---------------|-----------------------------|---------------------------|----------------------|-------------|------------------------|-------------------------------------------------------------|-----------------|
| Q Employee Search        |               | Patricia A                  | lvarez                    |                      | Enro        | oll now (ends 3/27/202 | 5) Go to portal To-do items                                 | (1) Notepad (2) |
| Employee ID              |               |                             |                           |                      |             |                        |                                                             |                 |
| O Social Security Number | er<br>Q       | Employee ID<br>System Inter | nal ID                    | 03272013<br>10059387 | 0-5-615     | Primary Resider        | nce 10 North Park<br>Hunt Valley, MD 21030<br>United States |                 |
| Add Employee             |               | Employment                  | n ID<br>t Status          | Active               | 9620010     |                        |                                                             |                 |
| Lemployee                | ~             | Current Eligi               | bility Group              | Premier Co Actives   |             |                        |                                                             |                 |
| Employee Data            | >             |                             |                           |                      |             |                        |                                                             |                 |
| Benefits Data            | >             |                             |                           |                      |             |                        |                                                             |                 |
| Events/Tools             | >             | Issue Tra                   | cker                      |                      |             |                        |                                                             |                 |
| Customer Service         | ~             |                             |                           |                      |             |                        |                                                             |                 |
| Notepad (2)              |               | 3 Issues F                  | ound                      |                      |             |                        |                                                             | Print All       |
| Call Tracker (31)        |               |                             |                           |                      |             |                        |                                                             |                 |
| Assist Case Mgmt         |               | Issue ID                    | Last Update<br>(CST)      | Updated by           | Assigned To | Status                 | Subject                                                     | Details         |
| Issue Tracker (3)        | ←             | 100075                      | 04/04/2017                |                      |             | la Des sesso           |                                                             |                 |
| Access Information       | >             | 1228/5                      | 02:31:32 PM               |                      |             | In Progress            | Patricia has question about medical<br>benefits             | Details         |
| ≹≣ To-Do List            |               | 125980                      | 04/25/2017                |                      |             | Closed                 | Has birth certificate been received                         | Details         |
| Files                    |               |                             | 00.17.11 AM               |                      |             |                        |                                                             |                 |
| 🗉 Reports                |               | 414009                      | 06/17/2019<br>02:09:04 PM |                      |             | Closed                 | Employee Questioning Eligibility                            | Details         |
| Online Training Cou      | irse          |                             |                           |                      |             |                        |                                                             |                 |

• Once the record is displayed check the Status field and review any notes to understand what is going on with the issue.

### Chapter 11: Access Rights

If desired, an HR Administrator can grant access rights to another employee. For example, if a new employee joins the HR Department and will be responsible for viewing and managing employee benefits information in the Manager Self Service System, the HR Administrator has the ability to grant the new employee access to the Manager Self Service system. The HR Administrator would be responsible for determining what access level to grant that new employee.

To view or modify access rights:

- Pull up an employee's record using the search functions outlined in Chapter 2.
- Once the employee's record is displayed click on **Access Information** from the navigation menu on the left. This will expand the menu where the user can click on **Access Rights**.
- Click the drop down arrow next to **Ben Admin Access Level** and select the appropriate access level from the options.
- There are 4 access levels available: Admin, High, Medium, and Low. The chart on Page 4 outlines each of the access levels and the functions they can perform based on their level.

| Man                      | ager S | elf Service                    |                                   |                                        |                               | -                     |
|--------------------------|--------|--------------------------------|-----------------------------------|----------------------------------------|-------------------------------|-----------------------|
| <b>λ</b> Employee Search |        | Patricia Alvarez               |                                   | Enroll now (ends 3/27/2025)            | Go to portal To-do i          | tems (1) Notepad (2   |
| Employee ID              |        |                                |                                   |                                        |                               |                       |
| O Social Security Numb   | er     | Employee ID                    | 02272012                          | Primary Residence                      | 10 North Park                 |                       |
|                          | ٩      | System Internal ID             | 10059397                          | Thinkiy Kesidence                      | Hunt Valley, MD               | 21030                 |
| Advanced Search          |        | Global Person ID               | 5a4c59d1dab54b7b69e5a61b          |                                        | United States                 |                       |
| + Add Employee           |        | Employment Status              | Active                            |                                        |                               |                       |
| Employee                 | ~      | Current Eligibility Group      | Premier Co Actives                |                                        |                               |                       |
| Employee Data            | >      |                                |                                   |                                        |                               |                       |
| Benefits Data            | >      |                                |                                   |                                        |                               |                       |
| Events/Tools             | >      | Access Rights                  |                                   |                                        |                               |                       |
| Customer Service         | ~      | To grant access as a Ben Adm   | in user, choose the appropriate l | level of access from the BenAdmin Acc  | ess Level menu below and clic | ck "save".            |
| Notepad ( <b>2</b> )     |        | Pan Admin Accord Loval         | None                              |                                        |                               |                       |
| Call Tracker (31)        |        | Departing Access Level         | None                              | •                                      |                               |                       |
| Assist Case Mgmt         |        | able to view salary informatio | n)                                |                                        |                               |                       |
| Issue Tracker (3)        |        | User cannot view full SSN      |                                   |                                        |                               |                       |
| Access Information       | ~      | RACF ID (used for Go to site,  |                                   |                                        |                               |                       |
| Access Rights            |        | multi-service employers only)  |                                   |                                        |                               |                       |
| Modify                   |        | Employee Access Rights         |                                   |                                        |                               |                       |
| Username/Passwo          | rd     | The user is currently assigned | to the values under the "Assign   | ed" box. Please move the elements to v | which the user should NOT ha  | ve access to the "Not |
| To-Do List               |        | Assigned" box. Once selection  | s are made, please click "Save".  |                                        |                               |                       |
| Files                    |        | Position the mouse over any v  | alue partially shown below to se  | ee the full description.               |                               |                       |
| E Reports                |        | Employer Paysite               |                                   |                                        |                               |                       |
|                          |        |                                |                                   |                                        |                               |                       |

- Based on the system setup HR Administrators may be able to limit access rights based on additional criteria such as Paysite, Location or Job Class. To limit access, move the items to the appropriate boxes (Assigned or Not Assigned) by highlighting the items and using the right and left arrows and then click **Save**.
- For example, in the screen shot below this employee has access to the 2014 paysite only and can only view employees with a Job Class of 2015 Acquisition.

#### Access Rights

To grant access as a Ben Admin user, choose the appropriate level of access from the BenAdmin Access Level menu below and click "save".

| Ben Admin Access Level                                          | BenefitsAdmin-Admin 👻 |
|-----------------------------------------------------------------|-----------------------|
| Reporting Access (User will be able to view salary information) |                       |
| User cannot view full SSN                                       | V                     |
| RACF ID (used for Go to site,<br>multi-service employers only)  |                       |

#### **Employee Access Rights**

The user is currently assigned to the values under the "Assigned" box. Please move the elements to which the user should NOT have access to the "Not Assigned" box. Once selections are made, please click "Save".

Position the mouse over any value partially shown below to see the full description.

#### **Employer** Paysite

| Employee | e Current Paysite | BiWeekly |
|----------|-------------------|----------|
|          | - carrener ajone  |          |

| Assigned                               |   | Not Assigned |   |
|----------------------------------------|---|--------------|---|
| 2013<br>2014<br>2018<br>Bi-Weekly 2011 |   | BiWeekly     | • |
| BiWeekly- Old                          | • |              | • |

#### **Employer Location**

| Employee Current Location                            | Atlanta |     |              |   |
|------------------------------------------------------|---------|-----|--------------|---|
| Assigned                                             |         |     | Not Assigned |   |
| Boca Raton<br>Detroit<br>Evanston IL<br>Elocham Park | Î       | > < | Atlanta      | • |
| OE Location                                          | -       |     |              | • |

### **Chapter 12: Updating Usernames and Passwords**

Sometimes users will forget their usernames and passwords. If this happens, all users have the ability to reset their own usernames and passwords from the logon screen.

To recall a username or change a password:

- Click Forgot User ID or Password? from the logon screen.
- Complete the prompts on the next two screens (last four digits of SSN, date of birth, zip code) and click **Continue**.
- If the system finds an existing username, the user will have the option to enter or update the password. If the user has not registered, the Create Username and Password page is presented.

| User ID          |             |  |
|------------------|-------------|--|
|                  |             |  |
| Password         |             |  |
|                  |             |  |
| Remember m       | iy User ID  |  |
| Log On           |             |  |
| Forgot User ID o | r Password? |  |
|                  |             |  |

Enter Your Personal Identification ? Help To access the site without your user ID, you need to confirm your identity. All fields are required, unless they are noted as optional. Last 4 Digits of SSN **Birth Date** 2017 -28 -February Continue Cancel Provide Additional Identification Help To help verify your identity, you must enter the information requested below. You'll then be prompted to create a new user ID and password. All fields are required, unless they are noted as optional. **Zip Code** (Enter the first 5 characters) Continue
## **Chapter 13: HR Override**

HR Override is a function that allows Admin-level users to make corrections and/or adjustments to an employee's or their dependents benefit selections and effective dates of coverage. For example, an HR Override can be used to make changes to the following:

- Current Effective Date
- Effective Date of the Elected Plan
- Plan Expiration Date
- Date the elected plan is set to expire
- Original Effective Date
- Date the enrolled plan was first in effect for the employee
- Plan Coverage Amount /Tier
- Tier level currently in effect
- Covered Dependent
- Dependents that are currently covered under the plan.
- Dependent's Coverage Effective Date
- Date the dependent's coverage began for the plan year being reviewed

### **Accessing HR Override Function**

To access the HR Override function:

- Pull up an employee's record using the search functions outlined in Chapter 2.
- Once the employee's record is displayed click on **Benefits Data** from the navigation menu on the left. This will expand the menu where the user can click on Benefits Summary.

#### alightworklife

|                                       | or<br>ager S | Self Service    |                  |                    |                   |                      |                        |                       |                       | Der                          | mo - Premier     | · · ·              |
|---------------------------------------|--------------|-----------------|------------------|--------------------|-------------------|----------------------|------------------------|-----------------------|-----------------------|------------------------------|------------------|--------------------|
| Q Employee Search                     |              | Patricia        | Alvarez          |                    |                   |                      |                        |                       | Enroll now            | (ends 3/27/2025) Go to       | portal To-do ite | ns (1) Notepad (2) |
| Employee ID     Castal Casualty Musch |              |                 |                  |                    |                   |                      |                        |                       |                       |                              |                  |                    |
| O Social Security Numb                | Q            | Employee        | ID               | 03272013           |                   |                      | Primary                | Residence             | 10 North Park         |                              |                  |                    |
| Advanced Search                       |              | System In       | ternal ID        | 10059387           |                   |                      |                        |                       | Hunt Valley, MD 21030 |                              |                  |                    |
|                                       |              | Global Pe       | rson ID          | 5a4c59d1dab54b7b6  | 9e5a61b           |                      |                        |                       | United States         |                              |                  |                    |
| Add Employee                          |              | Employm         | ent Status       | Active             |                   |                      |                        |                       |                       |                              |                  |                    |
| Employee                              | ~            | Current E       | ligibility Group | Premier Co Actives |                   |                      |                        |                       |                       |                              |                  |                    |
| Employee Data                         | >            |                 |                  |                    |                   |                      |                        |                       |                       |                              |                  |                    |
| Benefits Data                         | ~            |                 |                  |                    |                   |                      |                        |                       |                       |                              |                  |                    |
| Benefits Summary                      | -            |                 |                  |                    |                   |                      |                        |                       |                       |                              |                  |                    |
| Prior Year Benefits                   |              | Curren          | t Benefits Sumi  | nary               |                   |                      |                        |                       |                       |                              | Current Ber      | ents 👻             |
| Beneficiary Designe                   | ation        | <b>Chart</b> 10 | Disa             |                    | Courses Louis     | Council Destinionate | Freedower Der Truccest | Caralana Dast Tau Car | • Forelaure Dave      | Compart Officiation Data (a) | the Eventue Det  | <b>F</b> .da       |
| ACA 1095-C Data                       |              | Status          | Plan             |                    | Coverage Level    | Covered Participants | Employee Pre-Idx Cost  | Employee Post-Tax Cos | t Employer Pays       | Current Effective Date(s)    | Expiration Date  | Edit               |
| Events/Tools                          | >            | Enrolle         | HSA Choice Plus  |                    | Employee + Family | Patricia Alvarez     | \$57.69*               |                       | \$34.62               | 2/10/20                      | 25 12/31/202     | Edit Plan          |
| Customer Service                      | ~            |                 |                  |                    |                   | Miguel Alvarez       |                        |                       |                       |                              |                  | _                  |
| Notepod (2)                           |              |                 |                  |                    |                   | Christopher Advarez  |                        |                       |                       |                              |                  |                    |
| Call Tracker (31)                     |              | Enrolle         | i Dental         |                    | Employee + Family | Patricia Alvarez     | \$16.15*               |                       | \$11.54               | 2/10/20                      | 25 12/31/202     | Edit Plan          |
| Assist Case Mgmt                      |              |                 |                  |                    |                   | Christopher Alvarez  |                        |                       |                       |                              |                  |                    |
| Issue Tracker (3)                     |              |                 |                  |                    |                   |                      |                        |                       |                       |                              |                  |                    |
| Access Information                    | ~            | Enrolle         | 1 Vision Plan    |                    | Employee + Family | Patricia Alvarez     | \$4.62*                |                       | \$2.31                | 2/10/20                      | 25 12/31/202     | Edit Plan          |
| Access Diabte                         |              |                 |                  |                    |                   | ringues Atvorez      |                        |                       |                       |                              |                  |                    |

• Click on the appropriate tab to access the benefits that need to be adjusted:

Terminated, Current, or Future. Note the system will default to the Current tab.

• Locate the benefit plan that needs to be adjusted and click **Edit Plan**.

| alight wor                                                 | klife<br>Self Service                                 |                                                    |                                                           |                       |                        |                                                       | Demo                        | - Premier       | · ·                |
|------------------------------------------------------------|-------------------------------------------------------|----------------------------------------------------|-----------------------------------------------------------|-----------------------|------------------------|-------------------------------------------------------|-----------------------------|-----------------|--------------------|
| Q Employee Search                                          | Patricia Alvarez                                      |                                                    |                                                           |                       |                        | Enroll now                                            | (ends 3/27/2025) Go to po   | rtal To-do iter | ns (1) Notepad (2) |
| Employee ID     Social Security Number     Advanced Search | Employee ID<br>System Internal ID<br>Global Person ID | 03272013<br>10059387<br>5rds-5041rdo/543706045061b |                                                           | Primary               | Residence 1<br>H<br>U  | 0 North Park<br>unt Valley, MD 21030<br>inited States |                             |                 |                    |
| <ul> <li>▲+ Add Employee</li> <li>▲ Employee </li> </ul>   | Employment Status<br>Current Eligibility Group        | Active<br>Premier Co Actives                       |                                                           |                       |                        |                                                       |                             |                 |                    |
| Employee Data > Benefits Data >                            |                                                       |                                                    |                                                           |                       |                        |                                                       |                             |                 |                    |
| Benefits Summary<br>Prior Year Benefits                    | Current Benefits Su                                   | mmary                                              |                                                           |                       |                        |                                                       |                             | Current Bene    | fits 🔹             |
| Beneficiary Designation<br>ACA 1095-C Data                 | Status Plan                                           | Coverage Level                                     | Covered Participants                                      | Employee Pre-Tax Cost | Employee Post-Tax Cost | Employer Pays                                         | Current Effective Date(s)** | Expiration Date | Edit               |
| Events/Tools > Customer Service > Notice (2)               | Enrolled HSA Choice PL                                | us Employee + Family                               | Patricia Alvarez<br>Miguel Alvarez<br>Christopher Alvarez | \$57.69*              |                        | \$34.62                                               | 2/10/2025                   | 12/31/2025      | Edit Plan          |
| Call Tracker (31)<br>Assist Case Mgmt<br>Issue Tracker (3) | Enrolled Dental                                       | Employee + Family                                  | Patricia Alvarez<br>Miguel Alvarez<br>Christopher Alvarez | \$16.15*              |                        | \$11.54                                               | 2/10/2025                   | 12/31/2025      | Edit Plan          |
| Access Information                                         | Enrolled Vision Plan                                  | Employee + Family                                  | Patricia Alvarez<br>Miguel Alvarez                        | \$4.62*               |                        | \$2.31                                                | 2/10/2025                   | 12/31/2025      | Edit Plan          |

- Make the appropriate adjustments to the employee's coverage or the dependents coverage. Note that the entire plan can also be replaced by clicking on the **Replace Plan** button at the bottom of the page.
- Once the changes have been made click **Continue**.

| Administrative Overria                | le - Edit Health Coverage |                         |                   |                            |              | Printer Friendly Version |
|---------------------------------------|---------------------------|-------------------------|-------------------|----------------------------|--------------|--------------------------|
| Employee Name                         | Patricia Alvarez          |                         | Status            | Enrolled                   |              |                          |
| Plan Name                             | HSA Choice Plus           |                         | Current Plan      | Premier Co Actives (2025)  |              |                          |
| Plan Codes                            | [Hide] (Expand)           |                         | Eligibility Group |                            |              |                          |
| Original Effective Date               |                           | Current Effective Date  | Plo               | in Expiration Date         | Pre/Post Tax |                          |
| 2 • / 10 • / 2025                     |                           | 2 • / 10 • / 2025 •     | 12                | ▼ / 31 ▼ / 2025 ▼          | Pre-Tox      |                          |
| Coverage                              |                           |                         |                   | New Cost Per Pay Frequency |              | Employer Premium         |
| <ul> <li>Employee Only</li> </ul>     |                           |                         |                   | \$23.08                    |              | \$23.08                  |
| <ul> <li>Employee + Spouse</li> </ul> |                           |                         |                   | \$46.15                    |              | \$34.62                  |
| Employee + Child(ren)                 |                           |                         |                   | \$34.62                    |              | \$34.62                  |
| Employee + Family                     |                           |                         |                   | \$57.69                    |              | \$34.62                  |
| Dependent Coverage                    |                           |                         |                   |                            |              |                          |
| Name Name                             |                           |                         |                   | DOB                        |              |                          |
| Miguel Alvarez (Spouse)               |                           |                         |                   | 01/01/1980                 |              |                          |
| Original Effective Date               |                           | Coverage Effective Date |                   | Coverage Expiration Da     | ate          |                          |
| 2 💌 / 10 💌 /                          | 2025                      | 2 • / 10 • / 2025 •     |                   | 12 💌 / 31 💌 /              | 2025 💌       |                          |
| Nome                                  |                           |                         |                   | DOB                        |              |                          |
| Christopher Alvorez (Ch               | ild)                      |                         |                   | 01/01/2011                 |              |                          |
| Original Effective Date               |                           | Coverage Effective Date |                   | Coverage Expiration Da     | ate          |                          |
| 2 💌 / 10 💌 /                          | 2025                      | 2 • / 10 • / 2025 •     |                   | 12 • / 31 • /              | 2025 💌       |                          |
| Pended Election                       |                           |                         |                   |                            |              |                          |

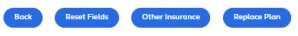

| Ada    | ninistrative Override                        | e - Edit Health Coverage     |                         |                   |                           |                         |              | Drinker Friendly Meeting |
|--------|----------------------------------------------|------------------------------|-------------------------|-------------------|---------------------------|-------------------------|--------------|--------------------------|
| Aun    | inistrative override                         | e-Eur Hediti Coverage        |                         |                   |                           |                         |              | Printer Priendly Version |
| Empl   | oyee Name                                    | Patricia Alvarez             |                         | Status            | Enrolled                  |                         |              |                          |
| Plan I | Name                                         | HSA Choice Plus              |                         | Current Plan      | Premier Co Actives (2025) |                         |              |                          |
| Plan   | Codes                                        | (Hide) (Expand)              |                         | cligibility croup |                           |                         |              |                          |
| Ori    | ginal Effective Date                         |                              | Current Effective Date  |                   | Plan Expiration Date      |                         | Pre/Post Tax |                          |
| 2      | <ul> <li>✓ / 10</li> <li>✓ / 2025</li> </ul> |                              | 2 🔹 / 10 🔹 / 2025 🔹     |                   | 12 💌 / 31 💌 / 2025 💌      |                         | Pre-Tax      |                          |
| Cov    | veroge                                       |                              |                         |                   | New Cost Per Pay          | Frequency               |              | Employer Premium         |
| 0      | Employee Only                                |                              |                         |                   |                           | \$23.08                 |              | \$23.08                  |
| 0      | Employee + Spouse                            |                              |                         |                   |                           | \$46.15                 |              | \$34.62                  |
| 0      | Employee + Child(ren)                        |                              |                         |                   |                           | \$34.62                 |              | \$34.62                  |
| ۲      | Employee + Family                            |                              |                         |                   |                           | \$57.69                 |              | \$34.62                  |
| Dep    | endent Coverage                              |                              |                         |                   |                           |                         |              |                          |
|        | Name                                         |                              |                         |                   | D                         | 08                      |              |                          |
|        | Miguel Alvarez (Spouse)                      |                              |                         |                   | 01                        | 1/01/1980               |              |                          |
|        | Original Effective Date                      |                              | Coverage Effective Date |                   | 0                         | overage Expiration Date |              |                          |
|        | 2 • / 10 • / 2                               | 2025                         | 2 • / 10 • / 2025 •     |                   | 1.                        | 2 💌 / 31 💌 / 2025 💌     |              |                          |
| 2      | Name                                         |                              |                         |                   | D                         | OB                      |              |                          |
|        | Christopher Alvarez (Chila                   | d)                           |                         |                   | 01                        | 1/01/2011               |              |                          |
|        | Original Effective Date                      |                              | Coverage Effective Date |                   | Q                         | overage Expiration Date |              |                          |
|        | 2 • / 10 • / 2                               | 1025                         | 2 🔹 / 10 💌 / 2025 💌     |                   | 1                         | 2 • / 31 • / 2025 •     |              |                          |
|        | ended Election                               |                              |                         |                   |                           |                         |              |                          |
| Во     | ck Reset Fields                              | Other Insurance Replace Plan |                         |                   |                           |                         |              | Continue                 |

### Example 1 - HR Override

#### Change Employee Only Medical Coverage to Employee + Spouse

Suppose it's October 27th and an employee wants to switch from Employee only to employee + spouse because his spouse losing their job November 1<sup>st</sup>. Since life events cannot be future dated, an HR Override can be used to enter the desired change for the employee now.

To complete the HR Override:

- Update the new Current Effective Date because employee only coverage will be terminating and employee + spouse coverage will become effective.
- Click the **Employee + Spouse** radio button for his new coverage level.
- Check the boxes next to each dependent's name (spouse).
- Click **Continue**.

#### Administrative Override - Edit Health Coverage Employee Name Patricia Alvarez Status Current Plan Eligibility Group Enrolled Premier Co Actives (2025) Plan Name HSA Choice Plus Plan Codes [Hide] [Expand] Original Effective Date Current Effective Date Plan Expiration Date Pre/Post Tax 2 🔹 / 10 🔹 / 2025 💌 2 • / 10 • / 2025 12 🔹 / 31 🔹 / 2025 🔹 Pre-Tox New Cost Per Pay Frequency Coverage Employer Premium O Employee Only \$23.08 \$23.08 \$46.15 O Employee + Spouse \$34.62 Employee + Child(ren) \$34.62 \$34.62 Employee + Family \$57.69 \$34.62 Dependent Coverage Nome DOB Miguel Alvarez (Spouse) 01/01/1980 Original Effective Date Coverage Effective Date Coverage Expiration Date 2 💌 / 10 💌 / 2025 2 • / 10 • / 2025 • 12 • / 31 • / 2025 • Name DOB Christopher Alvarez (Child) 01/01/2011 Original Effective Date Coverage Effective Date Coverage Expiration Date 2 💌 / 10 💌 / 2025 2 • / 10 • / 2025 • 12 • / 31 • / 2025 • Pended Election Back Reset Fields Other Insurance Replace Plan Continue

#### • Confirm Dependent Information is correct

| Dep      | bendent Coverage            |                         |                          |
|----------|-----------------------------|-------------------------|--------------------------|
| <b>V</b> | Name                        |                         | DOB                      |
|          | Miguel Alvarez (Spouse)     |                         | 01/01/1980               |
|          | Original Effective Date     | Coverage Effective Date | Coverage Expiration Date |
|          | 2 💌 / 10 💌 / 2025           | 2 • / 10 • / 2025 •     | 12 💌 / 31 💌 / 2025 💌     |
| ~        | Name                        |                         | DOB                      |
|          | Christopher Alvarez (Child) |                         | 01/01/2011               |
|          | Original Effective Date     | Coverage Effective Date | Coverage Expiration Date |
|          | 2 💌 / 10 💌 / 2025           | 2 • / 10 • / 2025 •     | 12 • / 31 • / 2025 •     |
|          |                             |                         |                          |

Pended Election

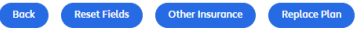

• Click Continue.

Continue

- The system highlights the changes that were entered in yellow for verification. If any corrections need to be made, click **Back**. If all of the information entered is correct click **Continue**.
- The benefits summary displays and the status of the family level coverage now displays as "Termination Pending". This is because the termination date is in the future (according to our example, today is October 27<sup>th</sup> and the termination is not effective until 10/31/17).
- The new Employee + Spouse level coverage appears on the Future Benefits tab until it becomes effective on November 1<sup>st</sup>. Then it will appear on the Current Benefits tab.
- After October 31st, the status of the employee only level coverage displays as Terminated under the Terminated Benefits tab.

## Example 2 - HR Override

### **Replace Plan**

Suppose there is any employee who enrolled in one medical plan by mistake and now wants to select a different plan, or the employee waived coverage by mistake and now wants to choose a medical plan, or has a tier level change due to a Life Event/Status Change. To make any of these changes the **Replace Plan** function would be used.

To complete this HR Override:

• Click Replace Plan to display all plans available to this employee (based on his or her eligibility group) for the type of coverage being adjusted – Medical, Dental, etc.

| Admini    | strative Override         | - Edit Health Coverage       |                     |                         |                   |         |                           |                        |              | Printer Friendly Version |
|-----------|---------------------------|------------------------------|---------------------|-------------------------|-------------------|---------|---------------------------|------------------------|--------------|--------------------------|
| Employee  | Nome                      | Datricia Alvarez             |                     |                         | Status            |         | Enrolled                  |                        |              |                          |
| Plan Nam  | ie .                      | HSA Choice Plus              |                     |                         | Current Plan      |         | Premier Co Actives (2025) |                        |              |                          |
| Plan Code | 8                         | [Hide] [Expand]              |                     |                         | Eligibility Group |         |                           |                        |              |                          |
| Origino   | I Effective Date          |                              | Current Effective E | late                    |                   | Plan Ex | piration Date             |                        | Pre/Post Tax |                          |
| 2 •       | / 10 💌 / 2025             |                              | 2 💌 / 10 💌 /        | 2025 -                  |                   | 12 👻    | / 31 🔹 / 2025 🔹           |                        | Pre-Tox      |                          |
| Covero    | ge                        |                              |                     |                         |                   |         | New Cost Per Pay F        | Frequency              |              | Employer Premium         |
| О E       | imployee Only             |                              |                     |                         |                   |         |                           | \$23.08                |              | \$23.08                  |
| О E       | mployee + Spouse          |                              |                     |                         |                   |         |                           | \$46.15                |              | \$34.62                  |
| 0 6       | mployee + Child(ren)      |                              |                     |                         |                   |         |                           | \$34.62                |              | \$34.62                  |
| ® E       | implayee + Family         |                              |                     |                         |                   |         |                           | \$57.69                |              | \$34.62                  |
| Depend    | dent Coverage             |                              |                     |                         |                   |         |                           |                        |              |                          |
| 🖾 No      | ame                       |                              |                     |                         |                   |         | DC                        | 98                     |              |                          |
| Mi        | guel Alvorez (Spouse)     |                              |                     |                         |                   |         | 01,                       | /01/1980               |              |                          |
| Or        | iginal Effective Date     |                              |                     | Coverage Effective Date |                   |         | Co                        | verage Expiration Date |              |                          |
| 2         | • / 10 • / 20             | 225                          |                     | 2 🔹 / 10 🔹 / 2025 💌     |                   |         | 12                        | ! • / 31 • / 2025 •    |              |                          |
| 🖾 No      | me                        |                              |                     |                         |                   |         | DC                        | 08                     |              |                          |
| CP        | ristopher Alvorez (Child) | )                            |                     |                         |                   |         | 01,                       | /01/2011               |              |                          |
| Or        | iginal Effective Date     |                              |                     | Coverage Effective Date |                   |         | Co                        | verage Expiration Date |              |                          |
| 2         | ▼ / 10 ▼ / 20             | 025                          |                     | 2 • / 10 • / 2025 •     |                   |         | 12                        | : • / 31 • / 2025 •    |              |                          |
| Pend      | ed Election               |                              |                     |                         |                   |         |                           |                        |              |                          |
| Bock      | Reset Fields              | Other Insurance Replace Plan |                     |                         |                   |         |                           |                        |              | Continue                 |

- Click the radio button for the appropriate replacement plan and plan tier.
- Click **Continue**.

| Employee Name<br>Plan Name                | Patricia Alvarez<br>HSA Choice Plus                                   | Stor<br>Curr<br>Flio | tus<br>rent Plan<br>ibility Group         | Enrolled<br>Premier Co Actives (2025)                                            |         |
|-------------------------------------------|-----------------------------------------------------------------------|----------------------|-------------------------------------------|----------------------------------------------------------------------------------|---------|
| Plan Codes<br>Make the replacement select | [Hide] [Expand]<br>tion and hit Continue to edit the effective dates. | Eug                  | bility Group                              |                                                                                  |         |
| Plan Name                                 |                                                                       | Plan Tier            |                                           |                                                                                  |         |
| Aetna - Medical HMO                       |                                                                       | 0<br>0<br>4          | \$46.15<br>\$92.31<br>\$69.23<br>\$115.38 | Employee Only<br>Employee + Spouse<br>Employee + Child(ren)<br>Employee + Family |         |
| Starbridge - HSA Choice Plu               | 15                                                                    |                      | \$23.08<br>\$46.15<br>\$34.62<br>\$57.69  | Employee Only<br>Employee + Spouse<br>Employee + Child(ren)<br>Employee + Family |         |
| Aetna - PPO                               |                                                                       | 0<br>0<br>0<br>0     | \$46.15<br>\$69.23<br>\$57.69<br>\$115.38 | Employee Only<br>Employee + Spouse<br>Employee + Child(ren)<br>Employee + Family |         |
| Back                                      |                                                                       |                      |                                           |                                                                                  | Continu |

- Enter the Current Effective Date for the new coverage.
- Click the appropriate radio button to indicate selected **Coverage Level**.
- Click the check box next to each Dependent Name to be covered under this plan.
- Click **Continue**.

| Administrative Override | - Edit Health Coverage |                        |                   |                           | Printer Friendly Version |
|-------------------------|------------------------|------------------------|-------------------|---------------------------|--------------------------|
| Employee Name           | Patricia Alvarez       |                        | Status            | Enrolled                  |                          |
| Plan Name               | HSA Choice Plus        |                        | Current Plan      | Premier Co Actives (2025) |                          |
| Plan Codes              | [Hide] [Expand]        |                        | Eligibility Group |                           |                          |
| Original Effective Date |                        | Current Effective Date |                   | Plan Expiration Date      | Pre/Post Tax             |
| 2 💌 / 10 💌 / 2025       |                        | 2 💌 / 10 💌 / 2025 💌    |                   | 12 💌 / 31 💌 / 2025 💌      | Pre-Tax                  |

• Added and terminated dependent information will display. If the information is correct, click

Continue. Otherwise click Back and make corrections.

- The system highlights the new/changed information in yellow for verification. If the information is correct click **Continue**. Otherwise, click **Back** and make corrections.
- The benefits summary displays.

| Confirm He    | ealth Plan            |                        |                   |                            | Printer Friendly Version |
|---------------|-----------------------|------------------------|-------------------|----------------------------|--------------------------|
| Employee Nam  | ne Patricia Alvarez   |                        | Status            | Enrolled                   |                          |
| Plan Name     | HSA Choice Plus       |                        | Current Plan      | Premier Co Actives (2025)  |                          |
| Plan Codes    | [Hide] [Expand]       |                        | Eligibility Group |                            |                          |
| Original Effe | ective Date           | Current Effective Date | Plan Expi         | ration Date                | Pre/Post Tax             |
| 2/10/2025     |                       | 2/10/2025              | 12/31/202         | 5                          | Pre-Tax                  |
| Coverage      |                       |                        | N                 | lew Cost Per Pay Frequency | Employer Premium         |
|               | Employee Only         |                        |                   | \$23.08                    | \$23.08                  |
|               | Employee + Spouse     |                        |                   | \$46.15                    | \$34.62                  |
|               | Employee + Child(ren) |                        |                   | \$34.62                    | \$34.62                  |
|               | Employee + Family     |                        |                   | \$57.69                    | \$34.62                  |

Chapter 14: Add Employee

Typically new employees are added via the eligibility file that is transmitted on a regular basis (usually once a week). However, there may be times when an employee must be added to the system manually. For example, suppose a new employee was not entered into the HRIS system in time to be included with this week's file. If the employee needs to enroll right away, they may need to be added manually to the system by using the Add Employee function.

**Important Note:** If an employee is added manually it is important to ensure the employee's data is sent on the next eligibility file. If the employee is not included on the next file, their status will change to terminated and any benefits they have enrolled in will be terminated as well.

To manually add an employee to the system:

#### Step 1 of 5:

Dependent Coverage

- Click the Add Employee link on the top navigation bar.
- Complete the required fields (marked with an asterisk) and click **Continue**.

| Add Employee        | e Step 1 of 5 - Personal Data            |   |                            |
|---------------------|------------------------------------------|---|----------------------------|
| Enter personal data | into the fields below and click Continue |   |                            |
|                     |                                          |   |                            |
| Employer *          | Demo - Premier                           | • |                            |
| Census/HRIS *       | PremierCo HRIS                           | • |                            |
| Prefix              |                                          | - | One of Home Work or Mobile |
| First Name *        | New                                      |   | Phone Number is required * |
| Middle Name         |                                          |   | Home Phone                 |
| Last Name *         | Employee                                 |   | Work Phone                 |
| Suffix              | Linpoyee                                 | - | Work Phone Extension       |
| SCN *               | 999 20 2127                              | • | Mobile Phone               |
| e<br>Gooder t       | 555 - 20 - 2127                          | - | Work Email                 |
| Date of Birth *     | 7 <b>v</b> / 19 <b>v</b> / 1981          |   | Personal Email             |
| Marital Status *    | Single                                   | • |                            |
|                     |                                          |   |                            |

#### Step 2 of 5:

- Enter the employee's address: City, State, and Postal Code.
- Click **Continue**.

| Employee Search        | Add Employee Ste           | p 2 of 5 - Personal Data                       |   |   |
|------------------------|----------------------------|------------------------------------------------|---|---|
| mployee ID             | Fata and a data inter      | ha anan falda kalaw madalish Cantinua          |   |   |
| Social Security Number | Enter personal data into t | ne open fields below and click <b>Continue</b> |   |   |
| ٩                      | Address Line 1 *           | 123 Main Street                                |   |   |
| anced Search           | Address Line 2             |                                                |   |   |
| Add Employee           | City *                     | Machesney Park                                 |   |   |
| Employee               | State *                    | IL                                             | • |   |
| To-Do List             | Postal Code *              | 61115                                          |   |   |
|                        | County                     | USA                                            |   |   |
| -iles                  | Required Field             |                                                |   |   |
| Reports                |                            |                                                |   | _ |
| Online Training Course | Back                       |                                                |   |   |
| Inline Training Course | Back                       |                                                |   |   |

## Step 3 of 5:

- Enter the employment information.
- Required Fields are marked with an asterisk.
- Click **Continue**.

| Employee Search        | Add Employee Step          | 3 of 5 - Employment Do            | ita        |                                 |                   |   |
|------------------------|----------------------------|-----------------------------------|------------|---------------------------------|-------------------|---|
| Employee ID            |                            |                                   |            |                                 |                   |   |
| Social Security Number | Enter Employment Data into | ) the open fields below and click | Contin     | iue.                            |                   |   |
| Q                      |                            |                                   |            |                                 |                   |   |
| dvanced Search         | General                    |                                   |            |                                 |                   |   |
| + Add Employee         |                            |                                   |            |                                 |                   |   |
| Employee               | Employee ID *              | 124654                            | J          | Job Title                       |                   |   |
| Employee               | Hire Date *                | 3 💌 / 14 💌 / 2025                 | C          | Census/HRIS *                   | PremierCo HRIS    |   |
| To-Do List             | Employment                 | Active                            |            | Pay Calendar *                  | BiWeekly          | - |
| Files                  | Status *                   |                                   | ι          | Union Code                      |                   | • |
| -                      | Job Type                   | Full-Time                         | •          | Union Indicator *               | No                | • |
| Reports                | Job Class / Pay            | Executive                         | <b>.</b>   | Patirement Code                 |                   |   |
| Online Training Course | Grade *                    |                                   |            | Retirement Code                 | -                 | • |
|                        | Employee Type *            | Not Applicable                    | - j        | Retirement Length<br>of Service | 0                 |   |
|                        | Pay Status *               | Salaried                          | -          | Newly Fligible Date             | 3 = / 14 = / 2025 |   |
|                        | Exempt Status              |                                   | •          |                                 | 5 • / 14 • / 2025 |   |
|                        | Division/Company           | Premier                           | ▼ [        | Direct Billing Start<br>Date    | ▼ / ▼ /           |   |
|                        | Code *                     |                                   |            | Direct Billing End              |                   |   |
|                        | Location *                 | OE Location                       | •          | Date                            | • / • /           |   |
|                        | Department                 |                                   | <b>▼</b> E | Employer Mandate                | Not Measured      | • |
|                        | Organization               |                                   | - 1        | Measurement                     |                   |   |

Step 4 of 5:

- Verify the information that was entered.
- If the information is correct click **Continue**. If any changes are needed click **Make Changes** and update the information.

| Manager Se           | lf Service                    |                          |                |               | 8           | ~      |
|----------------------|-------------------------------|--------------------------|----------------|---------------|-------------|--------|
| nployee Search       | Add Employee Step 4           | of 5 - Verify Inform     | nation         |               |             |        |
| ployee ID            |                               | -                        |                |               |             |        |
| cial Security Number | Please Verify the information | below and select Continu | le.            |               |             |        |
| ced Search           | Personal Information          |                          |                |               |             | ~      |
| id Employee          |                               |                          |                |               |             | Ŷ      |
| ployee               | Drefix                        |                          |                |               | Make Change | 5      |
| Do List              | Field                         | New                      | Country        | United States |             |        |
|                      | Middle Name                   | 14600                    | Address Line 1 | *****         |             |        |
| es.                  | Last Name                     | Employee                 | Address Line 2 | *****         |             |        |
| ports                | Suffix                        | Employee                 | City           | *****         |             |        |
| line Training Course | SSN                           | 999-20-2127              | State          | IL            |             |        |
|                      | Gender                        | Male                     | Postal Code    | 61115         |             |        |
|                      | Date of Birth                 | 7/19/1981                | County         | USA           |             |        |
|                      | Marital Status                | Single                   |                |               |             |        |
|                      | Medicare Eligible             | No                       | Home Phone     | 3211234567    |             |        |
|                      | Prevent system from           | No                       | Work Phone     | ext.          |             |        |
|                      | automatically                 |                          | Mobile Phone   |               |             |        |
|                      | setting<br>Medicare eligible  |                          |                |               |             |        |
|                      | status                        |                          | Work Emgil     |               |             |        |
|                      | based on age                  |                          | Personal Email |               |             |        |
|                      |                               |                          |                |               |             |        |
|                      | Employment Information        | ı                        |                |               |             | $\sim$ |
|                      |                               |                          |                |               | Mala        |        |
|                      | Employee ID                   | 124654                   |                |               |             | · _    |

### Step 5 of 5:

- A confirmation page will display noting the employee has been added successfully.
- Remember that if an employee is added manually, their information must be transmitted on the next eligibility file or their status will change to terminated and any benefits they are enrolled in will be terminated as well.

·· · - · -

| alight wor                               | iklife<br>Self Service                                |                      |                             | Demo -           | Premier &                                   |
|------------------------------------------|-------------------------------------------------------|----------------------|-----------------------------|------------------|---------------------------------------------|
| Q Employee Search                        | New Employee                                          |                      | Enroll now (ends 4/2/2025)  | Go to porta      | l To-do Items (0) Notepad (0)               |
| Employee ID                              |                                                       |                      |                             |                  |                                             |
| O Social Security Number                 | Employee ID<br>System Internal ID<br>Global Person ID | 124654<br>75898863   | Prima                       | ry Residence     | ******<br>******, IL 61115<br>United States |
| Add Employee                             | Employment Status                                     | Active               |                             |                  |                                             |
| L Employee 🗸 🗸                           | Current Eligibility Group                             | Premier Co Active    | s                           |                  |                                             |
| Employee Data 🗸 🗸                        |                                                       |                      |                             |                  |                                             |
| Employee Record                          |                                                       |                      |                             |                  |                                             |
| Personal Data                            | Add Employee Ste                                      | ep 5 of 5 - Conf     | irmation                    |                  |                                             |
| Employment Data<br>Dependent Information | New Employee has been                                 | successfully added.  |                             |                  |                                             |
| Benefits Data 🗸 🗸                        | This employee will be elig                            | gible for enrollment | from 3/14/2025 to 4/2/2025. |                  |                                             |
| Benefits Summary                         |                                                       | -                    |                             |                  |                                             |
| Prior Year Benefits                      |                                                       |                      |                             | Add Another Emp  | lovee Go to Employee Record                 |
| Beneficiary Designation                  |                                                       |                      |                             | taa Another Linp |                                             |
| ACA 1095-C Data                          |                                                       |                      |                             |                  |                                             |

## Chapter 15: To-Do List

The purpose of the To-Do List is to allow users to view and track employees that have pending events, pending coverage, or may need additional follow up or action taken on their record. The To-Do List can be viewed for an individual employee or for all employees.

Here are a few examples of how an item may be added to the To-Do list:

- The employee elects coverage greater than the guaranteed issue (GI) amount (for example, supplemental life insurance). The amount requested over the GI is pended until the carrier either approves or denies coverage.
- If self-service life events are allowed but HR approval is required before the coverage is allowed then once the employee entered the life event it would appear on the To-Do List pending approval.
- If self-service life events are not allowed but HR requires documentation before approving the life event. For example, an employee calls to notify HR of a birth but they have not submitted the required documentation, the HR Administrator can enter the life event in a pending status until the required documentation is received. This event will be added to the To-Do List
- An employee calls into the Service Center and the Customer Service Representative is not able to resolve the employee's issue. The CSR creates an Issue using Issue Tracker and it appears on the To-Do List until the issue is researched and resolved.

## Viewing the To-Do List for a Specific Employee

To view the To-Do List for a specific employee:

- Pull up an employee's record using the search functions outlined in Chapter 2.
- Click on the link for To-Do Items from the middle navigation bar just above the employee's record.

| alightwo                 | r Self Service            |                    |            | Den                    | no-Premier g                       |
|--------------------------|---------------------------|--------------------|------------|------------------------|------------------------------------|
| Q Employee Search        | Patricia Alvarez          |                    | Enroll now | (ends 3/27/2025) Go to | portal To-do Items (1) Notepad (2) |
| Employee ID              |                           |                    |            |                        |                                    |
| O Social Security Number | Employee ID               | 03272013           |            | Primary Residence      | *****<br>****** MD 21030           |
| Advanced Search          | System Internal ID        | 10059387           |            |                        | United States                      |
| <b>≜</b> + Add Employee  | Employment Status         | Active             |            |                        |                                    |
| Employee                 | Current Eligibility Group | Premier Co Actives |            |                        |                                    |
| Employee Data            | ,                         |                    |            |                        |                                    |
| Employee Record          |                           |                    |            |                        |                                    |
| Personal Data            | Personal Data             |                    | Detalls    | Employment Do          | Detalls                            |
| Employment Data          | Prefix                    |                    |            | Record Date            | 3/27/2013                          |

- In the sample screen shot below the employee has one Tracked Issue and one item for pended coverage.
- To view the tracked issue, click on the link in the **Subject** field.
- To view the pended coverage click on the **Details** link.

| Employee Search         | Patricia Alvar        | 27                   |                                                 | Eproll pow (ands 3/2)  | (2025) Cot        | portal                  | To do Items (1) | Notepa        |
|-------------------------|-----------------------|----------------------|-------------------------------------------------|------------------------|-------------------|-------------------------|-----------------|---------------|
| Employee ID             | T defield / total     |                      |                                                 |                        |                   |                         | io-do items (1) | Noteput       |
| Social Socurity Number  |                       |                      |                                                 |                        |                   |                         |                 |               |
|                         | Employee ID           |                      | 03272013                                        | Primary                | Residence         | *****                   |                 |               |
| dvanced Search          | System Internal ID    |                      | 10059387                                        |                        |                   | ******, MI<br>United St | D 21030<br>ates |               |
|                         | Global Person ID      |                      |                                                 |                        |                   |                         |                 |               |
| + Add Employee          | Employment Statu      | s                    | Active                                          |                        |                   |                         |                 |               |
| Employee 🗸              | Current Eligibility G | iroup                | Premier Co Actives                              |                        |                   |                         |                 |               |
| Employee Data 🗸 🗸       |                       |                      |                                                 |                        |                   |                         |                 |               |
| Employee Record         |                       |                      |                                                 |                        |                   |                         |                 |               |
| Personal Data           | To-Do Items           |                      |                                                 |                        |                   |                         | Printer Fri     | endly Version |
| Employment Data         |                       |                      |                                                 |                        |                   |                         |                 |               |
| Dependent Information   | A list of 10-Do Item  | IS TOLLOWS. CI       | uck the <b>Subject</b> link for each item to v  | lew/process it. Urgent | items are nignugi | nted in Yellow          |                 |               |
| Benefits Data 🗸 🗸       |                       |                      |                                                 |                        |                   |                         |                 |               |
| Benefits Summary        | Tracked Employ        | yee                  |                                                 |                        |                   |                         |                 |               |
| Prior Year Benefits     |                       | News                 | Cubicat.                                        | On and Du              | A sector and To   | Charters                | CellDeels       | Due Dete      |
| Beneficiary Designation | Employer              | Name                 | Subject                                         | Opened By              | Assigned to       | Status                  | Due By          | Due Date      |
| ACA 1095-C Data         |                       |                      |                                                 |                        |                   |                         |                 |               |
| Events/Tools V          | Demo - Premier        | Alvarez,<br>Patricia | Patricia has question about<br>medical benefits | Unknown                |                   | In<br>Progress          | 06/24/2017      | 06/27/2013    |
| Life Events             |                       |                      |                                                 |                        |                   |                         |                 |               |
| Processed Events        |                       |                      |                                                 |                        |                   |                         |                 |               |
| Processed Events        |                       |                      |                                                 |                        |                   |                         |                 |               |

- When viewing a tracked issue, the issue tracker will open and the user can view the details.
- If the user is responsible for researching/resolving the issue, once they have a resolution they will open the issue tracker and make the appropriate updates to the **Status**, **Comments**, and **Resolution Code** fields. See Chapter 9 for additional details on Tracked Issues.

### Viewing, Approving, or Denying Pended Coverage

To view pending coverage:

• Click on the **Details** link to open up the Pending Transactions screen.

Supplemental Employee Life

• If the user is just viewing the record they can click on **Back** when they are done.

| To-Do Items                                                                                                    |       |            |      |        |           |  |  |  |
|----------------------------------------------------------------------------------------------------|-------|------------|------|--------|-----------|--|--|--|
| A list of To-Do Items follows. Click the Subject link for each item to view/process it. Urgent Items are highlighted in Yellow |       |            |      |        |           |  |  |  |
| Pended Cove                                                                                                    | erage |            |      |        |           |  |  |  |
| Employer                                                                                                    | Name  | EmployeeId | Plan | Reason | Plan Year |  |  |  |

Core Benefits Administration

EOI Required 2025

Printer Friendly Version

02/24/2025 Details

Details or Approve

Pend Date

To approve or deny coverage:

### Step 1 of 3:

- If the carrier has denied coverage, or the employee has chosen to withdraw his application (or not submit the EOI at all), click the **Withdrawn/Denied Coverage** checkbox at the bottom of the screen then click **Continue**.
- If the carrier has provided full or partial approval of the pended amount, complete the **Approved Coverage** field with the portion of pended coverage that is approved and then enter the moth, day, and year of the **Effective Date**.
- Click **Continue**.

#### Transactions Pending Step 1 of 3 - Approve Coverage

Please review the pended transaction details below. Enter the approved coverage amount if different than shown, and the effective date of the approved coverage. If you would like to deny the entire pended coverage amount, check the **Withdrawn/Denied Coverage** checkbox. Click Continue when you are done.

| Benefit Type/Plan         | Supplemental Group Life/ASURION - Supplementary Employee Life (2018) |  |  |
|---------------------------|----------------------------------------------------------------------|--|--|
| Active Coverage           | \$144,000.00                                                         |  |  |
| Pended Coverage           | \$335,000.00                                                         |  |  |
| Approved Coverage *       | \$ 335000                                                            |  |  |
| Pend Date                 | 2/24/2025                                                            |  |  |
| Effective Date            | 6 v / 1 v / 2025 v                                                   |  |  |
| Reason                    | EOI Required                                                         |  |  |
| Uithdrawn/Denied Coverage |                                                                      |  |  |

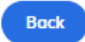

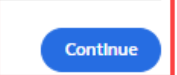

#### Step 2 of 3:

• Verify the information. Click **Continue.** 

#### Transactions Pending Step 2 of 3 - Verify Coverage To Approve

Please verify the information highlighted below and select Continue.

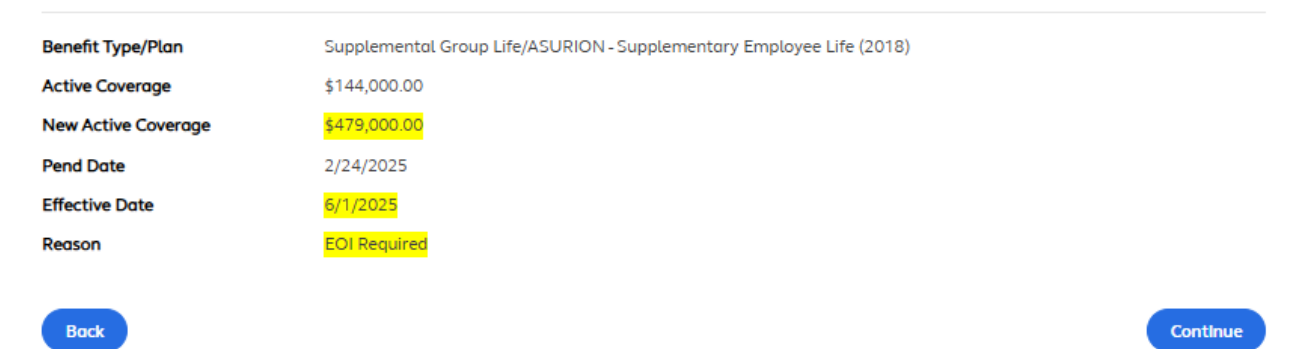

#### Step 3 of 3:

• View the confirmation and click **Done.** 

Done

#### Transactions Pending Step 3 of 3 - Confirmation

The coverage has been successfully approved.

Click **Done** to return to Transactions Pending or select another menu option.

## Viewing the To-Do List for All Employees

To view the To-Do List for all employees:

- Click on the **To-Do List** link from the Top Navigation bar.
- Click the drop down arrow to select the **Category**. There are six categories to choose from:

- **My Assigned Employees** displays employees for whom an issue was created through Issue Tracker and assigned to you to be researched/resolved.
- **Tracked Employees** displays all employees for whom an issue was created in Issue Tracker.
- **EOI Required** displays all employees whose life or AD&D coverage is pended for Evidence of Insurability (EOI).
- **Life Event Approval Required** displays all employees that have life events pending approval.
- **Life Event Approved-Pending Documentation** displays employees that have live events that have been approved but there is required documentation they need to submit before coverage is allowed.
- **Dependent Verification Required** displays employees that have dependent verification pending approval.

| Manager Se                                                                                 | elf Service                                     |                                                                                         | ≗()      |
|--------------------------------------------------------------------------------------------|-------------------------------------------------|-----------------------------------------------------------------------------------------|----------|
| <ul> <li>C Employee Search</li> <li>Employee ID</li> <li>Social Security Number</li> </ul> | To-Do List<br>Select the category to review and | d click Continue.                                                                       |          |
| Advanced Search                                                                            | Employer<br>Category *                          | Demo - Premier                                                                          |          |
| <ul> <li>Add Employee</li> <li>Employee</li> </ul>                                         | Number of Records Per Page *                    | Tracked Employees (175)                                                                 |          |
| ≧ To-Do List                                                                               | * Required Field                                | HR Life Event Approval Required (2)<br>Life Event Approved - Pending Documentation (23) | Continue |
| <ul> <li>Files</li> <li>Reports</li> </ul>                                                 |                                                 |                                                                                         |          |
| <ul> <li>Online Training Course</li> </ul>                                                 |                                                 |                                                                                         |          |
| © 2005-25 Alight Solutions                                                                 |                                                 |                                                                                         |          |

- Users can change the number of records that are visible per page by clicking on the drop down arrow and changing the number.
- Click **Continue**.

olichtworklife

| alight work                                                | service                                         |                                           | ٤        |
|------------------------------------------------------------|-------------------------------------------------|-------------------------------------------|----------|
| Employee Search     Employee ID     Social Security Number | To-Do List<br>Select the category to review and | click Continue.                           |          |
| Advanced Search                                            | Employer<br>Category *                          | Demo - Premier<br>Tracked Employees (175) |          |
| Add Employee                                               | Number of Records Per Page *                    | 25 <b>v</b><br>25                         |          |
| i To-Do List                                               | * Required Field                                | 50<br>100                                 | Continue |
| <ul> <li>Files</li> <li>Reports</li> </ul>                 | -                                               |                                           | _        |
| Online Training Course                                     |                                                 |                                           |          |

To approve or deny coverage for pending EOIs:

• Select the EOI required category.

Export

- If the carrier has denied coverage, or the employee has chosen to withdraw his application (or not submitted the EOI at all) click the **Withdrawn/Denied Coverage** checkbox.
- If the carrier has provided full or partial approval of the pended coverage, click on the **Details** link and complete the **Approved Coverage** field with the portion of approved coverage and complete the month, day, and year of the **Effective Date**.
- Click **Continue**.

#### Pended Coverage (18 records)

To withdraw pended coverage that has not been approved, click the **Withdrawn or Denied** check box for that item(s). Then click **Continue**. To view details for the pended coverage or to approve coverage, click the **Details** link for that item.

| Employer | Name | Employee<br>ID | Plan                          | Reason          | Plan<br>Year | Pend Date  | Withdrawn<br>or Denied | Details<br>or<br>Approve |
|----------|------|----------------|-------------------------------|-----------------|--------------|------------|------------------------|--------------------------|
|          |      |                | Supplemental<br>Employee Life | EOI<br>Required | 2025         | 11/19/2024 |                        | Details                  |
|          |      |                | Spouse Life Insurance         | EOI<br>Required | 2025         | 11/19/2024 |                        | Details                  |
|          |      |                | Supplemental<br>Employee Life | EOI<br>Required | 2025         | 02/15/2025 |                        | Details                  |
|          |      |                | Spouse Life Insurance         | EOI<br>Required | 2025         | 02/15/2025 |                        | Details                  |
|          |      |                | Supplemental<br>Employee Life | EOI<br>Required | 2025         | 02/07/2025 |                        | Details                  |
|          |      |                | Spouse Life Insurance         | EOI             | 2025         | 11/17/2024 |                        | Details                  |

To approve or deny pending life events:

- Select either one of the Life Event Approval Required Categories.
- Select Accept or Deny.

#### • Click Continue.

#### Tracked Life Events (23 records)

Export

To accept a tracked event, click the Accept check box for that item(s), or click the Deny checkbox to deny a tracked event. Then click Continue.

| Employer          | Name                 | Employee ID | Pend Date  | Event Name / Event<br>Date     | # Days from Event<br>Start | Accept | Deny |
|-------------------|----------------------|-------------|------------|--------------------------------|----------------------------|--------|------|
| Demo -<br>Premier | Doe, Lindsey         | 098DOE      | 10/16/2012 | Birth / Adoption<br>10/10/2012 | 4538                       |        |      |
| Demo -<br>Premier | Doe, Tisha           | 2153DOE     | 09/26/2012 | Birth / Adoption<br>09/12/2012 | 4566                       |        |      |
| Demo -<br>Premier | Doe, Wendy           | 5465DOE     | 02/15/2012 | Birth / Adoption<br>02/10/2012 | 4781                       |        |      |
| Demo -<br>Premier | Estimator,<br>Johnny | 123         | 02/28/2010 | Birth / Adoption<br>02/28/2010 | 5493                       |        |      |
| Demo -<br>Premier | Estimator,<br>Johnny | 123         | 02/28/2010 | Birth / Adoption<br>02/28/2010 | 5493                       |        |      |

#### • Verify the information and click **Continue**.

#### Accept/Deny Self Service Life Event Step 2 of 3 - Verification

Please verify the information highlighted below and click Continue.

| Name         | SSN         | Event Name/Event Date          | Reason | Action   |
|--------------|-------------|--------------------------------|--------|----------|
| Doe, Lindsey | 000-33-2200 | Birth / Adoption<br>10/10/2012 |        | Accepted |
|              |             |                                |        |          |

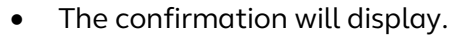

• Click **Done**.

Back

To approve or deny Dependent Verification:

- The MSS Dependent Verification approval screen displays upon clicking the **Details** link.
- The user will save the updated dependent verification status which will be added to the Dependent Verification History section.

Continue

The **Document Manager Image** column will display 'Exist' if the verification document is uploaded via the employee portal and it exists in Document Manager. In this case, you will be able to click on the word **Exist** which will automatically take you to the MSS Document Manager screen. If the verification document is uploaded via the employee portal but it is not yet displayed in Document Manager or if the document was never uploaded, it will display as 'Does not Exist'.

Note: Clicking on the **Document Manager Image** column title will sort the records that have been rendered before you applied the sort. For example, if there are 3 pages of employee records requiring dependent verification and you are still on page one with first 100 records, then only the first 100 records will sort. If you go to the last page and then apply the sort, all records will sort on this column.

The **Portal Doc Upload** column indicates with a 'Y' or 'N' whether a document has been uploaded via portal by the employee or not. There can be up to a 4-hour delay from when a document is uploaded via the CBA employee portal and when the document is visible under Document Manager in MSS, so you may see a combination of data displayed for some employees where the **Portal Doc Upload** value is 'Yes' but the **Document Manager Image** value is still displaying as 'Does not Exist'.

Note: Document Manager does not currently accept Dependent ID in the bar code scan for image uploads preventing the ability for CBA to identify which document is uploaded, faxed or emailed for which dependents under an employee record. Therefore, if an employee has more than one dependent who needs verification but the document has been uploaded for only one of the dependents, MSS will display 'Exist' and 'Y' for both dependent records even if the document was only uploaded for one dependent.

| Dependen        | t Verificatio    | n Required (    | 132)               |                     |                          |                |         |                              | Export                  |
|-----------------|------------------|-----------------|--------------------|---------------------|--------------------------|----------------|---------|------------------------------|-------------------------|
| Below is a list | of dependents w  | /hose Dependent | Verification Statu | us requires action. |                          |                |         |                              |                         |
| Employer        | Employee<br>Name | Employee<br>ID  | Dependent<br>Name  | Relationship        | Verification<br>Status   | Status<br>Date | Details | Document<br>Manager<br>Image | Portal<br>Doc<br>Upload |
|                 |                  |                 |                    | Child               | Verification<br>Required | 11/06/2024     | Details | Does Not<br>Exist            | No                      |
|                 |                  |                 |                    | Spouse              | Verification<br>Required | 11/06/2024     | Details | Does Not<br>Exist            | No                      |

| First Name                                                                                                    |                                                                                                    |                                                                                                    |                                    |              |
|----------------------------------------------------------------------------------------------------|----------------------------------------------------------------------------------------------------|----------------------------------------------------------------------------------------------------|------------------------------------|--------------|
| ast Name                                                                                                    |                                                                                                    |                                                                                                    |                                    |              |
| Relationship                                                                                                    | Child                                                                                                    |                                                                                                    |                                    |              |
| Date of Birth                                                                                                    | 11/01/2021                                                                                                 |                                                                                                    |                                    |              |
| Dependent Verification                                                                                                    |                                                                                                    |                                                                                                    |                                    |              |
| Dependent Verification Sta                                                                                                    | tus Verified                                                                                               | •                                                                                                    |                                    |              |
| Reason                                                                                                    | Verified                                                                                                   | -                                                                                                    |                                    |              |
| Comment                                                                                                    |                                                                                                    |                                                                                                    |                                    |              |
|                                                                                                    |                                                                                                    |                                                                                                    |                                    |              |
| Save                                                                                                    |                                                                                                    |                                                                                                    |                                    |              |
| Save<br>Dependent Veri                                                                                                    | ification Hist                                                                                             | ory                                                                                                    |                                    |              |
| Save<br>Dependent Veri                                                                                                    | ification Hist                                                                                             | ory                                                                                                    |                                    |              |
| Save<br>Dependent Veri<br>Date (CST)                                                                                                    | ification Hist<br><sub>Status</sub>                                                                        | O <b>ry</b><br>Reason                                                                                                    | Comment                            | Performed By |
| Save<br>Dependent Veri<br>Date (CST)<br>11/06/2024 10:19:55<br>AM                                                                                        | ification Hist<br>Status<br>Verification<br>Required                                                       | O <b>ry</b><br>Reason<br>Dependent Added Coverage                                                                                  | Comment                            | Performed By |
| Save<br>Dependent Veri<br>Date (CST)<br>11/06/2024 10:19:55<br>AM<br>10/26/2023 01:03:18<br>PM                                                           | ification Hist<br>Status<br>Verification<br>Required<br>Not Verified                                       | OFY<br>Reason<br>Dependent Added Coverage<br>Change in Verification Status                                                         | Comment                            | Performed By |
| Save<br>Dependent Veri<br>Date (CST)<br>11/06/2024 10:19:55<br>AM<br>10/26/2023 01:03:18<br>PM<br>01/18/2023 03:30:23<br>AM                              | ification Hist<br>Status<br>Verification<br>Required<br>Not Verified<br>Denied                             | OFY<br>Reason<br>Dependent Added Coverage<br>Change in Verification Status<br>Verification Requirements NOT<br>Satisfied           | Comment<br>INELIGIBLE<br>DEPENDENT | Performed By |
| Save<br>Dependent Veri<br>Date (CST)<br>11/06/2024 10:19:55<br>AM<br>10/26/2023 01:03:18<br>PM<br>01/18/2023 03:30:23<br>AM<br>11/03/2022 02:45:21<br>PM | ification Hist<br>Status<br>Verification<br>Required<br>Not Verified<br>Denied<br>Verification<br>Required | OFY Reason Dependent Added Coverage Change in Verification Status Verification Requirements NOT Satisfied Dependent Added Coverage | Comment<br>INELIGIBLE<br>DEPENDENT | Performed By |

#### Back

## **Chapter 16: Reports**

The Manager Self Service system includes a reporting tool that contains standard reports that users can access and run. The reporting tool allows users to customize the reports by entering specific selection criteria, sorting data, applying filters and formatting.

For reports that users need to run on a regular basis they can save the customized report so it can be easily run as needed or the users can schedule the report to automatically run.

To view available reports:

- Click on the Reports link from the Left Navigation bar.
- A new window will pop up (the window will need to be maximized for easy viewing).

## alight worklife Manager Self Service

| Q Employee Search          | Employee Search                                  |                                  |              |                  |
|----------------------------|--------------------------------------------------|----------------------------------|--------------|------------------|
| Employee ID                | Employee Search                                  | more of the following fields an  | d.           |                  |
| O Social Security Number   |                                                  | more of the following fields and |              |                  |
| Q                          | Employer *                                       | Demo - Premier                   |              |                  |
| Advanced Search            | Employee Status                                  |                                  | 3            |                  |
| Add Employee               | First Name                                       |                                  |              |                  |
| Lemployee                  | <b>Last Name</b><br>(Do not include name suffix) |                                  |              |                  |
| ≟≣ To-Do List              | SSN                                              |                                  |              |                  |
| Files                      | Eligibility Group                                | Premier Co Actives : 202         | 5            |                  |
| 🗉 Reports                  | * Required Field                                 |                                  |              |                  |
| Conline Training Course    | Reset Flelds                                     |                                  |              |                  |
| © 2005-25 Alight Solutions | > Home                                           |                                  |              |                  |
| Create                     | Browse                                           |                                  |              |                  |
| @ Recents                  |                                                  |                                  |              |                  |
| Shared Reports             |                                                  |                                  |              |                  |
| My Reports                 | Shared Reports                                   | My Reports                       | History List | My Subscriptions |
| History List               |                                                  |                                  |              |                  |
| My Subscriptions           |                                                  |                                  |              |                  |

- Reports are grouped in folders by categories such as: Census, Elections Data, Premium Statement, etc. To view the available reports in each category click on the **Folder Icon** to display the report options.
- Detailed information on running, customizing, saving, and scheduling reports can be found in the *Reports Reference guide* located on the training website. Users may also sign up for instructor-led webinars by clicking on **Home** on the top navigation bar then clicking on the **Need Training** icon.

## Chapter 17: Files

For users that have Admin level access to Manager Self Service there will be a Files link in the left navigation bar. However, this function is mainly utilized by the Benefits Service team to ensure that files are transmitting and processing correctly.

If files have been set to be "suspended" this function allows the Benefits Service team to review and correct any potential errors in the files, such as missing addresses, before the file is allowed to be loaded into Manager Self Service.

| Employee Search     Employee ID     Social Security Number | Employee Search<br>Enter information into one or m | ore of the following fields and |
|------------------------------------------------------------|----------------------------------------------------|---------------------------------|
| Q                                                          | Employer *                                         | Demo - Premier                  |
| Advanced Search                                            | Employee Status                                    |                                 |
| + Add Employee                                             | First Name                                         |                                 |
| Employee                                                   | Last Name<br>(Do not include name suffix)          |                                 |
| ≡ To-Do List                                               | SSN                                                |                                 |
| Files                                                      | Eligibility Group                                  | Premier Co Actives : 202        |
| Reports                                                    | * Required Field                                   |                                 |
| Online Training Course                                     | Reset Eleids                                       |                                 |